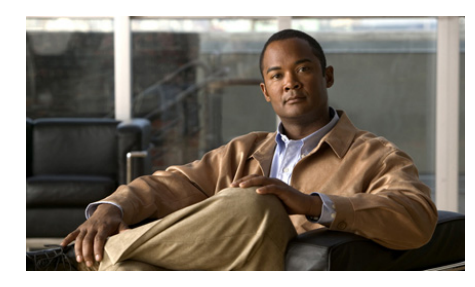

CHAPTER **3** 

# **Cisco IPICS Dispatch Console Reference**

This chapter provides detailed information about the screens, windows, and options in the Cisco IPICS Dispatch Console.

The information, buttons, and tabs that are available to you in the Cisco IPICS Dispatch Console depend on your Cisco IPICS Dispatch Console user license type, your Cisco IPICS user type and the items with which you are associated in the Cisco IPICS Administration Console. For related information, see the "Cisco IPICS Dispatch Console License Types" section on page 1-6 and the "Cisco IPICS Dispatch Console Features Available by User Type" section on page 1-8.

In addition, most resources must be associated with your Cisco IPICS ops view before you can see and access them in the Cisco IPICS Dispatch Console.

This chapter includes these topics:

- Cisco IPICS Dispatch Console Main Window, page 3-2
- Menu Bar, page 3-5
- View Area, page 3-7
- Items Tabs Area, page 3-105
- Dial Pad and Channel Patch Area, page 3-112
- System Information Area, page 3-119
- P25 Supplementary Services Area, page 3-120
- Master Audio Controls Area, page 3-134
- All Talk and Patch Controls Area, page 3-135

- Regions List, page 3-137
- Event Log Window, page 3-144
- Emergency Mode, page 3-146
- System Messages, page 3-150
- Alert Messages, page 3-151

# **Cisco IPICS Dispatch Console Main Window**

The Main window appears when you log in to the Cisco IPICS Dispatch Console. This window provides access to the Cisco IPICS Dispatch Console features and provide tools for managing incidents, VTGs, channels, radios, resources, and related items.

Figure 3-1 illustrates the Cisco IPICS Dispatch Console Main window.

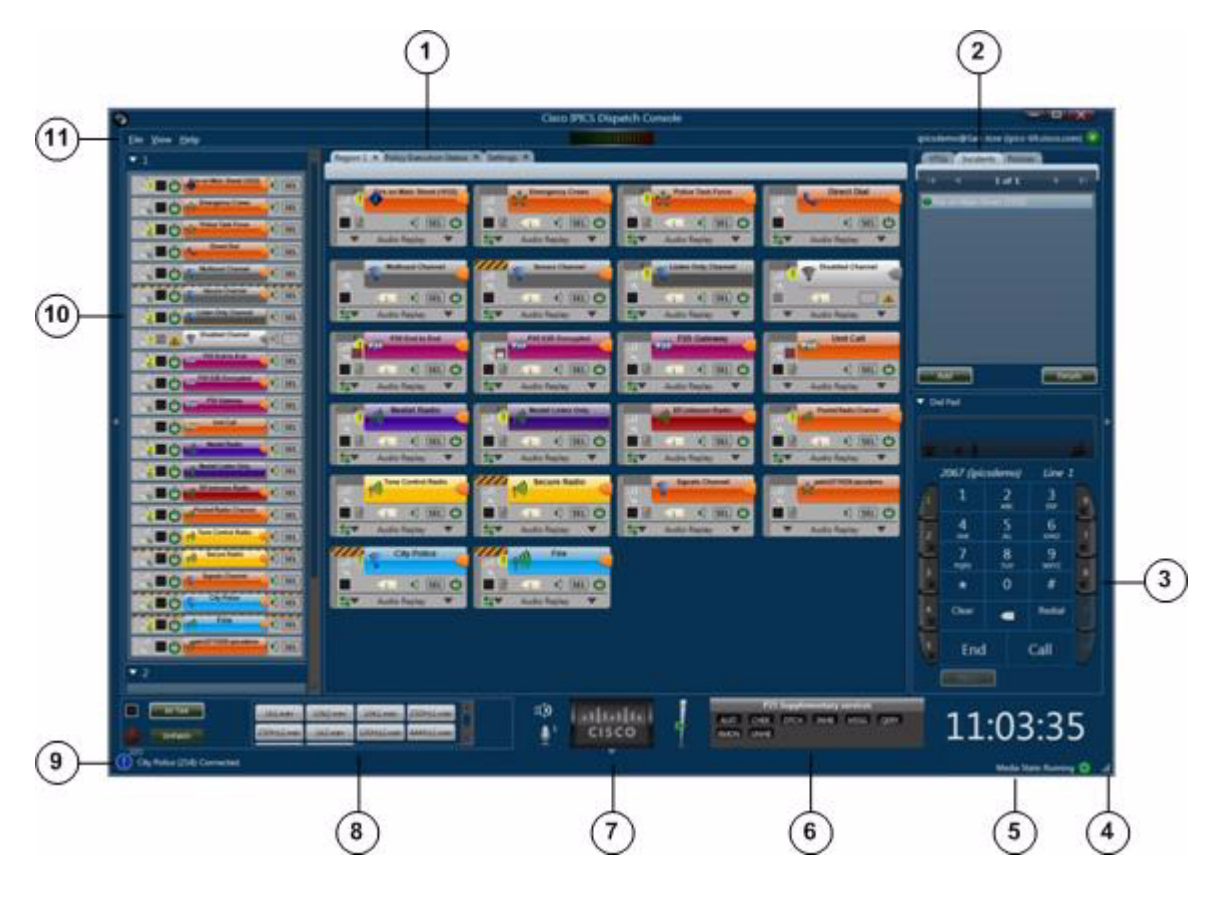

#### Figure 3-1 Cisco IPICS Dispatch Console Main Window

1

|   | Description                                                                                                    | Reference                                                             |
|---|----------------------------------------------------------------------------------------------------|-----------------------------------------------------------------------|
| 1 | View area—Can display these tabs:                                                                                                    | See the "View Area"                                                   |
|   | • Region tab—Provides information about and controls for up to 20 resources that are configured for the region and that you are associated with in the Cisco IPICS Administration Console | section on page 3-7                                                   |
|   | • Incident Details tab—Provides features for monitoring and managing an incident                                                                                                    |                                                                       |
|   | • Radio Details tab—Provides features for managing a radio                                                                                                    |                                                                       |
|   | • VTG Details tab—Provides features for managing a VTG                                                                                                    |                                                                       |
|   | • Policy Execution Status tab—Provides information about the execution status of policies with which you are associated in the Cisco IPICS Administration Console                         |                                                                       |
|   | • Settings tab—Provides access to system configuration options                                                                                                    |                                                                       |
| 2 | Items Tabs area—Includes tabs that list VTGs, incidents, and policies, and provides quick access to detailed information about any of these items.                                        | See the "Items Tabs<br>Area" section on<br>page 3-105                 |
|   | A user with the Cisco IPICS Dispatcher role or All role sees the VTGs,<br>Incidents, and Policies tabs in this area. Other Cisco IPICS users see the<br>Policies tab only.                |                                                                       |
| 3 | Dial Pad and Channel Patch area—Lets you place up to 10 simultaneous telephone calls and optionally patch each call to up to 3 selected resources per call.                               | See the "Dial Pad and<br>Channel Patch Area"<br>section on page 3-112 |
|   | This area is available only to users with the Cisco IPICS Dispatcher role<br>or All role and requires a Cisco IPICS Dispatch Console Platinum user<br>license.                            |                                                                       |
| 4 | Resize handle—Appears when the Main window is not maximized.<br>Click and drag to resize the Main window.                                                                                 |                                                                       |
| 5 | System information area —Displays the system time and the status of the Wave Engine process.                                                                                              | See the "System<br>Information Area"<br>section on page 3-119         |

l

L

|    | Description                                                                                                    | Reference                                                                |
|----|----------------------------------------------------------------------------------------------------|--------------------------------------------------------------------------|
| 6  | P25 Supplementary Services area—Displays and provides access to the supplementary services that are defined in the Cisco IPICS Administration Console for the Cisco ISSI Gateway.                                           | See the "P25<br>Supplementary Services<br>Area" section on<br>page 3-120 |
| 7  | Master audio controls area—Provides controls for muting and<br>controlling the volume of the audio that is received from all powered-on<br>resources. Also displays information about a microphone.                         | See the "Master Audio<br>Controls Area" section<br>on page 3-134         |
| 8  | All Talk and Patch Controls area—Provides controls for talking to multiple resources, patching multiple resources together, or sending alert tones to multiple resources simultaneously.                                    | See the "All Talk and<br>Patch Controls Area"<br>section on page 3-135   |
| 9  | Event log message area—Displays log messages. The icon indicates the severity. The number to the right of the icon indicates how many unread messages are in the event log. Click the icon or message to see the event log. | See the "Event Log<br>Window" section on<br>page 3-144                   |
| 10 | Regions list—Displays the regions that are configured in the Cisco<br>IPICS Administration Console and provides controls for the resources in<br>each region.                                                               | See the "Regions List"<br>section on page 3-137                          |
| 11 | Menu bar—Provides access to various Cisco IPICS Dispatch Console<br>menus and options and information about your Cisco IPICS Dispatch<br>Console session.                                                                   | See the "Menu Bar"<br>section on page 3-5                                |

# Menu Bar

The Cisco IPICS Dispatch Console menu bar provides access to various Cisco IPICS Dispatch Console menus and options. Figure 3-2 illustrates the menu bar.

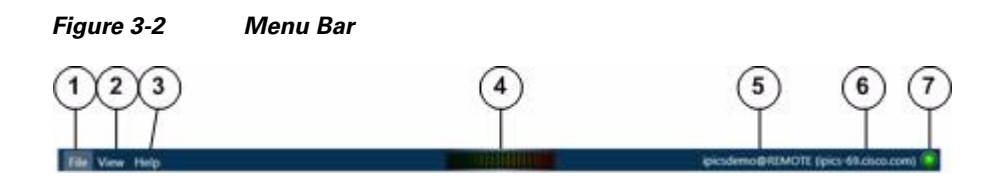

| 1 | File menu. Click to access the <b>Close</b> option, which exits the Cisco IPICS Dispatch Console. For related information, see the "Exiting the Cisco IPICS Dispatch Console" section on page 1-6.                                                                                                  |
|---|----------------------------------------------------------------------------------------------------|
| 2 | View menu. Click to access these options:                                                                                                    |
|   | • <b>Policy Execution Status</b> —Adds the Policy Execution Status tab to the View area and displays information about policies with which you are associated in the Cisco IPICS Administration Console. For more detailed information, see the "Policy Execution Status Tab" section on page 3-71. |
|   | • Admin Console—Opens the Cisco IPICS server Authentication window. From this window, you can enter your Cisco IPICS user name and password to log in to the Cisco IPICS server.                                                                                                    |
|   | • <b>Settings</b> —Adds the Settings tab to the View area. This tab provides access to a variety of system configuration settings. For more detailed information, see the "Settings Tab" section on page 3-73.                                                                                      |
| 3 | Help menu. Click to access these options:                                                                                                    |
|   | • <b>Help</b> —Provides on-screen access to the information that this User Guide contains.                                                                                                    |
|   | • <b>About</b> —Opens a window that shows the version of the Cisco IPICS Dispatch Console that you are using.                                                                                                    |
|   | When this window is open, you must click <b>OK</b> to close it before you can access other Cisco IPICS Dispatch Console functions.                                                                                                    |
| 4 | Volume indicator for outgoing audio.                                                                                                    |
| 5 | Indicates your Cisco IPICS user name (to the left of the @ character) and the Cisco IPICS location to which the Cisco IPICS Dispatch Console is connected (to the right of the @ character).                                                                                                    |
| 6 | Indicates the host name of the Cisco IPICS server to which the Cisco IPICS Dispatch Console is logged in.                                                                                                    |
| 7 | Cisco IPICS Dispatch Console operating mode indicator. A green icon, as<br>shown, indicates that the Cisco IPICS Dispatch Console is operating in<br>on-line mode. A red icon indicates that it is operating in off-line mode.                                                                      |

l

## **View Area**

The View area displays tabs from which you can control a variety of Cisco IPICS Dispatch Console features and functions. The following sections describe these tabs, features, and functions in detail:

- Region Tab, page 3-7
- Radio Details for Tone Control Radios Tab, page 3-34
- Radio Details for Nextel Radios Tab, page 3-37
- Radio Details for EF Johnson Radios Tab, page 3-45
- VTG Details Tab, page 3-59
- Incident Details Tab, page 3-65
- Policy Execution Status Tab, page 3-71
- Settings Tab, page 3-73
- Adding a Resource to an Incident or VTG, page 3-86
- Viewing an Image or Video in an Incident, page 3-103

### **Region Tab**

The Region tab appears by default when you start the Cisco IPICS Dispatch Console. It provides information about and controls for resources that are configured for a region and with which you are associated. The configuration and association procedures are performed in the Cisco IPICS Administration Console. Cisco IPICS supports up to 20 regions, and each one has its own Region tab.

Resources include radios, standard channels, P25 channels, VTGs, incidents, and direct dial channels. Each resource is in either the powered on state or the powered off state. When a resource is powered on, it can be used to transmit and receive audio, and various other Cisco IPICS Dispatch Console functions become available for it. You can use the Cisco IPICS Dispatch Console to communicate with other Cisco IPICS Dispatch Console users who also have powered on the resource.

An alert icon *M* indicates that a resource is experiencing connectivity issues or that the resource is disabled in the Cisco IPICS Administration Console.

Figure 3-3 illustrates the Region tab. This example shows a region with 17 resources, which have been configured in the Cisco IPICS Administration Console. In this example, six of the resources are powered on and one is powered off. In addition, this example shows resources that have been assigned custom colors in the Cisco IPICS Administration Console. You may find that using custom colors is convenient for quickly locating resources in the Cisco IPICS Dispatch Console.

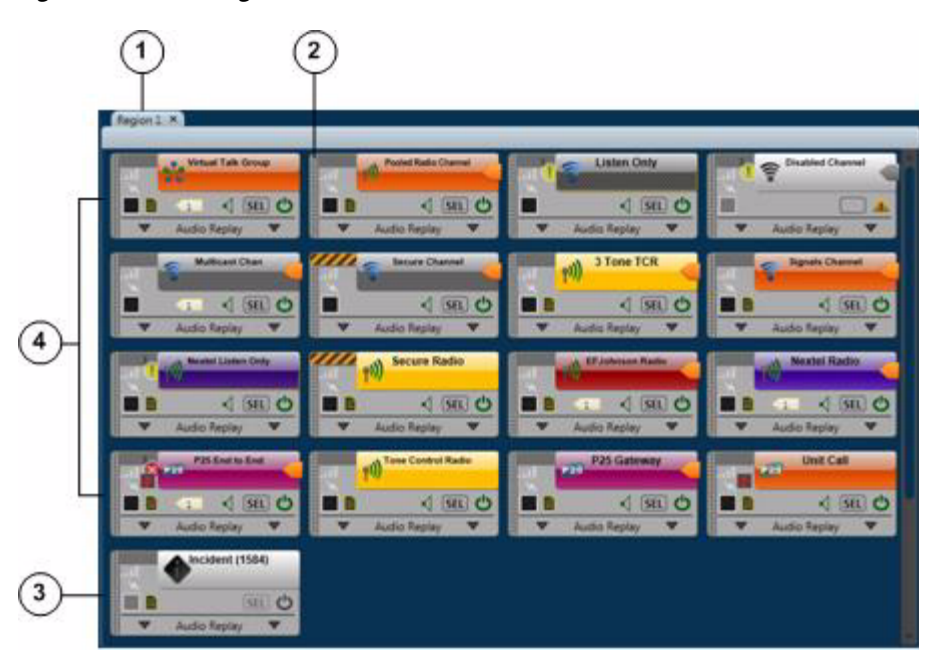

Figure 3-3 Region Tab

1 Name of the region as configured in the Cisco IPICS Administration Console. Cisco IPICS provides 6 default regions, with the default names Region 1 through Region 6.

Click the X to exit the tab.

**2** Resource handle. Used to drag and drop the resource to another location in the Region tab.

L

| 3 | Powered-off resource. When a resource is powered off, you can click the <b>Power</b> button to power it on. (You also can power on a resource by clicking its <b>Power</b> button in the Regions list.)                   |
|---|----------------------------------------------------------------------------------------------------|
|   | When you click this button to power on a P25 channel, you are prompted for additional information that you must provide before the channel powers on. See the "Powered-On P25 Channels" section on page 3-13 for details. |
|   | The power button for a powered on resource appears as                                                                                                    |
| 4 | Powered-on resources. A powered-on resource displays several buttons and information, as described in the following sections:                                                                                             |
|   | Powered-On Channels, page 3-10                                                                                                    |
|   | • Powered-On P25 Channels, page 3-13                                                                                                    |
|   | • Powered On Direct Dial Channels, page 3-19                                                                                                    |
|   | Powered-On Radios, page 3-21                                                                                                    |
|   | • Powered-On VTGs, page 3-25                                                                                                    |
|   | • Powered-On Incidents, page 3-29                                                                                                    |
|   | When a resource is powered on, you can click the <b>Power</b> button to power it off.                                                                                                    |
|   | <b>Note</b> Many of the items for a powered-on resource are duplicated in the Regions list. For more information, see the "Powered-On Resource Controls" section on page 3-140.                                           |

Resources types in the Region tab are identified by icons, as follows:

- 🛜 Channel icon
- @—P25 channel icon
- -Direct dial channel icon
- **((ام)** —Radio icon
- -VTG icon

• **—**Incident icon

A region may include more resources than you can see at once. In that case, use the scroll bars on the Region tab to display other resources.

The resources in the Region tab are arranged in a grid. You can rearrange the display by moving any resource to any empty cell in the grid. To move a resource, click and hold its handle, then drag and drop the resource to a new location. While you drag a resource, the Region tab displays the grid cells.

#### **Powered-On Channels**

When you power on a channel as described in Figure 3-3 on page 3-8, you can access various controls and information that apply to the channel. Figure 3-4 illustrates a powered-on channel.

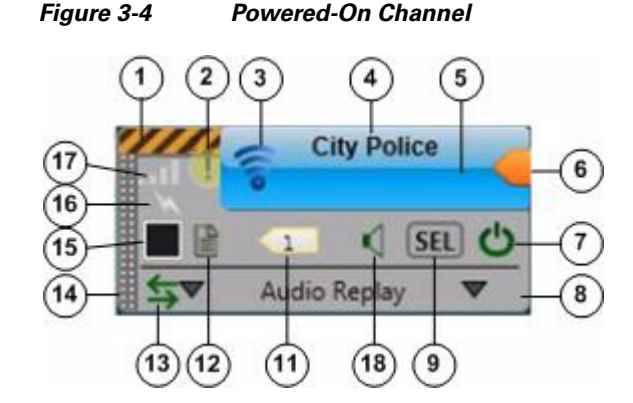

Secure channel indicator—Yellow and black stripes *manual* appear if this resource is configured as a secure channel in the Cisco IPICS Administration Console. Otherwise, this indicator appears gray.

| 2 | Event Log Message icon—Indicates that the event log contains one or more<br>messages that relates to this resource. The icon indicates the severity of the<br>message and can appear as () (indicates a warning message), ()<br>(indicates an error message), or () (indicates an informational message).<br>The number to the left of the icon indicates how many unread messages that<br>relate to this resource are in the event log. Click the icon to see the event<br>log. For related information, see the "Event Log Window" section on<br>page 3-144. |
|---|----------------------------------------------------------------------------------------------------|
| 3 | Channel icon—Indicates that this resource is a channel.                                                                                                    |
| 4 | Channel name—Name that is configured for the channel in the Cisco IPICS Administration Console.                                                                                                    |
| 5 | PTT area—Click and hold anywhere in this area to talk (transmit audio) to others who are using this channel. Release when you are not talking.                                                                                                    |
|   | If this area changes to yellow when you click it or when it is latched, you have engaged the push to talk (PTT) feature.                                                                                                    |
|   | When you engage the PTT feature, a green bar appears at the bottom of the PTT area when the channel is ready to transmit audio. To ensure that your audio is fully transmitted, wait until the green bar completely displays before you start talking.                                                                                                    |
|   | If this area appears gray with a red bar at the bottom when you click it, the channel cannot transmit audio. This situation can occur in a variety of cases, such as if no microphone is selected for this Cisco IPICS Dispatch Console (see the Settings Tab—Audio Connections Options).                                                                                                    |
|   | This area displays diagonal lines if this resource is configured as listen-only or if your Cisco IPICS user account is configured as listen only.                                                                                                    |
|   | When audio is received, this area may show the talker ID (either the Cisco IPICS user ID or the radio unit ID). Talker ID is not displayed if you are logged in using the Remote location and Cisco IPICS is using an RMS, or if your network or system cannot obtain this information.                                                                                                    |

| 6  | Latch button—Appears if the latch functionality is enabled for you and this channel as follows:                                                                                                    |
|----|----------------------------------------------------------------------------------------------------|
|    | • The Allow Latch option must be enabled for your Cisco IPICS user account in the Cisco IPICS Administration Console                                                                                                    |
|    | • The Allow Latch option must be enabled for this channel in the Cisco IPICS Administration Console                                                                                                    |
|    | Click the <b>Latch</b> button to latch the PTT feature. Click it again to unlatch.<br>When you latch the PTT feature, this button becomes green and the PTT<br>area becomes yellow.                                                                                          |
| 7  | Power button—Click to power off a powered-on channel.                                                                                                    |
|    | This button can appear in the following states:                                                                                                    |
|    | • Gray—Indicates a powered-off channel.                                                                                                    |
|    | • Green—Indicates a powered-on channel.                                                                                                    |
|    | • Gold—Indicates a channel that is powering on. This button remains in this state or changes back to gray if Cisco IPICS is unable to allocate system resources that are required to power on. In this case, try to power on the P25 channel again.                          |
|    | • Red—Indicates a channel that is powering off.                                                                                                    |
| 8  | Expand audio replay controls area—Click anywhere in this area to display the audio replay controls. Click this area again to hide the audio replay controls.                                                                                                    |
|    | For more information, see the "Audio Replay Controls for Resources" section on page 3-32.                                                                                                    |
| 9  | Audio Selection button—Choose the device group to which audio that the channel receives is sent. Options are SEL, U1, U2, and U3, which correspond to the device groups SELECTED, UNSELECTED1, UNSELECTED2, and UNSELECTED3, respectively.                                   |
|    | For information about configuring device groups, see the "Settings<br>Tab—Audio Connections Options" section on page 3-76.                                                                                                    |
| 10 | Mute button—Click to locally mute (silence) incoming audio traffic from the channel. The button changes to the Unmute button . Click the <b>Unmute</b> button to unmute. You also can unmute by moving the volume control slider in the expanded Audio Replay Controls area. |

| 11 | Incident icon—Appears if the channel is a participant in one or more<br>incidents. The number in this icon designates how many incidents the<br>channel is a participant in. Click this icon to see the list of these incidents.<br>Click any incident in the list to display the Incident Details tab.                             |
|----|----------------------------------------------------------------------------------------------------|
|    | For more information, see the Incident Details Tab, page 65.                                                                                                    |
| 12 | Details button—Appears only if radio control signals are associated with<br>the channel. Click to display buttons that correspond to the control signals<br>that are configured for the channel, then click a button to send its control<br>signal on the channel.                                                                  |
|    | (Radio control signal associations are made in the Cisco IPICS<br>Administration Console from the Signals tab in the Associations window,<br>which you access from the Configuration > Channels window. For<br>instructions, see <i>Cisco IPICS Server Administration Guide</i> .)                                                  |
| 13 | Patch icon—Appears if this channel is patched to one or more other resources.                                                                                                    |
|    | For more information, see the "All Talk and Patch Controls Area" section on page 3-135.                                                                                                    |
| 14 | Resource handle—Use to drag and drop the channel to another location in the Region tab.                                                                                                    |
|    | For more information, see the "Region Tab" section on page 3-7                                                                                                    |
| 15 | Select check box—Appears only if Advanced IDC Permissions are<br>configured for you in the Cisco IPICS Administration Console. Check to<br>include this channel when you use the PTT, Patch, or alert tones features.<br>For information about these features, see the "All Talk and Patch Controls<br>Area" section on page 3-135. |
| 16 | Transmit indicator—Turns red when you transmit audio on the channel.                                                                                                    |
| 17 | Incoming traffic indicator—Turns green when the channel receives audio traffic.                                                                                                    |

#### **Powered-On P25 Channels**

When you power on a talk group P25 channel as described in Figure 3-3 on page 3-8, you are prompted to provide additional information that the system requires before the channel can be used. The information depends on the P25 channel type, which can be either of the following:

• Talk group—Communication on the channel includes all users who are affiliated with the talk group.

When you power on a talk group P25 channel, you are prompted to choose a mode for the channel. Options are **EndtoEnd P25** and **Gateway P25**.

The **EndToEnd P25** option causes the resource to act as if it is a P25 radio. In this mode, advanced P25 features, such as encrypted voice data, are supported for communication with other P25 radios. However, there is a limit of four powered-on P25 channels in EndToEnd P25 mode per Cisco IPICS Dispatch Console. If you need more than four powered-on P25 channels, consider using the **Gateway P25** option. This mode causes the Cisco ISSI Gateway to convert P25 voice data to G.711 multicast data. In this mode, the P25 channel functions similarly to a regular channel. The number of powered-on P25 channels in Gateway P25 mode is not limited to four.

• Unit call—Communication on the channel include only a single designated P25 radio in the field.

When you power on a unit call P25 channel, the Subscriber ID dialog box appears. Enter your fully-qualified P25 subscriber ID, and click **OK**. Enter ID is in the format: *WACN\_ID.system\_ID.unit\_ID*, where:

- WACN\_ID—Wide Area Communication Network identifier
- system\_ID—Identifier of the system for this channel
- unit\_ID—Identifier of the end device that is communicating on this channel

When the P25 channel is powered up, you can access various controls and information that apply to the channel. Figure 3-5 illustrates a powered-on P25 channel.

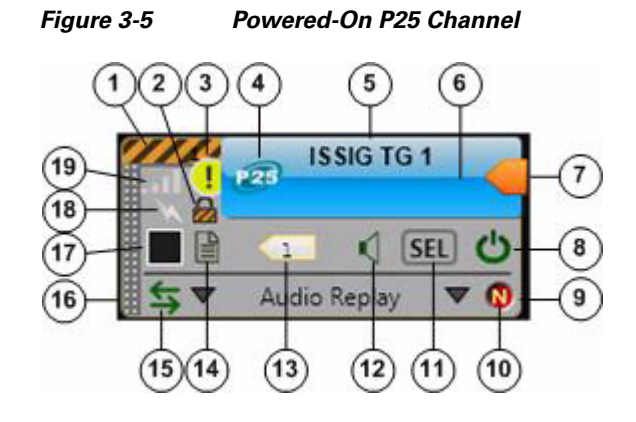

- 1 Secure channel indicator—Yellow and black stripes *manual* appear if this resource is configured as a secure channel in the Cisco IPICS Administration Console. Otherwise, this indicator appears gray.
- 2 Lock icon—Indicates that the P25 channel is encrypted.

You enable and disable encryption for the channel by using the Transmit Mode button as described in the "Channel Details for P25 Channels Tab" section on page 3-55.

- 3 Event Log Message icon—Indicates that the event log contains one or more messages that relates to this resource. The icon indicates the severity of the message and can appear as (1) (indicates a warning message), (2) (indicates an error message), or (2) (indicates an informational message). The number to the left of the icon indicates how many unread messages that relate to this resource are in the event log. Click the icon to see the event log. For related information, see the "Event Log Window" section on page 3-144.
- 4 P25 icon—Indicates that this resource is a P25 channel.
- **5** Channel name—Name that is configured for the P25 channel in the Cisco IPICS Administration Console.

**6** PTT area—Click and hold anywhere in this area to talk (transmit audio) to others who are using this P25 channel. Release when you are not talking.

If this area changes to yellow when you are clicking it or when it is latched, you have engaged the push to talk (PTT) feature. If this area flashes when you click it or when you engage latch, you do not have the floor.

When you engage the PTT feature, a green bar appears at the bottom of the PTT area when the channel is ready to transmit audio. To ensure that your audio is fully transmitted, wait until the green bar completely displays before you start talking.

If this area appears gray with a red bar at the bottom when you click it, the channel cannot transmit audio. This situation can occur in a variety of cases, such as if no microphone selected for this Cisco IPICS Dispatch Console (see the Settings Tab—Audio Connections Options).

This area displays diagonal lines if this resource is configured as listen-only or if your Cisco IPICS user account is configured as listen only.

In addition, when audio is received, this area may show the ID of the talker as follows:

- Subscriber unit ID of the Cisco IPICS user or the radio—Appears when the sending resource is an end-to-end P25 channel from another Cisco IPICS Dispatch Console, or is a radio
- P25 gateway unit ID—Appears when the sending resource is a gateway channel

When audio is received, this area may show the talker ID (either the P25 subscriber ID of the IPICS user you are communicating or the radio ID of the device you are communicating with). Talker ID is not displayed if you are logged in using the Remote location and Cisco IPICS is using an RMS, or if your network or system cannot obtain this information.

| 7  | Latch button—Appears if the latch functionality is enabled for you and this P25 channel as follows:                                                                                                    |
|----|----------------------------------------------------------------------------------------------------|
|    | • The Allow Latch option must be enabled for your Cisco IPICS user account in the Cisco IPICS Administration Console                                                                                                    |
|    | • The Allow Latch option must be enabled for this P25 channel in the Cisco IPICS Administration Console                                                                                                    |
|    | Click the <b>Latch</b> button to latch the PTT feature. Click it again to unlatch.<br>When you latch the PTT feature, this button becomes green and the PTT<br>area becomes yellow.                                                                     |
| 8  | Power button—Click to power off a powered-on P25 channel.                                                                                                    |
|    | This button can appear in the following states:                                                                                                    |
|    | • Gray—Indicates a powered-off P25 channel.                                                                                                    |
|    | • Green—Indicates a powered-on P25 channel.                                                                                                    |
|    | • Gold—Indicates a P25 channel that is powering on. This button remains in this state or changes back to gray if Cisco IPICS is unable to allocate system resources that are required to power on. In this case, try to power on the P25 channel again. |
|    | • Red—Indicates a P25 channel that is powering off.                                                                                                    |
| 9  | Expand audio replay controls area—Click anywhere in this area to display<br>the audio replay controls. Click this area again to hide the audio replay<br>controls.                                                                                      |
|    | For more information, see the "Audio Replay Controls for Resources" section on page 3-32.                                                                                                    |
| 10 | Mode indicator—Indicates that this P25 channel has been powered on in the EndtoEnd P25 mode.                                                                                                    |
| 11 | Audio Selection button—Choose the device group to which audio that the P25 channel receives is sent. Options are SEL, U1, U2, and U3, which correspond to the device groups SELECTED, UNSELECTED1, UNSELECTED2, and UNSELECTED3, respectively.          |
|    | For information about configuring device groups, see the "Settings<br>Tab—Audio Connections Options" section on page 3-76.                                                                                                    |

| 12 | Mute button—Click to locally mute (silence) incoming audio traffic from the P25 channel. The button changes to the Unmute button real. Click the <b>Unmute</b> button to unmute. You also can unmute by moving the volume control slider in the expanded Audio Replay Controls area.                                                          |
|----|----------------------------------------------------------------------------------------------------|
| 13 | Incident icon—Appears if the P25 channel is a participant in one or more incidents. The number in this icon designates how many incidents the P25 channel is a participant in. Click this icon to see the list of these incidents. Click any incident in the list to display the Incident Details tab.                                        |
|    | For more information, see the Incident Details Tab, page 65.                                                                                                    |
| 14 | Channel Details button—Click to display the Channel Details for P25<br>Channels tab. For more information, see the "Channel Details for P25<br>Channels Tab" section on page 3-55.                                                                                                    |
|    | This button does not appear if Cisco IPICS is using an RMS and this P25 channel has been powered up in the Gateway P25 mode.                                                                                                    |
| 15 | Patch icon—Appears if this P25 channel is patched to one or more other resources.                                                                                                    |
|    | For more information, see the "All Talk and Patch Controls Area" section on page 3-135.                                                                                                    |
| 16 | Resource handle—Use to drag and drop the P25 channel to another location in the Region tab.                                                                                                    |
|    | For more information, see the "Region Tab" section on page 3-7                                                                                                    |
| 17 | Select check box—Appears only if Advanced IDC Permissions are<br>configured for you in the Cisco IPICS Administration Console. Check to<br>include this P25 channel when you use the PTT, Patch, DTMF, or alert tones<br>features. For information about these features, see the "All Talk and Patch<br>Controls Area" section on page 3-135. |
| 18 | Transmit indicator—Turns red when you transmit audio on the P25 channel.                                                                                                    |
| 19 | Incoming traffic indicator—Turns green when the P25 channel receives audio traffic.                                                                                                    |

l

### **Powered On Direct Dial Channels**

A direct dial channel is a channel that you can use to place a telephone call. To use this functionality, the Cisco IPICS direct dial feature must be configured and phones must be associated with you in the Cisco IPICS Administration Console. Then, each phone that is associated with you appears as a dial channel in the Cisco IPICS Dispatch Console.

When you power on a direct dial channel as described in Figure 3-3 on page 3-8, it dials the telephone number that is configured for it. When the call is answered, you can click in the PTT area to communicate with the person who answered it.

Figure 3-6 illustrates a powered-on direct dial channel.

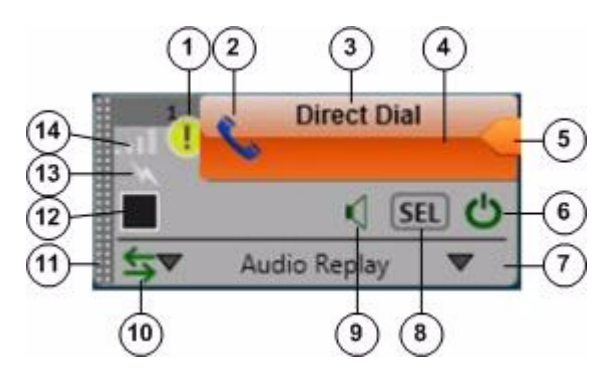

Figure 3-6 Powered-On Direct Dial Channel

- Event Log Message icon—Indicates that the event log contains one or more messages that relates to this resource. The icon indicates the severity of the message and can appear as (1) (indicates a warning message), (2) (indicates an error message), or (1) (indicates an informational message). The number to the left of the icon indicates how many unread messages that relate to this resource are in the event log. Click the icon to see the event log. For related information, see the "Event Log Window" section on page 3-144.
- 2 Direct dial channel icon—Indicates that this resource is a channel.
- **3** Channel name—Name that is configured for the direct dial channel in the Cisco IPICS Administration Console.

| 4 | PTT area—Click and hold anywhere in this area to talk (transmit audio) to others who are using this channel. Release when you are not talking.                                                                                                    |
|---|----------------------------------------------------------------------------------------------------|
|   | If area changes to yellow when you are clicking it, you have engaged the push to talk (PTT) feature.                                                                                                    |
|   | When you engage the PTT feature, a green bar appears at the bottom of the PTT area when the channel is ready to transmit audio. To ensure that your audio is fully transmitted, wait until the green bar completely displays before you start talking.                                    |
|   | If this area appears gray with a red bar at the bottom when you click it, the channel cannot transmit audio. This situation can occur in a variety of cases, such as if no microphone is selected for this Cisco IPICS Dispatch Console (see the Settings Tab—Audio Connections Options). |
| 5 | Latch button—Appears if the Allow Latch option must be enabled for your Cisco IPICS user account in the Cisco IPICS Administration Console.                                                                                                    |
|   | Click this button to latch the PTT feature. Click it again to unlatch. When you latch the PTT feature, this button becomes green and the PTT area becomes yellow.                                                                                                    |
| 6 | Power button—Click to power off a powered-on direct dial channel and disconnect the telephone call.                                                                                                    |
|   | This button can appear in the following states:                                                                                                    |
|   | • Gray—Indicates a powered-off direct dial channel.                                                                                                    |
|   | • Green—Indicates a powered-on direct dial channel.                                                                                                    |
|   | • Gold—Indicates a direct dial channel that is powering on. This button remains in this state or changes back to gray if Cisco IPICS is unable to allocate system resources that are required to power on. In this case, try to power on the direct dial channel again.                   |
|   | • Red—Indicates a direct dial channel that is powering off.                                                                                                    |
| 7 | Expand audio replay controls area—Click anywhere in this area to display<br>the audio replay controls. Click this area again to hide the audio replay<br>controls.                                                                                                    |
|   | For more information, see the "Audio Replay Controls for Resources" section on page 3-32.                                                                                                    |

l

L

| 8  | Audio Selection button—Choose the device group to which audio that the direct dial channel receives is sent. Options are SEL, U1, U2, and U3, which correspond to the device groups SELECTED, UNSELECTED1, UNSELECTED2, and UNSELECTED3, respectively.                                                                                          |
|----|----------------------------------------------------------------------------------------------------|
|    | For information about configuring device groups, see the "Settings<br>Tab—Audio Connections Options" section on page 3-76.                                                                                                    |
| 9  | Mute button—Click to locally mute (silence) incoming audio traffic from the direct dial channel. The button changes to the Unmute button ?. Click the <b>Unmute</b> button to unmute. You also can unmute by moving the volume control slider in the expanded Audio Replay Controls area.                                                       |
| 10 | Patch icon—Appears if this direct dial channel is patched to one or more other resources.                                                                                                    |
|    | For more information, see the "All Talk and Patch Controls Area" section on page 3-135.                                                                                                    |
| 11 | Resource handle—Use to drag and drop the direct dial channel to another location in the Region tab.                                                                                                    |
|    | For more information, see the "Region Tab" section on page 3-7                                                                                                    |
| 12 | Select check box—Appears only if Advanced IDC Permissions are<br>configured for you in the Cisco IPICS Administration Console. Check to<br>include this direct dial channel when you use the PTT, Patch, or alert tones<br>features. For information about these features, see the "All Talk and Patch<br>Controls Area" section on page 3-135. |
| 13 | Transmit indicator—Turns red when you transmit audio on the direct dial channel.                                                                                                    |
| 14 | Incoming traffic indicator—Turns green when the direct dial channel receives audio traffic.                                                                                                    |

#### **Powered-On Radios**

When you power on a radio as described in Figure 3-3 on page 3-8, you can access various controls and information that apply to the incident. Figure 3-7 illustrates a powered-on radio.

I

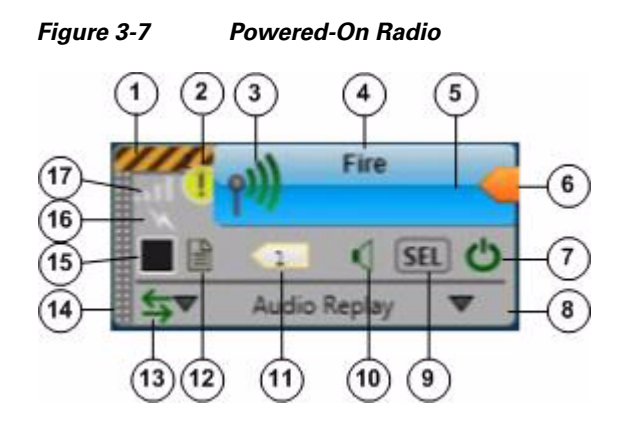

| 1 | Secure radio indicator—Yellow and black stripes <i>magnetic procession</i> appear if this resource is configured as a secure radio in the Cisco IPICS Administration Console. Otherwise, this indicator appears gray.                                                                                                    |
|---|----------------------------------------------------------------------------------------------------|
| 2 | Event Log Message icon—Indicates that the event log contains one or more<br>messages that relates to this resource. The icon indicates the severity of the<br>message and can appear as (1) (indicates a warning message), (2)<br>(indicates an error message), or (1) (indicates an informational message).<br>The number to the left of the icon indicates how many unread messages that<br>relate to this resource are in the event log. Click the icon to see the event<br>log. For related information, see the "Event Log Window" section on<br>page 3-144. |
| 3 | Radio icon—Indicates that this resource is a radio.                                                                                                    |
| 4 | Radio name—Name that is configured for the radio in the Cisco IPICS<br>Administration Console.                                                                                                    |

| 5 | PTT area—Click and hold anywhere in this area to talk (transmit audio) to others who are using this radio. Release when you are not talking.                                                                                                    |
|---|----------------------------------------------------------------------------------------------------|
|   | If this area changes to yellow when you are clicking it or when it is latched, you have engaged the push to talk (PTT) feature.                                                                                                    |
|   | When you engage the PTT feature, a green bar appears at the bottom of the PTT area when the radio is ready to transmit audio. To ensure that your audio is fully transmitted, wait until the green bar completely displays before you start talking.                                    |
|   | If this area appears gray with a red bar at the bottom when you click it, the radio cannot transmit audio. This situation can occur in a variety of cases, such as if no microphone is selected for this Cisco IPICS Dispatch Console (see the Settings Tab—Audio Connections Options). |
|   | This area displays diagonal lines if this resource is configured as listen-only or if your Cisco IPICS user account is configured as listen only.                                                                                                    |
|   | When audio is received, this area may show the talker ID (either the Cisco IPICS user ID or the radio unit ID). Talker ID is not displayed if you are logged in using the Remote location and Cisco IPICS is using an RMS, or if your network or system cannot obtain this information. |
| 6 | Latch button—Appears if the latch functionality is enabled for you and this radio as follows:                                                                                                    |
|   | • The Allow Latch option must be enabled for your Cisco IPICS user account in the Cisco IPICS Administration Console                                                                                                    |
|   | • The Allow Latch option must be enabled for this radio in the Cisco IPICS Administration Console                                                                                                    |
|   | Click the <b>Latch</b> button to latch the PTT feature. Click it again to unlatch.<br>When you latch the PTT feature, this button becomes green and the PTT area becomes yellow.                                                                                                    |

| 7  | Power button—Click to power off a powered-on radio.                                                                                                    |
|----|----------------------------------------------------------------------------------------------------|
|    | This button can appear in the following states:                                                                                                    |
|    | • Gray—Indicates a powered-off radio.                                                                                                    |
|    | • Green—Indicates a powered-on radio.                                                                                                    |
|    | • Gold—Indicates a radio that is powering on. This button remains in this state or changes back to gray if Cisco IPICS is unable to allocate system resources that are required to power on. In this case, try to power on the radio again.                                                         |
|    | • Red—Indicates a radio that is powering off.                                                                                                    |
| 8  | Expand audio replay controls area—Click anywhere in this area to display<br>the audio replay controls. Click this area again to hide the audio replay<br>controls.                                                                                                    |
|    | For more information, see the "Audio Replay Controls for Resources" section on page 3-32.                                                                                                    |
| 9  | Audio Selection button—Choose the device group to which audio that the radio receives is sent. Options are SEL, U1, U2, and U3, which correspond to the device groups SELECTED, UNSELECTED1, UNSELECTED2, and UNSELECTED3, respectively.                                                            |
|    | For information about configuring device groups, see the "Settings<br>Tab—Audio Connections Options" section on page 3-76.                                                                                                    |
| 19 | Mute button—Click to locally mute (silence) incoming audio traffic from the radio. The button changes to the Unmute button for a click the <b>Unmute</b> button to unmute. You also can unmute by moving the volume control slider in the expanded Audio Replay Controls area.                      |
| 11 | Incident icon—Appears if the radio is a participant in one or more incidents.<br>The number in this icon designates how many incidents the radio is a<br>participant in. Click this icon to see the list of these incidents. Click any<br>incident in the list to display the Incident Details tab. |
|    | For more information, see the Incident Details Tab, page 65.                                                                                                    |

| 12 | Radio Details button—Click to display the Radio Details tab.                                                                                                    |
|----|----------------------------------------------------------------------------------------------------|
|    | This button does not apply for pooled Nextel or EF Johnson radios if Cisco IPICS is using an RMS.                                                                                                    |
|    | For more information about the Radio Details tab, see the appropriate section for the radio type:                                                                                                    |
|    | • Radio Details for Tone Control Radios Tab, page 3-34                                                                                                    |
|    | • Radio Details for Nextel Radios Tab, page 3-37                                                                                                    |
|    | • Radio Details for EF Johnson Radios Tab, page 3-45                                                                                                    |
| 13 | Patch icon—Appears if this radio is patched to one or more other resources.                                                                                                    |
|    | For more information, see the "All Talk and Patch Controls Area" section on page 3-135.                                                                                                    |
| 14 | Resource handle—Use to drag and drop the radio to another location in the Region tab.                                                                                                    |
|    | For more information, see the "Region Tab" section on page 3-7                                                                                                    |
| 15 | Select check box—Appears only if Advanced IDC Permissions are<br>configured for you in the Cisco IPICS Administration Console. Check to<br>include this radio when you use the PTT, Patch, DTMF, or alert tones<br>features. For information about these features, see the "All Talk and Patch<br>Controls Area" section on page 3-135. |
| 16 | Transmit indicator—Turns red when you transmit audio on the radio.                                                                                                    |
| 17 | Incoming traffic indicator—Turns green when the radio receives audio traffic.                                                                                                    |

#### **Powered-On VTGs**

When you power on a VTG as described in Figure 3-3 on page 3-8, you can access various controls and information that apply to the VTG. Figure 3-8 illustrates a powered-on VTG.

I

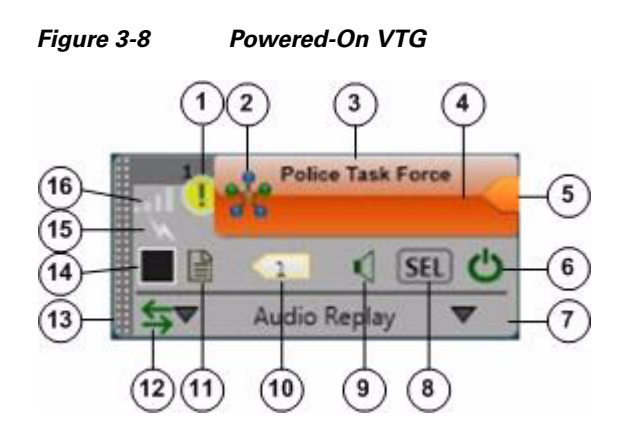

- Event Log Message icon—Indicates that the event log contains one or more messages that relates to this resource. The icon indicates the severity of the message and can appear as (indicates a warning message), (indicates an error message), or (indicates an informational message). The number to the left of the icon indicates how many unread messages that relate to this resource are in the event log. Click the icon to see the event log. For related information, see the "Event Log Window" section on page 3-144.
- 2 VTG icon—Indicates that this resource is a VTG.
- **3** VTG name—Name that is configured for the VTG in the Cisco IPICS Administration Console. The system automatically adds the number in parentheses, and increments it by one for each new VTG.

| 4 | PTT area—Click and hold anywhere in this area to talk (transmit audio) to others who are participating in this VTG. Release when you are not talking.                                                                                                    |
|---|----------------------------------------------------------------------------------------------------|
|   | If this area changes to yellow when you are clicking it or when it is latched, you have engaged the PTT feature.                                                                                                    |
|   | When you engage the PTT feature, a green bar appears at the bottom of the PTT area when the resource is ready to transmit audio. To ensure that your audio is fully transmitted, wait until the green bar completely displays before you start talking.                                    |
|   | If this area appears gray with a red bar at the bottom when you click it, the resource cannot transmit audio. This situation can occur in a variety of cases, such as if no microphone is selected for this Cisco IPICS Dispatch Console (see the Settings Tab—Audio Connections Options). |
|   | This area displays diagonal lines if this resource is configured as listen-only or if your Cisco IPICS user account is configured as listen only.                                                                                                    |
|   | When audio is received, this area may show the talker ID (either the Cisco IPICS user ID or the radio unit ID). Talker ID is not displayed if you are logged in using the Remote location and Cisco IPICS is using an RMS, or if your network or system cannot obtain this information.    |
| 5 | Latch button—Appears if the latch functionality is enabled for you and this VTG as follows:                                                                                                    |
|   | • The Allow Latch option must be enabled for your Cisco IPICS user account in the Cisco IPICS Administration Console                                                                                                    |
|   | • The Allow Latch option must be enabled for this VTG in the Cisco<br>IPICS Administration Console or in the VTG Details tab in the Cisco<br>IPICS Dispatch Console                                                                                                    |
|   | Click the <b>Latch</b> button to latch the PTT feature. Click it again to unlatch.<br>When you latch the PTT feature, this button becomes green and the PTT<br>area becomes yellow.                                                                                                    |

| 6  | Power button—Click to power off a powered-on VTG.                                                                                                    |
|----|----------------------------------------------------------------------------------------------------|
|    | This button can appear in the following states:                                                                                                    |
|    | • Gray—Indicates a powered-off VTG.                                                                                                    |
|    | • Green—Indicates a powered-on VTG.                                                                                                    |
|    | • Gold—Indicates a VTG that is powering on. This button remains this state or changes back to gray if Cisco IPICS is unable to allocate system resources that are required to power on. In this case, try to power on the VTG again.                                   |
|    | • Red—Indicates a VTG that is powering off.                                                                                                    |
| 7  | Expand audio replay controls area—Click anywhere in this area to display<br>the audio replay controls. Click this area again to hide the audio replay<br>controls.                                                                                                    |
|    | For more information, see the "Audio Replay Controls for Resources" section on page 3-32.                                                                                                    |
| 8  | Audio Selection button—Choose the device group to which audio that the VTG receives is sent. Options are SEL, U1, U2, and U3, which correspond to the device groups SELECTED, UNSELECTED1, UNSELECTED2, and UNSELECTED3, respectively.                                 |
|    | For information about configuring device groups, see the "Settings<br>Tab—Audio Connections Options" section on page 3-76.                                                                                                    |
| 10 | Mute button—Click to locally mute (silence) incoming audio traffic from the VTG. The button changes to the Unmute button Click the <b>Unmute</b> button to unmute. You also can unmute by moving the volume control slider in the expanded Audio Replay Controls area. |
| 11 | VTG Details button—Click to display the VTG Details tab. For more information, see the "VTG Details Tab" section on page 3-59.                                                                                                    |
|    | This button is available only to users with the Cisco IPICS Dispatcher role or All role.                                                                                                    |
| 12 | Patch icon—Appears if this VTG is patched to one or more other resources.                                                                                                    |
|    | For more information, see the "All Talk and Patch Controls Area" section on page 3-135.                                                                                                    |

l

| 13 | Resource handle—Use to drag and drop the VTG to another location in the Region tab.<br>For more information, see the "Region Tab" section on page 3-7                                                                                                    |
|----|----------------------------------------------------------------------------------------------------|
| 14 | Select check box—Appears only if Advanced IDC Permissions are<br>configured for you in the Cisco IPICS Administration Console. Check to<br>include this VTG when you use the PTT, Patch, or alert tones features. For<br>information about these features, see the "All Talk and Patch Controls Area"<br>section on page 3-135. |
| 15 | Transmit indicator—Turns red when you transmit audio on the VTG.                                                                                                    |
| 16 | Incoming traffic indicator—Turns green when the VTG receives audio traffic.                                                                                                    |

#### **Powered-On Incidents**

When you power on an incident as described in Figure 3-3 on page 3-8, you can access various controls and information that apply to the incident. Figure 3-9 illustrates a powered-on incident.

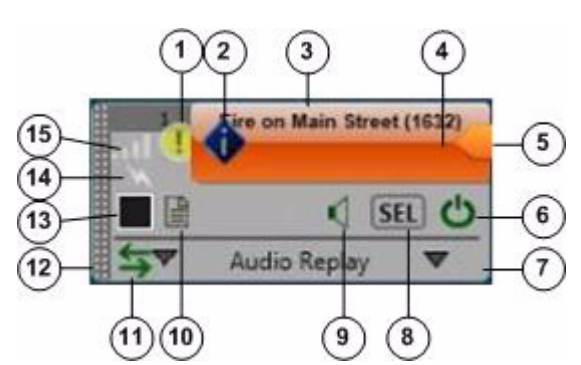

Figure 3-9 Powered-On Incident

| 1 | Event Log Message icon—Indicates that the event log contains one or more<br>messages that relates to this resource. The icon indicates the severity of the<br>message and can appear as (1) (indicates a warning message), (2)<br>(indicates an error message), or (1) (indicates an informational message).<br>The number to the left of the icon indicates how many unread messages that<br>relate to this resource are in the event log. Click the icon to see the event<br>log. For related information, see the "Event Log Window" section on<br>page 3-144. |
|---|----------------------------------------------------------------------------------------------------|
| 2 | Incident icon—Indicates that this resource is an incident.                                                                                                    |
| 3 | Incident name—Name that is configured for the incident in the Cisco IPICS<br>Dispatch Console. The system automatically adds the number in<br>parentheses, and increments it by one for each new incident.                                                                                                    |
| 4 | PTT area—Click and hold anywhere in this area to talk (transmit audio) to others who are participating in this incident. Release when you are not talking.                                                                                                    |
|   | This area displays diagonal lines if this resource is configured as listen-only or if your Cisco IPICS user account is configured as listen only.                                                                                                    |
|   | When audio is received, this area may show the talker ID (either the Cisco IPICS user ID or the radio unit ID). Talker ID is not displayed if you are logged in using the Remote location and Cisco IPICS is using an RMS, or if your network or system cannot obtain this information.                                                                                                    |
| 5 | Latch button—Appears if the latch functionality is enabled for you and this incident as follows:                                                                                                    |
|   | • The Allow Latch option must be enabled for your Cisco IPICS user account in the Cisco IPICS Administration Console                                                                                                    |
|   | • The Allow Latch option must be enabled for this incident in the Cisco<br>IPICS Administration Console or in the Incident Details tab in the<br>Cisco IPICS Dispatch Console                                                                                                    |
|   | Click the <b>Latch</b> button to latch the PTT feature. Click it again to unlatch.<br>When you latch the PTT feature, this button becomes green and the PTT<br>area becomes yellow.                                                                                                    |

l

| 6  | Power button—Click to power off a powered-on incident.                                                                                                    |
|----|----------------------------------------------------------------------------------------------------|
|    | This button can appear in the following states:                                                                                                    |
|    | • Gray—Indicates a powered-off incident.                                                                                                    |
|    | • Green—Indicates a powered-on incident.                                                                                                    |
|    | • Gold—Indicates an incident that is powering on. This button remains in this state or changes back to gray if Cisco IPICS is unable to allocate system resources that are required to power on. In this case, try to power on the incident again.                            |
|    | • Red—Indicates an incident that is powering off.                                                                                                    |
| 7  | Expand audio replay controls area—Click anywhere in this area to display<br>the audio replay controls. Click this area again to hide the audio replay<br>controls.                                                                                                    |
|    | For more information, see the "Audio Replay Controls for Resources" section on page 3-32.                                                                                                    |
| 8  | Audio Selection button—Choose the device group to which audio that the incident receives is sent. Options are SEL, U1, U2, and U3, which correspond to the device groups SELECTED, UNSELECTED1, UNSELECTED2, and UNSELECTED3, respectively.                                   |
|    | For information about configuring device groups, see the "Settings<br>Tab—Audio Connections Options" section on page 3-76.                                                                                                    |
| 9  | Mute button—Click to locally mute (silence) incoming audio traffic from the incident. The button changes to the Unmute button . Click the <b>Unmute</b> button to unmute. You also can unmute by moving the volume control slider in the expanded Audio Replay Controls area. |
| 10 | Incident Details button—Click to display the Incident Details tab. For more information, see the "Incident Details Tab" section on page 3-65.                                                                                                    |
| 11 | Patch icon—Appears if this incident is patched to one or more other resources.                                                                                                    |
|    | For more information, see the "All Talk and Patch Controls Area" section on page 3-135.                                                                                                    |
| 12 | Resource handle—Use to drag and drop the incident to another location in the Region tab.                                                                                                    |
|    | For more information, see the "Region Tab" section on page 3-7                                                                                                    |

| 13 | Select check box—Appears only if Advanced IDC Permissions are                    |
|----|----------------------------------------------------------------------------------|
|    | configured for you in the Cisco IPICS Administration Console. Check to           |
|    | include this incident when you use the PTT, Patch, or alert tones features.      |
|    | For information about these features, see the "All Talk and Patch Controls       |
|    | Area" section on page 3-135.                                                     |
| 14 | Transmit indicator—Turns red when you transmit audio on the incident.            |
| 16 | In a main a traffic in directory. There a many sub-on-the incident marine and in |

**15** Incoming traffic indicator—Turns green when the incident receives audio traffic.

#### **Audio Replay Controls for Resources**

This section explains the features that you can access after you click anywhere in the in the expand audio replay controls area  $\checkmark$  Audio Replay  $\checkmark$  for a resource in the Region tab. These features include a volume control for the resource and replay controls.

The Cisco IPICS Dispatch Console maintains a recording of the most recent 60 seconds of incoming and outgoing audio transmissions for each powered on resource. The audio replay controls let you review and save these recent transmissions. When you use these controls to start audio playback, the system creates a temporary "snapshot" of the most recent audio transmissions (up to 60 seconds). You can listen to any or all of the content of this audio snapshot, repeat all or part of it as needed, and save it as a .wav file for future reference.

If an audio stream contains a period of silence (no audio traffic) that lasts 5 seconds or longer, the system omits this period from the 60-second audio recording. When you play back audio from which a period of silence has been omitted, a beep tone sounds at the point of the omission.

Figure 3-10 illustrates the expanded audio controls. These controls appear when you click the expand audio replay controls area for any resource. (They also appear if you click the Audio Received time stamp for a resource in the Regions list.)

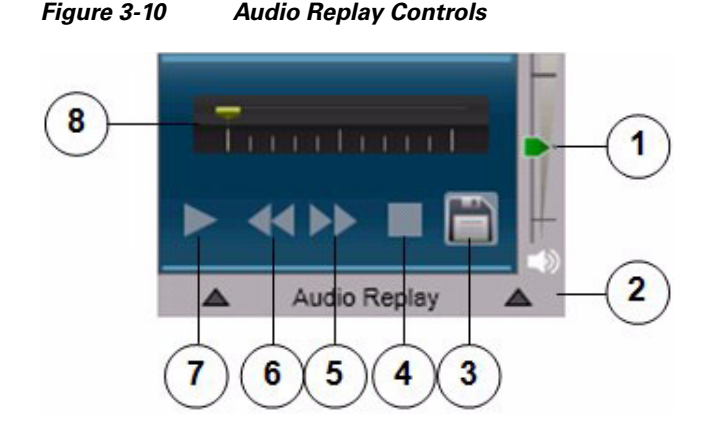

Volume control slider—Controls the volume of audio that the resource plays. Move the slider up to increase the volume and move it down to decrease the volume.
If the volume for a resource is has been muted, moving this slider unmutes

the volume.Collapse audio replay controls area—Click anywhere in this area to hide the

- 2 Collapse audio replay controls area—Click anywhere in this area to hide the audio replay controls.
- 3 Save button—Saves audio playback as a .wav file. After clicking this button, use the pop-up window to specify a name and storage location for the .wav file, and then click **OK**.
- **4** Stop button—Stops audio playback, moves the playback indicator to the far right. When you click this button, the system replaces the temporary audio snapshot that you were listening to with a new audio snapshot, if one was recorded.
- **5** Jump Forward button—Skips audio playback ahead 5 seconds. If clicking this button moves playback to the end, the system replaces the temporary audio snapshot that you were listening to with a new audio snapshot, if one was recorded.

You must click the **Play** button before you can use the **Jump Forward** button.

| 6 | Jump Backward button—Skips audio playback back 7 seconds                                                                                                    |
|---|----------------------------------------------------------------------------------------------------|
|   | You must click the <b>Play</b> button before you can use the <b>Jump Backward</b> button.                                                                                                    |
| 7 | Play/Pause toggle button—Starts playback from the beginning of the audio snapshot.                                                                                                    |
|   | When you click this button, it changes to the Pause button <b>1</b> . Click the <b>Pause</b> button to resume playback.                                                                                      |
| 8 | Playback location indicator—Shows the relative location of playback in the audio snapshot that you are listening to. When this indicator is at the far left, you are listening to the beginning of playback. |

### **Radio Details for Tone Control Radios Tab**

The Radio Details for Tone Control Radios tab provides features for managing a tone control radio. It appears when you click the Radio Details button 📕 for a powered-on tone control radio in the View area.

Figure 3-11 illustrates the Radio Details for Tone Control Radios tab. Most settings that you make in this tab in your Cisco IPICS Dispatch Console also affect other Cisco IPICS Dispatch Consoles.

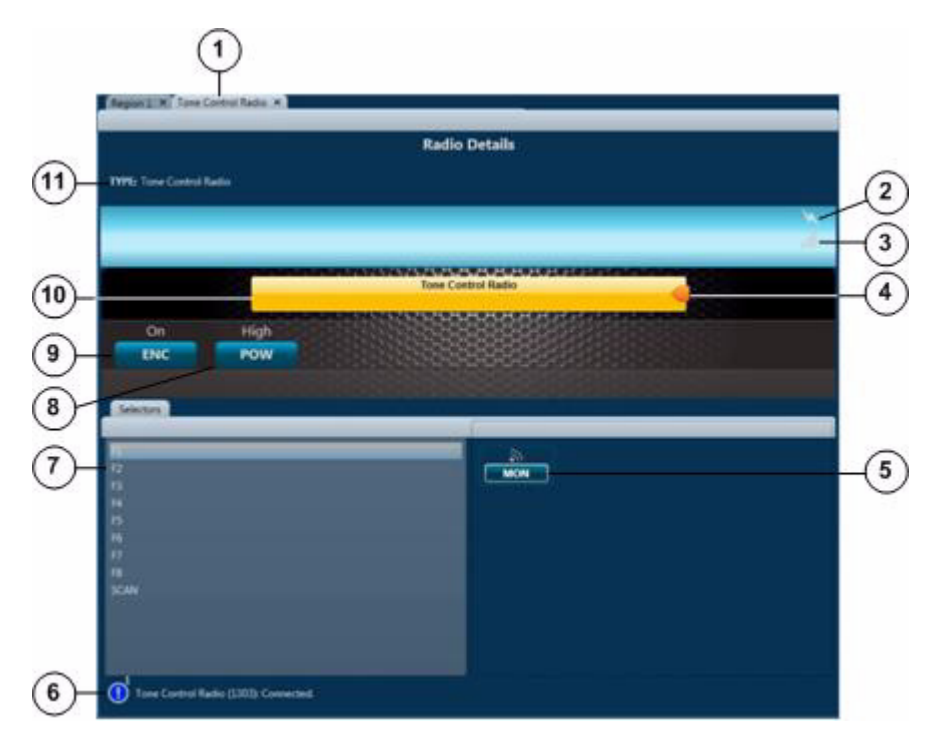

Figure 3-11 Radio Details for Tone Control Radios Tab

1 Tab name—Shows the name of the radio as it is configured in the Cisco IPICS Administration console.

Click the X to exit the tab.

- 2 Transmit indicator—Turns red when you transmit audio on the radio.
- **3** Incoming traffic indicator—Turns green when the radio receives audio traffic.

| 4 | Latch button—Appears if the latch functionality is enabled for you and this radio as follows:                                                                                                    |
|---|----------------------------------------------------------------------------------------------------|
|   | • The Allow Latch option must be enabled for your Cisco IPICS user account in the Cisco IPICS Administration Console                                                                                                    |
|   | • The Allow Latch option must be enabled for this radio in the Cisco IPICS Administration Console                                                                                                    |
|   | Click the <b>Latch</b> button to latch the PTT feature. Click it again to unlatch.<br>When you latch the PTT feature, this button becomes green and the PTT<br>area becomes yellow.                                                                                                    |
| 5 | Monitor button—Click to enable monitoring, which bypasses the squelch feature of the radio and lets you hear all audio that the channel receives. Click the button again to stop monitoring.                                                                                                    |
|   | This button appears only if this functionality is configured in the descriptor<br>file for this radio, the Temporarily Monitor Frequencies control is enabled<br>for the radio in the Cisco IPICS Administration Console, and this control is<br>associated with your Cisco IPICS user account.                                                                                                    |
| 6 | Event log message area—Displays log messages that are related to this<br>radio. The icon indicates the severity of the message and can appear as<br>(indicates a warning message), (a) (indicates an error message), or (b)<br>(indicates an informational message). The number to the right of the icon<br>indicates how many unread messages that relate to this resource are in the<br>event log. Click the icon or message to see the event log. For related<br>information, see the "Event Log Window" section on page 3-144. |
| 7 | List of channels that are configured for the radio. Click a channel in this list to change the radio to that channel.                                                                                                    |
|   | Choosing the channel named "SCAN" causes the radio to scan all of the channels that it has configured. When the radio locates a channel that is transmitting, it will either stop scanning or briefly stay on that channel then continue scanning. The action that it takes depends on the radio.                                                                                                    |
| 8 | Power button—Click as needed to choose the transmit power level for the radio. Options are low, med, and high, or low and high, depending on the radio. These options specify low power, medium power, and high power.                                                                                                    |
|   | This button appears only if this functionality is configured in the descriptor file for this radio, the High/Medium/Low Transmit Power control is enabled for the radio in the Cisco IPICS Administration Console, and this control is associated with your Cisco IPICS user account.                                                                                                    |
| 9  | Encryption button—Click as needed to enable or disable the built-in over<br>the air (OTA) encryption of a radio. Options are On and Off. When this<br>option is set to On, audio that the radio transmits is encrypted by using a key<br>in the radio.                                                            |
|----|----------------------------------------------------------------------------------------------------|
|    | This button appears only if this functionality is configured in the descriptor file for this radio, the Enable/Disable OTA Encryption control is enabled for the radio in the Cisco IPICS Administration Console, and this control is associated with your Cisco IPICS user account.                              |
| 10 | PTT button—Click and hold to talk (transmit audio) to others who are using this radio. Release when you are not talking.                                                                                                    |
|    | This button changes to yellow when you are clicking it or when it is latched,<br>which indicates that you have engaged the push to talk (PTT) feature. This<br>button appears with diagonal lines if this radio is configured as listen-only<br>or if your Cisco IPICS user account is configured as listen only. |
|    | This button shows the name of the radio as it is configured in the Cisco<br>IPICS Administration Console.                                                                                                    |
| 11 | Indicates that this device is a tone control radio.                                                                                                    |

# **Radio Details for Nextel Radios Tab**

The Radio Details for Nextel Radios tab provides features for managing a serial control Nextel radio.

The tab appears when you click the **Radio Details** button is for a powered-on Nextel radio in the View area, unless your Cisco IPICS Dispatch Console is communicating via an RMS component and you either specify the Remote location when you log in to the Cisco IPICS Dispatch Console or the radio for which you are viewing the Radio Details for Nextel Radios tab is in a location other than the location that you logged in to. In either of these situations, the Serial Radio Control Interface (SRCI) appears when you click the Radio Details button. The SRCI provides access to controls, selectors, and IPICS Connect functionality for the radio. For detailed information about the SRCI, see the "Managing Radios and Radio Descriptors" chapter in *Cisco IPICS Administration Server Guide*.

Figure 3-12 illustrates the Radio Details for Nextel Radios tab.

Most settings that you make on this tab in your Cisco IPICS Dispatch Console also affect other Cisco IPICS Dispatch Consoles. In addition settings affect the Serial Radio Control Interface (SRCI), which is described in detail in *Cisco IPICS Server Administration Guide*.

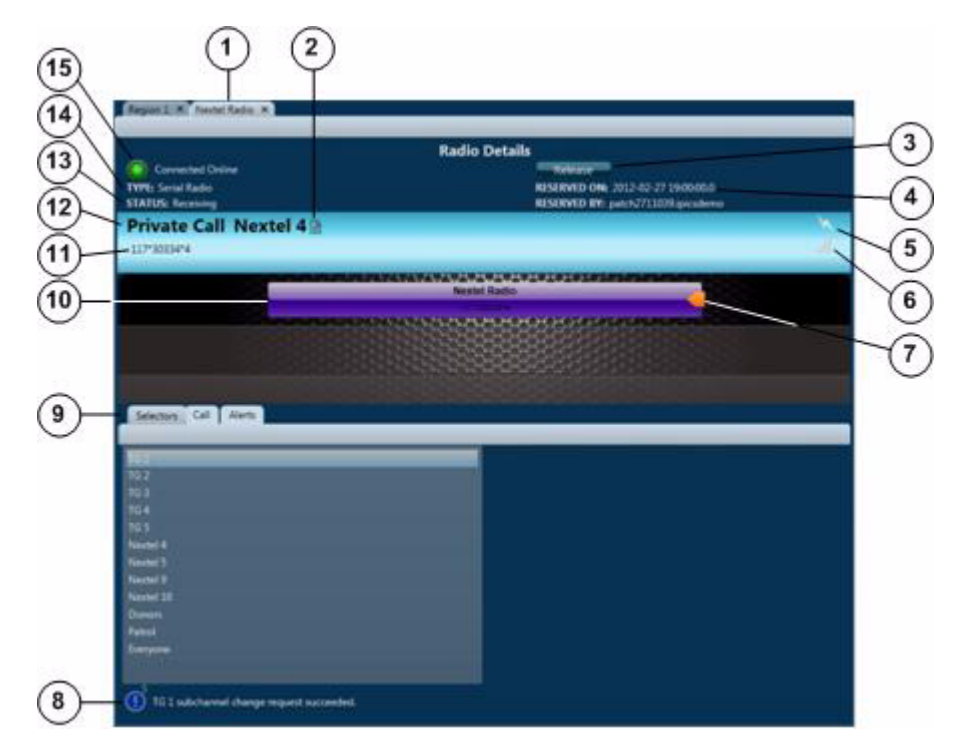

Figure 3-12 Radio Details for Nextel Radios Tab

- Tab name—Shows the name of the radio as it is configured in the Cisco IPICS Administration Console. Click the X to exit the tab.
   When you place a group call on this radio, click this icon to see a list of the
- 2 When you place a group call on this radio, click this icon to see a list of the participants in the group call.

| 3 | Reserve/Release toggle button—Click the <b>Reserve</b> button to indicate to<br>other users that you would like to use this radio. When you click this button,<br>your Cisco IPICS user name and full name appear in the Reserved By field<br>and the date and time that you clicked it appear in the Reserved On field. In<br>addition, the name of the button changes to <b>Release</b> . In this case, other<br>Cisco IPICS Dispatch Console and SRCI users see the <b>Release</b> button and<br>they see your information in the Reserved By and Reserved On fields. |
|---|----------------------------------------------------------------------------------------------------|
|   | This function is provided as a courtesy only and does not block any user from controlling the radio. Any Cisco IPICS Dispatch Console or SRCI user can click the <b>Release</b> button, which clears the Reserved By and Reserved On information and changes the button name to <b>Reserve</b> .                                                                                                    |
| 4 | Reserved information—Provides the following information, if the radio has been reserved:                                                                                                    |
|   | • RESERVED ON—Date and time that the radio was reserved                                                                                                    |
|   | • RESERVED BY—Cisco IPICS user name of the user, channel or VTG that reserved the radio                                                                                                    |
|   | For related information, see row 3 in this table.                                                                                                    |
| 5 | Transmit indicator—Turns red when you transmit audio on the radio.                                                                                                    |
| 6 | Incoming traffic indicator—Turns green when the radio receives audio traffic.                                                                                                    |
| 7 | Latch button—Appears if the latch functionality is enabled for you and this radio as follows:                                                                                                    |
|   | • The Allow Latch option must be enabled for your Cisco IPICS user account in the Cisco IPICS Administration Console                                                                                                    |
|   | • The Allow Latch option must be enabled for this radio in the Cisco IPICS Administration Console                                                                                                    |
|   | Click the <b>Latch</b> button to latch the PTT feature. Click it again to unlatch.<br>When you latch the PTT feature, this button becomes green and the PTT area becomes yellow.                                                                                                    |

| 8  | Event log message area—Displays log messages that are related to this<br>radio. The icon indicates the severity of the message and can appear as (indicates a warning message), (indicates an error message), or (indicates an informational message). The number to the right of the icon<br>indicates how many unread messages that relate to this resource are in the<br>event log. Click the icon or message to see the event log. For related<br>information, see the "Event Log Window" section on page 3-144. |
|----|----------------------------------------------------------------------------------------------------|
| 9  | Subtabs. See the following sections for detailed information:                                                                                                    |
|    | • Radio Details for Nextel Radios Tab: Selectors Subtab, page 3-41                                                                                                    |
|    | • Radio Details for Nextel Radios Tab: Call Subtab, page 3-42                                                                                                    |
|    | • Radio Details for Nextel Radios Tab: Alerts Subtab, page 3-44                                                                                                    |
| 10 | PTT button—Click and hold to talk (transmit audio) to others who are using this radio. Release when you are not talking.                                                                                                    |
|    | If this button changes to yellow when you are clicking it or when it is<br>latched, you have engaged the push to talk (PTT) feature. This button<br>appears with diagonal lines if this radio is configured as listen-only or if<br>your Cisco IPICS user account is configured as listen only.                                                                                                    |
|    | This button shows the name of the radio as it is configured in the Cisco<br>IPICS Administration Console. In addition, when audio is received, this<br>area may show the talker ID (either the Cisco IPICS user ID or the radio unit<br>ID). Talker ID is not displayed if you are logged in using the Remote<br>location and Cisco IPICS is using an RMS, or if your network or system<br>cannot obtain this information.                                                                                           |
| 11 | Talker ID of the radio or Cisco IPICS Dispatch Console that your are using this radio to communicate with:                                                                                                    |
|    | • Radio unit ID—Appears if you are communicating with a radio                                                                                                    |
|    | • Cisco IPICS user ID—Appears if you are communicating with a Cisco IPICS Dispatch Console                                                                                                    |
|    | Talker ID is not displayed if you are logged in using the Remote location<br>and Cisco IPICS is using an RMS, or if your network or system cannot<br>obtain this information.                                                                                                    |
| 12 | Channel selector, group name, or private call ID that this radio is communicating with.                                                                                                    |

l

| 13 | Current status of the radio. The status can include "Idle," "Receiving,"<br>"Transmitting," "Unknown," and various system messages.                                                                                                    |
|----|----------------------------------------------------------------------------------------------------|
| 14 | Indicates that this device is a serial control radio.                                                                                                    |
| 15 | Status indicator—Icon and text that indicate status information about the radio. Icons can appear as follows:                                                                                                    |
|    | • Green—Indicates that the radio can communicate with the radio control service (RCS). In this case, radio controls work as expected.                                                                                                    |
|    | • Red—Indicates that the radio cannot communicate with the radio control service (RCS), or the RCS cannot communicate with the radio. In this case, radio controls do not work for the radio, but it still may be able to transmit and receive audio. |

## **Radio Details for Nextel Radios Tab: Selectors Subtab**

The Selectors subtab in the Radio Details for Nextel Radios tab displays the radio channels and talk groups that are available for the radio. Click an item in this list to communicate with it from this radio.

Figure 3-13 illustrates the Selectors subtab in the Radio Details for Nextel Radios tab.

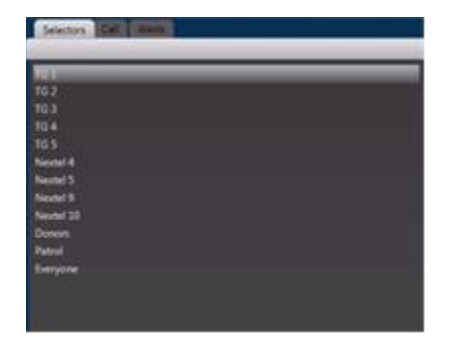

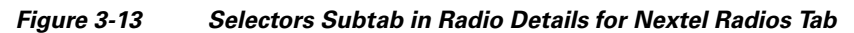

#### View Area

### **Radio Details for Nextel Radios Tab: Call Subtab**

The Call subtab in the Radio Details for Nextel Radios tab allows you to make ad-hoc private and group radio calls, including calls to users from different predefined groups. You can also send a call alert (page) to a radio user.

Figure 3-14 illustrates the IPICS Connect tab.

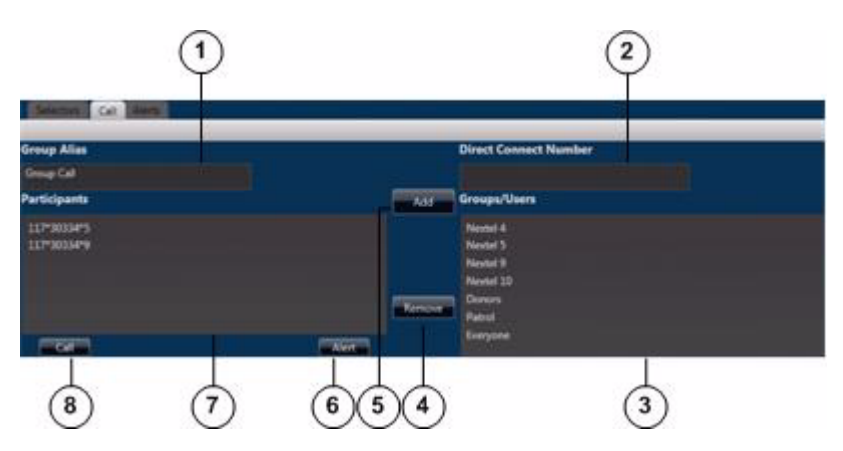

Figure 3-14 Call Subtab in Radio Details for Nextel Radios Tab

Group Alias field—Enter the name of a group if you want to place a radio call to two or more recipients simultaneously. This group name appears on the radio or Cisco IPICS Dispatch Console of each the recipients when you place the call.
A group alias is not required if you want to call to a single participant. In that case in recipient radios or dispatcher consoles it appears as "Private call".

(Nextel radios truncate long names to 20 characters.)

**2** Direct Connect Number field—Enter the direct connect number for a direct connect call. This number must be in a Nextel-supported format.

| 3 | Groups/Users list—Users and groups that you can choose as recipients of a direct connect call, or users that you can choose as recipients of an alert. The names in this list come from channel selectors for private and group calls that are defined in the serial radio descriptor, and from Cisco IPICS users that are associated with a Nextel radio. |
|---|----------------------------------------------------------------------------------------------------|
| 4 | Remove button—Click to remove a highlighted item from the Participants list.                                                                                                    |
| 5 | Add button—Click to add a highlighted item from the Select From Groups/Users list to the Participants list.                                                                                                    |
| 6 | Alert button—Click to send an alert to the selected user or number in the Participants list.                                                                                                    |
| 7 | Participants list—Users and groups to which the direct connect call is placed, or user to which an alert is sent.                                                                                                    |
| 8 | Call button—Click to place a direct connect call to the selected users, groups, or numbers in the Participants list.                                                                                                    |

### **Using the Call Tab**

To place a call from the Call tab to a direct connect number or to a single user, follow these steps:

#### Procedure

- **Step 1** Take either of these actions:
  - Enter the direct connect number to call in the Direct Connector Number field and then click **Add** to move the number to the Participants list. The number must be in a Nextel-supported format.
  - Click the name of a user to call in the Select From Groups/Users list and then click **Add** or double-click the selected item to move the name to the Participants list.
- **Step 2** Click **Call** to place the call to the selected number or user.

To place a group call from the Call tab, follow these steps:

#### Procedure

- **Step 1** Enter a group name (from 1 to 20 characters) in the Group Alias field.
- **Step 2** Take either or both of these actions:
  - Enter a direct connect number in the Direct Connector Number field and then click the Add button to move the number to the Participants list.
  - Click a name in the Groups/Users list and then click the **Add** button to move the item to the Participants list.

Repeat this step as needed to specify up to 20 items in the Participants list.

**Step 3** Click **Call** to initiate the group call.

To send an alert (page) from the Call tab, follow these steps:

#### Procedure

- **Step 1** Take either of these actions:
  - Enter the direct connect number to page in the Direct Connect Number field and then click **add** to move the number to the Participants list.
  - Click a name of the user to page in the Select From Groups/Users list and then click **Add** to move the name to the Participants list.
- **Step 2** Click **Alert** to place the alert to the selected direct connect number or user.

You can send an alert to only one participant at a time.

## **Radio Details for Nextel Radios Tab: Alerts Subtab**

The Alerts subtab in the Radio Details for Nextel Radios tab shows current call alerts from the radio.

Figure 3-15 illustrates the Alerts subtab in the Radio Details for Nextel Radios tab.

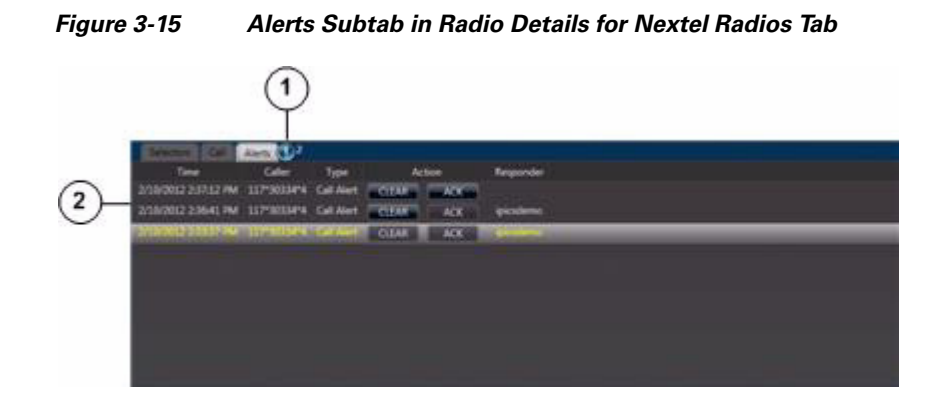

| 1 | Alert indicator. The value to the right of the indicator is the alert counter, which shows the number of uncleared alerts.                                                        |
|---|----------------------------------------------------------------------------------------------------|
| 2 | Alerts area—Displays current alerts. For each alert, this area includes this information and options:                                                                             |
|   | • Time—Date and time that the alert was generated.                                                                                                    |
|   | • Caller—ID of the device that generated the alert.                                                                                                    |
|   | • Type—Type of alert (Call Alert).                                                                                                    |
|   | • Action—Buttons that you can use to respond to the alert:                                                                                                    |
|   | - CLEAR—Click this button to decrement the alert counter                                                                                                    |
|   | <ul> <li>ACK—Click this button to acknowledge an alert and populate the<br/>Responder field</li> </ul>                                                                            |
|   | • Responder—Cisco IPICS user ID that you used to log in to the Cisco IPICS Dispatch Console. This field is populated when you click the <b>ACK</b> button to respond to an alert. |
|   | You can resize any column by dragging a border next to its name.                                                                                                    |

# **Radio Details for EF Johnson Radios Tab**

The Radio Details for EF Johnson Radios tab provides features for managing a serial control EF Johnson radio. It appears when you click the **Radio Details** button **=** for a powered-on EF Johnson radio in the View area.

Cisco IPICS Dispatch Console User Guide

Figure 3-16 illustrates the Radio Details for EF Johnson Radios tab.

Most settings that you make on this tab in your Cisco IPICS Dispatch Console also affect other Cisco IPICS Dispatch Consoles. In addition settings affect the Serial Radio Control Interface (SRCI), which is described in detail in *Cisco IPICS Server Administration Guide*.

The tab appears when you click the **Radio Details** button for a powered-on EF Johnson radio in the View area, unless your Cisco IPICS Dispatch Console is communicating via an RMS component and you either specify the Remote location when you log in to the Cisco IPICS Dispatch Console or the radio for which you are viewing the Radio Details for EF Johnson Radios tab is in a location other than the location that you logged in to. In either of these situations, the Serial Radio Control Interface (SRCI) appears when you click the Radio Details button. The SRCI provides access to controls, selectors, and IPICS Connect functionality for the radio. For detailed information about the SRCI, see the "Managing Radios and Radio Descriptors" chapter in *Cisco IPICS Server Administration Guide*.

L

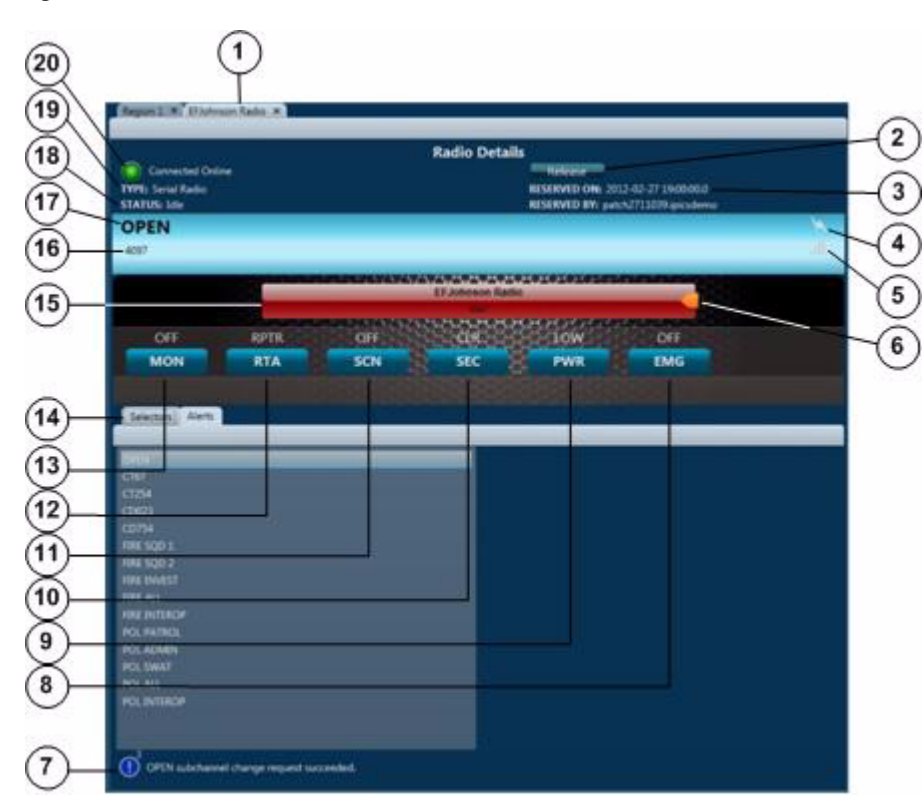

Figure 3-16 Radio Details for EF Johnson Radios Tab

**1** Tab name—shows the name of the radio as it is configured in the Cisco IPICS Administration Console.

Click the X to exit the tab.

| 2 | Reserve/Release toggle button—Click the <b>Reserve</b> button to indicate to<br>other users that you would like to use this radio. When you click this button,<br>your Cisco IPICS user name and full name appear in the Reserved By field<br>and the date and time that you clicked it appear in the Reserved On field. In<br>addition, the name of the button changes to <b>Release</b> . In this case, other<br>Cisco IPICS Dispatch Console and SRCI users see the <b>Release</b> button and<br>they see your information in the Reserved By and Reserved On fields. |
|---|----------------------------------------------------------------------------------------------------|
|   | This function is provided as a courtesy only and does not block any user from controlling the radio. Any Cisco IPICS Dispatch Console or SRCI user can click the <b>Release</b> button, which clears the Reserved By and Reserved On information and changes the button name to <b>Reserve</b> .                                                                                                    |
| 3 | Reserved information—Provides the following information, if the radio has been reserved:                                                                                                    |
|   | • RESERVED ON—Date and time that the radio was reserved                                                                                                    |
|   | • RESERVED BY—Cisco IPICS user name of the user, channel or VTG that reserved the radio                                                                                                    |
|   | For more information, see row $3$ in this table.                                                                                                    |
| 4 | Transmit indicator—Turns red when you transmit audio on the radio.                                                                                                    |
| 5 | Incoming traffic indicator—Turns green when the radio receives audio traffic.                                                                                                    |
| 6 | Latch button—Appears if the latch functionality is enabled for you and this radio as follows:                                                                                                    |
|   | • The Allow Latch option must be enabled for your Cisco IPICS user account in the Cisco IPICS Administration Console                                                                                                    |
|   | • The Allow Latch option must be enabled for this radio in the Cisco IPICS Administration Console                                                                                                    |
|   | Click the <b>Latch</b> button to latch the PTT feature. Click it again to unlatch.<br>When you latch the PTT feature, this button becomes green and the PTT area becomes yellow.                                                                                                    |

l

| 7 | Event log message area—Displays log messages that are related to this<br>radio. The icon indicates the severity of the message and can appear as<br>(indicates a warning message), (indicates an error message), or ()<br>(indicates an informational message). The number to the right of the icon<br>indicates how many unread messages that relate to this resource are in the<br>event log. Click the icon or message to see the event log. For related<br>information, see the "Event Log Window" section on page 3-144. |
|---|----------------------------------------------------------------------------------------------------|
| 8 | Emergency button—Click as needed to enable or disable emergency mode<br>for the radio. When you put a radio in emergency mode, it signals all other<br>radios that are tuned to the same channel that it is in this mode. Then, the<br>transmissions from this the selected channel on the radio receive higher<br>priority than transmissions from other radios.                                                                                                    |
|   | Options are ON and OFF, which indicate radio emergency mode on and off, respectively.                                                                                                    |
|   | This button also can display UNKWN, which indicates that the RCS cannot determine an emergency state, and UNSPRT, which indicates that a state is not currently supported or is never supported by the radio.                                                                                                    |
|   | This button appears only if this functionality is configured in the descriptor<br>file for this radio, the Enable/Disable Emergency Mode control is enabled<br>for the radio in the Cisco IPICS Administration Console, and this control is<br>associated with your Cisco IPICS user account.                                                                                                    |
| 9 | Power button—Click as needed to choose the transmit power level for the radio. Options are low, med, and high, or low and high, depending on the radio. These options specify low power, medium power, and high power.                                                                                                    |
|   | This button also can display UNKWN, which indicates that the RCS cannot determine a power state, and UNSPRT, which indicates that a state is not currently supported or is never supported by the radio.                                                                                                    |
|   | This button appears only if the power mode functionality is configured in<br>the descriptor file for this radio, the Change the Transmit Power Level<br>control is enabled for the radio in the Cisco IPICS Administration Console,<br>and this control is associated with your Cisco IPICS user account.                                                                                                    |

| -  |                                                                                                    |
|----|----------------------------------------------------------------------------------------------------|
| 10 | Transmit Mode button—Click as needed to set the radio to either secure or clear transmit mode. Options are SEC and CLR, which indicate secure mode and clear mode, respectively.                                                                                                    |
|    | This button also can display UNKWN, which indicates that the RCS cannot<br>determine a transmit state; UNSPRT, which indicates that a state is not<br>currently supported or is never supported by the radio; KEYFL, which<br>indicates that a key required for encryption is not available; NOENC, which<br>indicates that no encryption module is available; and MSMTCH, which<br>indicates a mismatch between the user selected secure transmit mode and<br>actual fixed or strapped transmit mode. |
|    | This button appears only if the transmit mode functionality is configured in<br>the descriptor file for this radio, the Select Between Secure and Clear<br>Transmit mode control is enabled for the radio in the Cisco IPICS<br>Administration Console, and this control is associated with your Cisco<br>IPICS user account.                                                                                                    |
| 11 | Scan button—Click as needed to enable or disable scan mode. In scan mode, the radio scans all of the channels that it has configured. When the radio locates a channel that is transmitting, it will either stop scanning or briefly stay on that channel then continue scanning.                                                                                                    |
|    | Options are ON and OFF, which indicate scan mode on and off, respectively.                                                                                                    |
|    | This button also can display UNKWN, which indicates that the RCS cannot determine a scan state, and UNSPRT, which indicates that a state is not currently supported or is never supported by the radio.                                                                                                    |
|    | This button appears only if the scan functionality is configured in the descriptor file for this radio, the Set Scan Mode control is enabled for the radio in the Cisco IPICS Administration Console, and this control is associated with your Cisco IPICS user account.                                                                                                    |

l

| 12 | RTA button—Click as needed to set the radio to either repeater or<br>talkaround transmit mode. Options are RPTR and TA, which indicate<br>repeater mode and talkaround mode, respectively.                                                                                                    |
|----|----------------------------------------------------------------------------------------------------|
|    | This button also can display UNKWN, which indicates that the RCS cannot determine a monitor state, and UNSPRT, which indicates that a state is not currently supported or is never supported by the radio.                                                                                                    |
|    | This button appears only if the RTA functionality is configured in the<br>descriptor file for this radio, the Select Between Repeater and Talkaround<br>Transmit Mode control is enabled for the radio in the Cisco IPICS<br>Administration Console, and this control is associated with your Cisco<br>IPICS user account. |
| 13 | Monitor button—Click as needed to enable or disable monitoring.<br>Monitoring bypasses the squelch feature of the radio so that you hear all<br>audio that the radio receives on the selected channel. Options are ON and<br>OFF, which indicate monitoring on and off, respectively.                                      |
|    | This button also can display UNKWN, which indicates that the RCS cannot determine a monitor state, and UNSPRT, which indicates that a state is not currently supported or is never supported by the radio.                                                                                                    |
|    | This button appears only if the monitor functionality is configured in the descriptor file for this radio, the Set Monitor Mode control is enabled for the radio in the Cisco IPICS Administration Console, and this control is associated with your Cisco IPICS user account.                                             |
| 14 | Subtabs. See the following sections for detailed information:                                                                                                    |
|    | • Radio Details for EF Johnson Radios Tab: Selectors Subtab, page 3-53                                                                                                    |
|    | • Radio Details for EF Johnson Radios Tab: Alerts Subtab, page 3-53                                                                                                    |

| 15 | PTT button—Click and hold to talk (transmit audio) to others who are using this radio. Release when you are not talking.                                                                                                    |
|----|----------------------------------------------------------------------------------------------------|
|    | If this button changes to yellow when you are clicking it or when it is<br>latched, you have engaged the push to talk (PTT) feature. This button<br>appears with diagonal lines if this radio is configured as listen-only or if<br>your Cisco IPICS user account is configured as listen only.            |
|    | If you click the PTT button when the SCAN function is enabled (see row 12 in this table), scanning stops on the current channel and you can transmit audio on that channel. When you release the PTT button, the radio either resumes scanning, or remains on the current channel, depending on the radio. |
|    | This button shows the name of the radio as it is configured in the Cisco<br>IPICS Administration Console. In addition, when audio is received, this<br>area may show the talker ID (either the Cisco IPICS user ID or the radio unit<br>ID).                                                               |
| 16 | Talker ID of the radio or Cisco IPICS Dispatch Console that your are using this radio to communicate with:                                                                                                    |
|    | • Radio unit ID—Appears if you are communicating with a radio                                                                                                    |
|    | • Cisco IPICS user ID—Appears if you are communicating with a Cisco IPICS Dispatch Console                                                                                                    |
|    | Talker ID is not displayed if you are logged in using the Remote location<br>and Cisco IPICS is using an RMS, or if your network or system cannot<br>obtain this information.                                                                                                    |
| 17 | Channel selector you have chosen for this radio.                                                                                                    |
| 18 | Current status of the radio. The status can include "Idle," "Receiving," "Transmitting," "Unknown," and various system messages.                                                                                                    |
| 19 | Indicates that this device is a serial control radio.                                                                                                    |

- **20** Status indicator—Icon and text that indicate status information about the radio. Icons can appear as follows:
  - Green—Indicates that the radio can communicate with the radio control service (RCS). In this case, radio controls work as expected.
  - Red—Indicates that the radio cannot communicate with the radio control service (RCS), or the RCS cannot communicate with the radio. In this case, radio controls do not work for the radio, but it still may be able to transmit and receive audio.

### **Radio Details for EF Johnson Radios Tab: Selectors Subtab**

The Selectors subtab in the Radio Details for EF Johnson Radios tab displays the radio channels and talk groups that are available for the radio. Click an item in this list to communicate with it from this radio.

Figure 3-17 illustrates the Selectors subtab in the Radio Details for EF Johnson Radios tab.

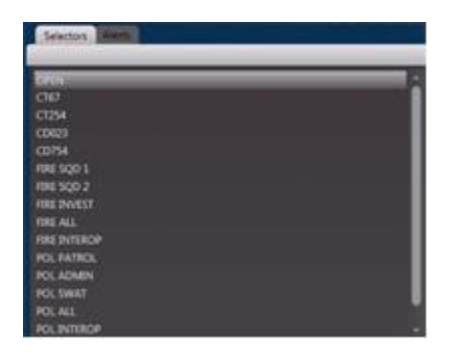

#### Figure 3-17 Selectors Subtab in Radio Details for EF Johnson Radios Tab

### **Radio Details for EF Johnson Radios Tab: Alerts Subtab**

The Alerts subtab in the Radio Details for EF Johnson Radios tab shows current emergency alerts from the radio.

Figure 3-18 illustrates the Alerts subtab in the Radio Details for EF Johnson Radios tab.

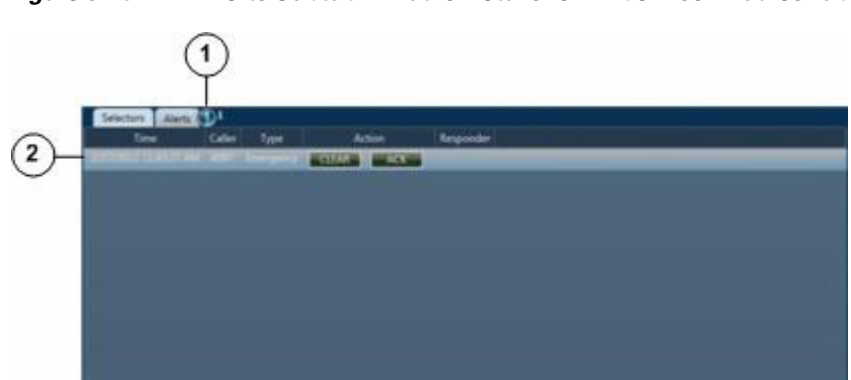

### Figure 3-18 Alerts Subtab in Radio Details for EF Johnson Radios Tab

| 1 | Alert indicator. The value to the right of the indicator is the alert counter, which shows the number of uncleared alerts.                                                        |
|---|----------------------------------------------------------------------------------------------------|
| 2 | Alerts area—Displays current alerts. For each alert, this area includes this information and options:                                                                             |
|   | • Time—Date and time that the alert was generated.                                                                                                    |
|   | • Caller—ID of the device that generated the alert.                                                                                                    |
|   | • Type—Type of alert (Emergency).                                                                                                    |
|   | • Action—Buttons that you can use to respond to the alert:                                                                                                    |
|   | <ul> <li>CLEAR—Click this button to decrement the alert counter and stop<br/>the emergency indicator from flashing</li> </ul>                                                     |
|   | <ul> <li>ACK—Click this button to acknowledge and silence an emergency<br/>alert and populate the Responder field</li> </ul>                                                      |
|   | • Responder—Cisco IPICS user ID that you used to log in to the Cisco IPICS Dispatch Console. This field is populated when you click the <b>ACK</b> button to respond to an alert. |
|   | You can resize any column by dragging a border next to its name.                                                                                                    |

# **Channel Details for P25 Channels Tab**

The Channel Details for P25 Channels tab provides features for managing a P25 channel. It appears when you click the **Channel Details** button for a powered-on P25 channel radio in the View area.

Figure 3-19 illustrates the Channel Details for P25 Channels tab.

Most settings that you make on this tab in your Cisco IPICS Dispatch Console also affect other Cisco IPICS Dispatch Consoles.

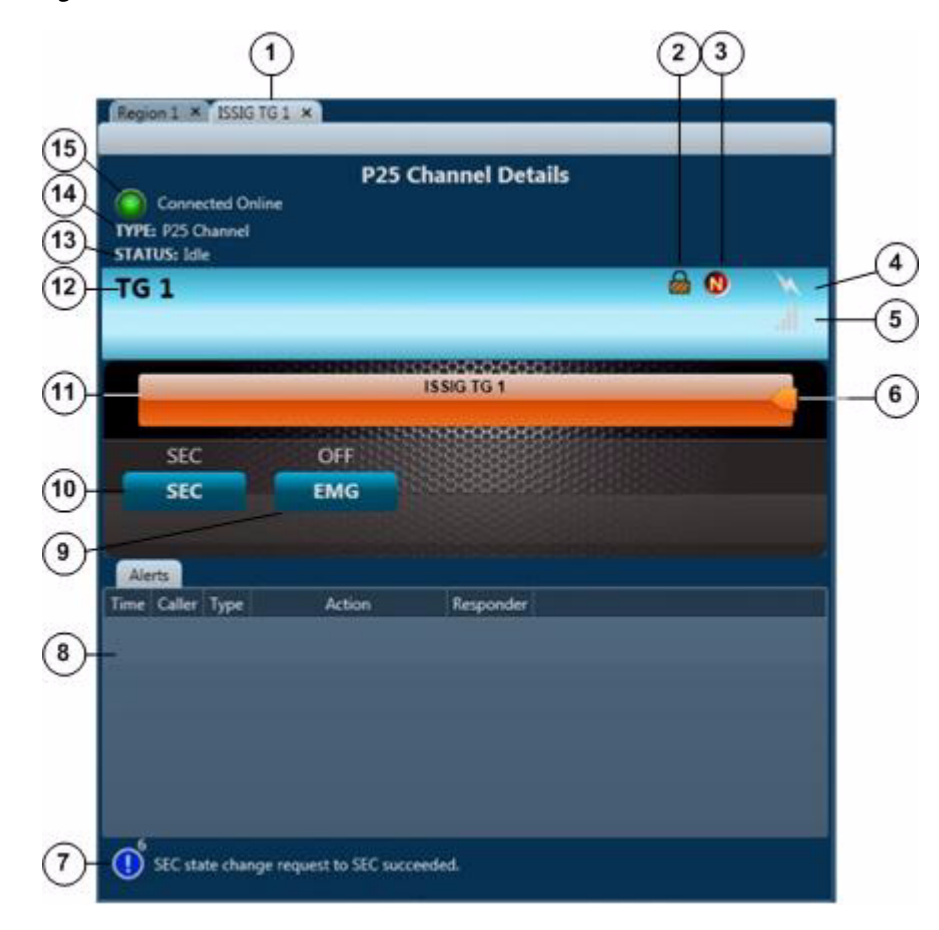

Figure 3-19 Channel Details for P25 Channels Tab

| 1 | Tab name—shows the name of the channel as it is configured in the Cisco<br>IPICS Administration Console.                                                                                                    |
|---|----------------------------------------------------------------------------------------------------|
|   | Click the X to exit the tab.                                                                                                    |
| 2 | Lock icon—Indicates that the P25 channel is encrypted.                                                                                                    |
|   | You enable and disable encryption for the channel as described in row 10 in this table.                                                                                                    |
| 3 | Mode indicator—Applies only to P25 channels that are in EndtoEnd P25 mode, and indicates that the channel is in this mode.                                                                                                    |
| 4 | Transmit indicator—Turns red when you transmit audio on the channel.                                                                                                    |
| 5 | Incoming traffic indicator—Turns green when the channel receives audio traffic.                                                                                                    |
| 6 | Latch button—Appears if the latch functionality is enabled for you and this channel as follows:                                                                                                    |
|   | • The Allow Latch option must be enabled for your Cisco IPICS user account in the Cisco IPICS Administration Console                                                                                                    |
|   | • The Allow Latch option must be enabled for this channel in the Cisco IPICS Administration Console                                                                                                    |
|   | Click the <b>Latch</b> button to latch the PTT feature. Click it again to unlatch.<br>When you latch the PTT feature, this button becomes green and the PTT area becomes yellow.                                                                                                    |
| 7 | Event log message area—Displays log messages that are related to this<br>channel. The icon indicates the severity of the message and can appear as<br>(indicates a warning message), (indicates an error message), or<br>(indicates an informational message). The number to the right of the icon<br>indicates how many unread messages that relate to this resource are in the<br>event log. Click the icon or message to see the event log. For related<br>information, see the "Event Log Window" section on page 3-144. |

l

| 8 | Alerts area—Displays current alerts for the channel. For each alert, this area includes this information and options:                                                                                                    |
|---|----------------------------------------------------------------------------------------------------|
|   | • Time—Date and time that the alert was generated.                                                                                                    |
|   | • Caller—ID of the device that generated the alert.                                                                                                    |
|   | • Type—Type of alert (Call Alert or Emergency).                                                                                                    |
|   | • Action—Buttons that you can use to respond to the alert:                                                                                                    |
|   | <ul> <li>CLEAR—Click this button to decrement the alert counter and stop<br/>the emergency indicator from flashing</li> </ul>                                                                                                    |
|   | <ul> <li>ACK—Click this button to acknowledge and silence an emergency<br/>alert and populate the Responder field</li> </ul>                                                                                                    |
|   | • Responder—Cisco IPICS user ID that you used to log in to the Cisco IPICS Dispatch Console. This field is populated when you click the <b>ACK</b> button to respond to an alert.                                                                                |
|   | You can resize any column by dragging a border next to its name.                                                                                                    |
| 9 | Emergency button—Click as needed to enable or disable emergency mode<br>for the channel. When you put a channel in emergency mode, it signals all<br>other radios that are affiliated with this channel that it is in this mode when<br>you PTT on this channel. |
|   | Options are ON and OFF, which indicate emergency mode on and off, respectively.                                                                                                    |
|   | This button also can display UNKWN, which indicates that the RCS cannot determine an emergency state, and UNSPRT, which indicates that a state is not currently supported or is never supported by the channel.                                                  |
|   | This button appears only if this functionality is configured in the Cisco ISSI Gateway descriptor file for this channel and this control is associated with your Cisco IPICS user account.                                                                       |

| 10 | Transmit Mode button—(This button does not appear for a strapped channel.) Click as needed to set the channel to either secure (encrypted) or clear transmit mode. Options are SEC and CLR, which indicate secure mode and clear mode, respectively.                                                                                                    |
|----|----------------------------------------------------------------------------------------------------|
|    | This button also can display UNKWN, which indicates that the RCS cannot<br>determine a transmit state; UNSPRT, which indicates that a state is not<br>currently supported or is never supported by the channel; KEYFL, which<br>indicates that a key required for encryption is not available; NOENC, which<br>indicates that no encryption module is available; and MSMTCH, which<br>indicates a mismatch between the user selected secure transmit mode and<br>actual transmit mode.                    |
|    | This button appears only if the transmit mode functionality is configured in<br>the Cisco ISSI Gateway descriptor file for this channel and this control is<br>associated with your Cisco IPICS user account.                                                                                                    |
| 11 | PTT button—Click and hold to talk (transmit audio) to others who are using this channel. Release when you are not talking.                                                                                                    |
|    | If this button changes to yellow when you are clicking it or when it is<br>latched, you have engaged the push to talk (PTT) feature. If it flashes when<br>you click it, you do not have the floor. This button appears with diagonal<br>lines if this channel is configured as listen-only or if your Cisco IPICS user<br>account is configured as listen only.                                                                                                    |
|    | This button shows the name of the channel as it is configured in the Cisco<br>IPICS Administration Console. In addition, when audio is received, this<br>area may show the talker ID (either the P25 subscriber ID of the IPICS user<br>you are communicating or the radio ID of the device you are communicating<br>with). Talker ID is not displayed if you are logged in using the Remote<br>location and Cisco IPICS is using an RMS, or if your network or system<br>cannot obtain this information. |
| 12 | Name of the selector to which this channel is assigned in the Cisco IPICS Administration Console.                                                                                                    |
| 13 | Current status of the channel. Applies only to Applies only to P25 channels that are in EndtoEnd P25 mode. The status can include "Idle," "Receiving," "Transmitting," "Unknown," and various system messages.                                                                                                    |
| 14 | Indicates that this device is a P25 channel.                                                                                                    |

l

- **15** Status indicator—Applies only to Applies only to P25 channels that are in EndtoEnd P25 mode. The icon and text that indicate status information about the channel. Icons can appear as follows:
  - Green—Indicates that the channel can communicate with the Cisco ISSI Gateway. In this case, channel controls work as expected.
  - Red—Indicates that the channel cannot communicate with the Cisco ISSI Gateway. In this case, channel controls do not work for the channel, but it still may be able to transmit and receive audio.

# **VTG Details Tab**

The VTG Details tab provides features that allow you to manage VTGs. It is available only for users with the Cisco IPICS Dispatcher role or All roles.

This tab appears when you take any of these actions:

- Click the VTG Details button 📑 for a powered-on VTG in the View area.
- Double-click a VTG name in the VTGs tab in the Items Tabs area
- Highlight a VTG in the VTGs tab and then click the **Details** button at the bottom of the VTGs tab (requires a Cisco IPICS Dispatch Console Platinum user license)

Figure 3-20 illustrates the VTG Details tab. The VTG name that appears on the tab is configured in the Cisco IPICS Administration Console or Cisco IPICS Dispatch Console.

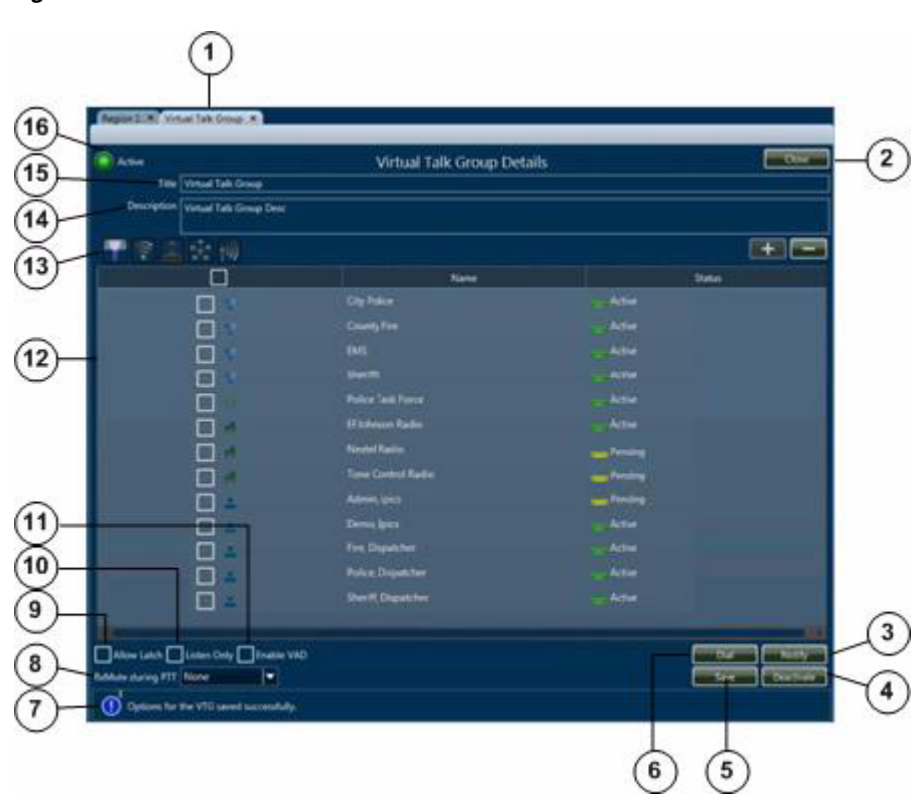

| 1 | Tab name—shows the name of the VTG as it is configured in the Cisco<br>IPICS Administration Console.                                                                                                    |
|---|----------------------------------------------------------------------------------------------------|
|   | Click the X to exit the tab.                                                                                                    |
| 2 | Close button—Click to exit the VTG Details tab.                                                                                                    |
| 3 | Notify button—Click to initiate the notification action that is configured for<br>the VTG in the Cisco IPICS Administration Console. The notification<br>action affects the users that you choose in the Resource List (see row 12 in<br>this table). A pop-up window confirms the action. Click <b>OK</b> to exit the<br>pop-up window. |

Figure 3-20 VTG Details Tab

| 4  | Deactivate button (available only when a VTG is activated)—Click to deactivate a VTG. When a VTG is deactivated, this button appears as <b>Activate</b> . Click the <b>Activate</b> button to activate the VTG.                                                                                                    |
|----|----------------------------------------------------------------------------------------------------|
|    | When you activate a VTG, Cisco IPICS commits global resources, such as<br>a multicast address and any necessary dial-in peers, so that the participants<br>in the VTG can communicate with each other.                                                                                                    |
| 5  | Save button—Click to save changes that you make in the Title or<br>Description fields, or to the Allow Latch, Listen Only, Enable VAD, or RX<br>Mute during PTT settings.                                                                                                    |
| 6  | Dial button—Click to initiate the dial-out action that is configured for the VTG in the Cisco IPICS Administration Console. The dial-out action affects the users that you choose in the Resource List (see row 12 in this table). A pop-up window confirms the action. Click <b>OK</b> to exit the pop-up window. |
| 7  | Event log message area—Displays log messages that are related to this resource. The icon indicates the severity of the message. Click the icon or message to see the event log. For related information, see the "Event Log Window" section on page 3-144.                                                         |
| 8  | RX Mute during PTT drop-down list—Provides the following options for muting incoming traffic when you user the PTT button for this VTG:                                                                                                    |
|    | • VTG—Mutes incoming traffic on this VTG only                                                                                                    |
|    | • All—Mutes incoming traffic on all resources in the Cisco IPICS Dispatch Console                                                                                                    |
|    | • <b>None</b> —Incoming traffic is not muted for this VTG or any other resource                                                                                                    |
| 9  | Allow Latch selector—Use to enable or disable latch functionality for the VTG.                                                                                                    |
|    | Allow Latch is disabled by default. An X 🔀 indicates that Allow Latch is enabled.                                                                                                    |
| 10 | Listen Only selector—Use to control whether users can use the PTT button<br>for this VTG. When option is selected, users cannot use the PTT button for<br>this VTG so then can hear, but not transmit, audio.                                                                                                    |
|    | Listen Only is disabled by default. An X 🔀 indicates that Listen Only is enabled.                                                                                                    |

**11** Enable VAD selector—Use to enable or disable Voice Activity Detection (VAD) for the VTG. VAD can be useful when a user latches a resource and that resource sends unintended audio.

VAD is disabled by default. An X 🔀 indicates that VAD is enabled.

12 VTG Resources list—By default, displays a list of all resources in the VTG. You can display resources only of a specified type in this list by using the Filter buttons, as described in row 13 of this table.

The VTG Resources list includes the following columns. You can resize any column by dragging a border next to its name.

- The first column identifies includes a check box for each resource. It also identifies the resource type with the following icons:
  - 🧊 Channel
     J Cisco IPICS user

- 👷 —VTG

) — Radio

To select a a resource as the target of a dial-out or notification action, check its check box. Click a resource again to deselect it. To select or deselect all resources, click the check box at the top of this column.

- The Name column (or User column when you filter by users) lists the name of each resource
- The Status column shows the status of each resource:
  - Active For a user, indicates that the user is enabled in the Cisco IPICS Administration Console. For other resource types, indicates that system resources have been allocated to allow them to participate in audio communications.
  - Pending —Indicates that a resource is activating.
  - Unavailable For a user, indicates that the user is disabled in the Cisco IPICS Administration Console. For other resource types, indicates that system resources have not been allocated to allow them to participate in audio communications.
  - Indicates that a channel or radio is disabled in the Cisco IPICS Administration Console. In this case the Cisco IPICS Dispatch Console cannot connect to the resource.
    - **Error** Appears if the resource experiences an error.

| 13 | Filter buttons for the VTG Resources list:                                                                                                    |
|----|----------------------------------------------------------------------------------------------------|
|    | Clear Filter button     Click to display all resources in the VTG                                                                                                    |
|    | • Filter by Channels button ———————————————————————————————————                                                                                                    |
|    | • Filter by Users button ———————————————————————————————————                                                                                                    |
|    | • Filter by VTGs button ———————————————————————————————————                                                                                                    |
|    | • Filter by Radios button ———————————————————————————————————                                                                                                    |
|    | When you filter the VTG Resources list, the following buttons appear:                                                                                                    |
|    | • Remove —To remove one or more resources from the VTG, select each resource by checking its check box in the VTG Resources list, then click the <b>Remove</b> button.                                                                    |
|    | • AddTo add a resource of the type that you are viewing to the VTG, click the Add button, then enter information in the pop-up window. For detailed instructions, see the "Adding a Resource to an Incident or VTG" section on page 3-86. |
|    | <b>Note</b> To prevent an audio feedback loop, do not include a user in a VTG if that user has powered on a channel that also is included in the VTG.                                                                                     |
| 14 | Description field—Displays a description of the VTG, To change the description, edit this field, then click the <b>Save</b> button.                                                                                                    |
| 15 | Title field—Displays the name of the VTG, To change the name, edit this field, then click the <b>Save</b> button. A VTG name include up to 40 characters.                                                                                 |
| 16 | VTG state indicator. This examples shows an activated VTG. The VTG state indicator for an inactive VTG appears as Inactive.                                                                                                    |

l

# **Incident Details Tab**

The Incident Details tab provides features for monitoring and managing incidents. It appears when you take any of these actions:

- Click the **Incident Details** button for a powered-on incident in the View area
- Double-click an incident name in the Incidents tab in the Items Tabs area
- Highlight an incident in the Incidents tab and then click the **Details** button at the bottom of the Incidents tab
- Click the Incident icon for a powered-on channel, radio, or VTG, then double-click an incident in the incident list that appears

The Incident Details tab also lets you activate an incident VTG, which enables the participants in an incident to communicate with each other. An incident VTG is a convenient way to quickly establish communication between incident participants. It is not a standard Cisco IPICS VTG and does not appear as a VTG in the Items Tabs area or in the Cisco IPICS Administration Console.

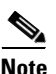

- A user with a Cisco IPICS Dispatch Console Platinum user license and the Cisco IPICS Dispatcher role or All role can access the Incident Details tab for any incident by clicking the incident name in the Incident tab. For more information, see the "Incidents Tab" section on page 3-108.
- A user with the Cisco IPICS Dispatcher role or All role can use all features in the Incident Details tab. Other users can add journals, images, and videos only.

Figure 3-21 illustrates the Incident Details tab. The incident name that appears on the tab is the name that is in the Cisco IPICS Dispatch Console.

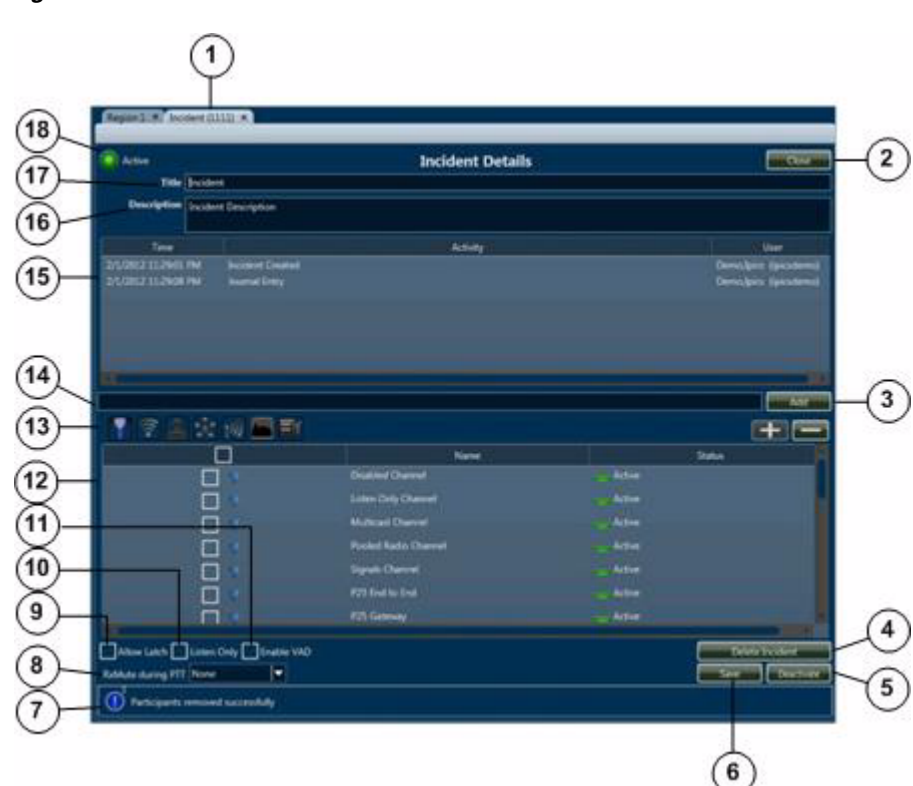

Figure 3-21 Incident Details Tab

Tab name—Shows the name of the incident and its unique, system-assigned numeric identifier.
 Click the X to exit the tab.
 Close button—Click to exit the Incident Details tab.
 Add button—Click to add the text that you enter in the Journal Entry field (which appears to the left of this button) to the incident.

| 4 | Delete Incident button—Deactivates the incident and removes it from the Cisco IPICS Dispatch Console.                                                                                                    |
|---|----------------------------------------------------------------------------------------------------|
|   | <b>Note</b> The Cisco IPICS server archives deactivated incidents. For more information, see the "Downloading Archived Incidents" and the "Deleting Archived Incidents" sections in <i>Cisco IPICS Server Administration Guide</i> .                       |
| 5 | Deactivate button (available only when an incident VTG is activated)—Click to deactivate an incident VTG. When an incident VTG is deactivated, this button appears as <b>Activate</b> . Click the <b>Activate</b> button to activate the incident VTG.     |
|   | Participants in an incident cannot communicate with each other unless its incident VTG is activated. For more information, see the "Understanding Incidents" section on page 1-9.                                                                          |
| 6 | Save button—Click to saves changes that you make in Title or Description fields, or to the Allow Latch, Listen Only, Enable VAD, or RX Mute during PTT settings.                                                                                           |
| 7 | Event log message area—Displays log messages that are related to this resource. The icon indicates the severity of the message. Click the icon or message to see the event log. For related information, see the "Event Log Window" section on page 3-144. |
| 8 | RX Mute during PTT drop-down list—Provides the following options for muting incoming traffic when you use the PTT button for this incident VTG:                                                                                                    |
|   | • VTG—Mutes incoming traffic on the VTG for this incident                                                                                                    |
|   | • All—Mutes incoming traffic on all resources in the Cisco IPICS Dispatch Console                                                                                                    |
|   | • None—Incoming traffic is not muted for this incident VTG or any other resource                                                                                                    |
| 9 | Allow Latch selector—Use to enable or disable latch functionality for the incident VTG.                                                                                                    |
|   | Allow Latch is disabled by default. An X 🔀 indicates that Allow Latch is enabled.                                                                                                    |

10 Listen Only selector—Use to control whether users can use the PTT button for this incident VTG. When option is selected, users cannot use the PTT button for this incident VTG so then can hear, but not transmit, audio. Listen Only is disabled by default. An X X indicates that Listen Only is enabled. 11 Enable VAD selector—Use to enable or disable Voice Activity Detection (VAD) for the incident VTG. VAD can be useful when a user latches a resource and that resource sends unintended audio. VAD is disabled by default. An X 🔀 indicates that VAD is enabled. 12 Incident Resources list—By default, displays a list of all resources in the incident. You can display resources only of a specified type in this list by using the Filter buttons, as described in row 13 of this table. This list includes the following columns. You can resize any column by dragging a border next to its name. The first column includes a check box for each resource. It also identifies the resource type with the following icons: -Channel Cisco IPICS user -VTG -Radio -Image Video To select a a resource as the target of a dial-out or notification action, check its check box. Click a check box again to deselect it. To select or deselect all resources, click the check box at the top of this column. To view an image or video, double-click its name or icon. For more information, see the "Viewing an Image or Video in an Incident" section on page 3-103. The Name column (or User column when you filter by users) lists the name of each resource

#### **12** (*continued*)

| • | The Status column shows the status of channels, users, VTGs, and |
|---|------------------------------------------------------------------|
|   | radios as follows. It is blank for images and videos.            |

- Active—For a user, indicates that the user is enabled in the Cisco IPICS Administration Console. For other resource types, indicates that system resources have been allocated to allow them to participate in audio communications.
  - Pending Indicates that a resource is activating.
- <u>Unavailable</u>—For a user, indicates that the user is disabled in the Cisco IPICS Administration Console. For other resource types, indicates that system resources have not been allocated to allow them to participate in audio communications.
- Indicates that a channel or radio is disabled in the Cisco IPICS Administration Console. In this case the Cisco IPICS Dispatch Console cannot connect to the resource.
  - Error Appears if the resource experiences an error.

| 13 | Filter buttons for the Incident Resources list:                                                                                                    |
|----|----------------------------------------------------------------------------------------------------|
|    | Clear Filter button     Click to display all resources in the VTG                                                                                                    |
|    | • Filter by Channels button Click to display channels only                                                                                                    |
|    | • Filter by Users button ———————————————————————————————————                                                                                                    |
|    | • Filter by VTGs button ———————————————————————————————————                                                                                                    |
|    | • Filter by Radios button ———————————————————————————————————                                                                                                    |
|    | • Filter by Images button ———————————————————————————————————                                                                                                    |
|    | • Filter by Video button ———————————————————————————————————                                                                                                    |
|    | When you filter the Incident Resources list, the following buttons appear:                                                                                                    |
|    | • Remove ————————————————————————————————————                                                                                                    |
|    | • Add ——————————————————————————————————                                                                                                    |
|    | <b>Note</b> To prevent an audio feedback loop, do not include a user in an incident if that user has powered on a channel that also is included in the incident.                                                                                |
| 14 | Journal Entry field—Make a journal entry for the incident. A journal entry<br>is a brief message that other users in this incident can see. To add the journal<br>entry to the incident, click the <b>Add</b> button to the right of this field |

| 15 | Journal list—Displays the journal entries that users have added to this incident. Each journal entry includes this information:                                                   |
|----|----------------------------------------------------------------------------------------------------|
|    | • Time—Date and time that the journal entry was added.                                                                                                    |
|    | • Activity—Text of the journal entry.                                                                                                    |
|    | • User—Identifies the Cisco IPICS user who made the journal entry. The format is <i>lastname</i> , <i>firstname</i> ( <i>Cisco IPICS user ID</i> ).                               |
| 16 | Description field—Displays a description of the incident, To change the description, edit this field, then click the <b>Save</b> button.                                          |
| 17 | Title field—Displays the name of the incident. To change the name, edit this field, then click the <b>Save</b> button. The name can include up to 40 characters.                  |
| 18 | Incident VTG state indicator—This example shows an activated incident VTG. The incident state indicator for an inactive incident VTG appears as Inactive.                         |
|    | Participants in an incident cannot communicate with each other unless its incident VTG is activated. For more information, see the "Understanding Incidents" section on page 1-9. |

# **Policy Execution Status Tab**

The Policy Execution Status tab displays information about policies that have executed during your current Cisco IPICS Dispatch Console session.

A user with the Cisco IPICS Dispatcher role or All role can see information about all policies. Other users can see information only about policies with which they are associated.

By default, the Policy Execution Status tab displays a collapsed view of each policy, which shows the policy name and its status ("SUCCESSFUL" if it executed successfully or "FAILED" if it did not) and the date and time that the policy executed. You can expand any policy to see also the actions that it performed status of each action.

To display the Policy Execution Status tab, choose **View > Policy Execution Status**.

To close the tab, click the X next to the tab name.

Figure 3-22 illustrates the Policy Execution Status tab. This example shows one collapsed policy and one expanded policy.

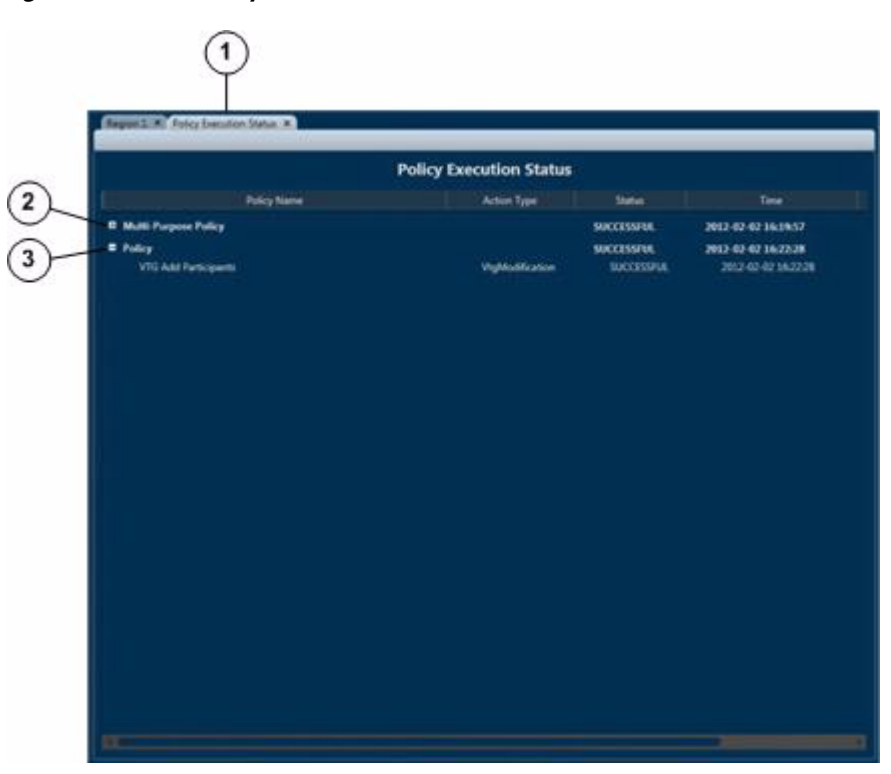

Figure 3-22 Policy Execution Status Tab

| 1 | Name of the tab.                                                       |
|---|------------------------------------------------------------------------|
|   | Click the X to exit the tab.                                           |
| 2 | Expand Policy button—Click to display an expanded view of a policy.    |
| 3 | Collapse Policy button—Click to collapse an expanded view of a policy. |
|   |                                                                        |
# **Settings Tab**

The Settings tab provide options for configuring several Cisco IPICS Dispatch Console functions. These options include:

- Themes—Defines whether the Cisco IPICS Dispatch Console user interface appears in the light or dark color theme
- Audio connections—Provides options for assigning audio devices to groups, which can then be used by resources
- Network settings—Lets you choose a network interface card (NIC) on which the Cisco IPICS Dispatch Console sends and receives audio, if your client PC has more than one NIC
- Key assignments—Let you assign PTT functions to hotkeys
- Dialer-Channel Audio—Controls the behavior of audio from a resource or from an active IDC dialer line when your are connected to a call via the IDC dialer
- Miscellaneous—Provides options that affect various items

To display the Settings tab, choose **View > Settings**.

To close the tab, click the X next to the tab name.

Figure 3-23 illustrates the Settings tab. This example shows the Themes options, which appear by default when you choose this tab.

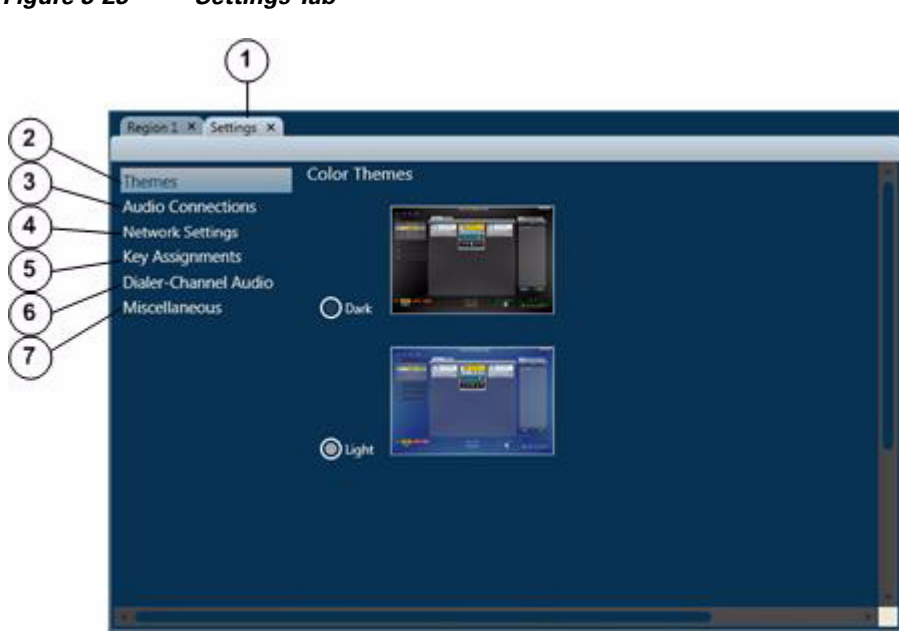

| 1 | Tab name.                                                                                        |
|---|--------------------------------------------------------------------------------------------------|
|   | Click the X to exit the tab.                                                                     |
| 2 | Themes selector (shown selected)—Click to display the themes options.                            |
|   | For detailed information, see the "Settings Tab—Themes Options" section on page 3-75.            |
| 3 | Audio Connections selector—Click to display the audio connections options.                       |
|   | For detailed information, see the "Settings Tab—Audio Connections Options" section on page 3-76. |
| 4 | Network Settings selector—Click to display the network settings options.                         |
|   | For detailed information, see the "Settings Tab—Network Settings Options" section on page 3-79.  |

- Key Assignments selector—Click to display the key assignment options.
   For detailed information, see the "Settings Tab—Key Assignments Options" section on page 3-80.
- **6** Dialer-Channel Audio selector—Click to display the dialer-channel audio options.

For detailed information, see the "Settings Tab—Dialer-Channel Audio Options" section on page 3-83.

7 Miscellaneous selector—Click to display the miscellaneous options.

For detailed information, see the "Settings Tab—Miscellaneous Options" section on page 3-85.

## **Settings Tab—Themes Options**

The themes options in the Settings tab let you designate whether the Cisco IPICS Dispatch Console user interface appears in the light or dark color theme.

Figure 3-24 illustrates the themes options in the Settings tab.

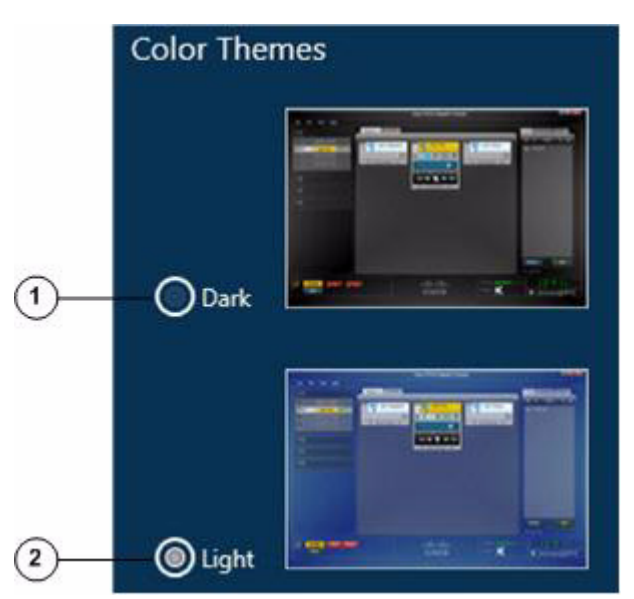

#### Figure 3-24 Settings Tab – Themes Options

- 1 Dark radio button—Click to display the Cisco IPICS Dispatch Console user interface in the dark color theme.
- 2 Light radio button—Click to display the Cisco IPICS Dispatch Console user interface in the light color theme.

#### Settings Tab—Audio Connections Options

The audio connections options in the Settings tab lets you assign the audio input devices (typically headsets and speakers) on your PC to up to four groups, called SELECTED, UNSELECTED1, UNSELECTED2, and UNSELECTED3. Then, after you use the **Audio Selection** button for any channel, incident, radio, or VTG to choose a group, audio that that resource receives plays on each device that is assigned to the group.

For information about the **Audio Selection** button for a resource, see these sections:

- Powered-On Channels, page 3-10
- Powered-On Radios, page 3-21
- Powered-On VTGs, page 3-25
- Powered-On Incidents, page 3-29
- Powered-On Resource Controls, page 3-140
- Powered-On P25 Channels, page 3-13

Figure 3-25 illustrates the audio connections options in the Settings tab.

Figure 3-25 Settings Tab—Audio Connections Options

|              | Speakers |             |             |             |             |
|--------------|----------|-------------|-------------|-------------|-------------|
| 1)           | Device   | SELECTED    | UNSELECTED1 | UNSELECTED2 | UNSELECTED3 |
|              | Conex    | $\times$    |             |             |             |
|              | Conex    | ×           |             |             |             |
|              | Micropho | ones        |             |             |             |
| (2) <u> </u> | Device   | SELECTED    |             |             |             |
| -            | Conex    | ×           |             |             |             |
| 3            | Save a   | udio device | changes     |             |             |

1 List of speakers that are enabled on your PC. The device name is populated automatically.

Each speaker includes device group assignments options. Check a check box to assign a speaker to one or more groups. Device group assignments options appear in the following columns. You can change the width of any column by dragging the vertical line that appears next to the column name.

- Device (display only and populated automatically)—Description of the device
- SELECTED—Check to assign the device to the SELECTED group
- UNSELECTED1—Check to assign the device to the UNSELECTED1 group
- UNSELECTED2—Check to assign the device to the UNSELECTED2 group
- UNSELECTED3—Check to assign the device to the UNSELECTED3 group
- 2 List of microphones that are enabled on your PC. The device name is populated automatically. You can change the width of a column in this list by dragging the vertical line that appears next to the column name.

You can assign a microphone to the SELECTED device group by checking the check box in its SELECTED column.

**3** Save audio device changes button—Click to update the Cisco IPICS Dispatch Console with changes that you make in the Audio Connections area, then click **OK** in the pop-up window to confirm. These changes remain in effect when you exit the Cisco IPICS Dispatch Console.

#### Example

Consider a Cisco IPICS Dispatch Console system that is set up as follows:

- These audio output devices are configured on the client PC:
  - Headset
  - Headset left speaker
  - Overhead speaker

- The Cisco IPICS Dispatch Console has three channels, called Channel 1, Channel 2, and Channel 3, and you want audio that these channels receive to play as follows:
  - Channel 1—Headset
  - Channel 2-Headset left speaker
  - Channel 3—Headset left speaker and overhead speaker

To enable audio to play in this way, you could make the following configurations in the Cisco IPICS Dispatch Console:

- Audio connections configurations—In the Audio Connections area makes these assignments:
  - Headset—Assigned to the SELECTED group
  - Headset left speaker—Assigned to the UNSELECTED1 group and the UNSELECTED2 group
  - Overhead speaker—Assigned to the UNSELECTED2 group
- Channel 1 configuration—Use the **Audio Selection** button to choose the Sel group. This setting sends audio from Channel 1 to the SELECTED group, which causes that audio to play on the headset.
- Channel 2 configuration—Use the **Audio Selection** button to choose the U1 group. This setting sends audio from Channel 2 to the UNSELECTED1 group, which causes that audio to play on the headset left speaker.
- Channel 3 configuration—Use the **Audio Selection** button to choose the U2 group. This setting sends audio from Channel 3 to the UNSELECTED2 group, which causes that audio to play on the headset left speaker and the overhead speaker.

#### Settings Tab—Network Settings Options

The network settings options in the Settings tab lets you choose the NIC on which the Cisco IPICS Dispatch Console sends and receives audio, if your client PC has more than one NIC.

If you change the network card on this tab, the change takes effect when you restart the Cisco IPICS Dispatch Console. The change affects all users who use the Cisco IPICS Dispatch Console on this PC.

If you are using a VPN, choose the VPN device from the list. If you do not, you will not receive audio in the Cisco IPICS Dispatch Console.

Figure 3-27 illustrates the network settings options in the Settings tab.

Figure 3-26 Settings Tab—Network Settings Options

| ~        | Network Card                                                                                             |
|----------|----------------------------------------------------------------------------------------------------|
| (1)      | Intel(R) 82567LM Gigabit Network Connection - Packet Scheduler Miniport (171.68.115.233)                 |
| $\smile$ | Changes to Network Card will take effect after restarting IDC and this setting applies to all IDC users. |
|          |                                                                                                    |
|          |                                                                                                    |
|          |                                                                                                    |

1 Available Network Cards drop-down list—Click to display a list of network cards that are installed on the client PC. You can choose any network card from the list by clicking that card.

Any change you make takes effect when you restart the Cisco IPICS Dispatch Console.

#### Settings Tab—Key Assignments Options

The key assignments options in the Settings tab lets you configure hot keys for any resource PTT function and for the All Talk button in your Cisco IPICS Dispatch Console. You can configure hot keys on a keyboard or on another input device such as a game controller, foot pedal, or joystick.

Hot keys that you configure in this tab work any time the Cisco IPICS Dispatch Console is running on your client PC, even if another window or application is in focus.

Before you can configure key assignment options, the Allow Complex Key Settings option must be enabled for you in the Cisco IPICS Management Console.

Figure 3-27 illustrates the key assignments options in the Settings tab.

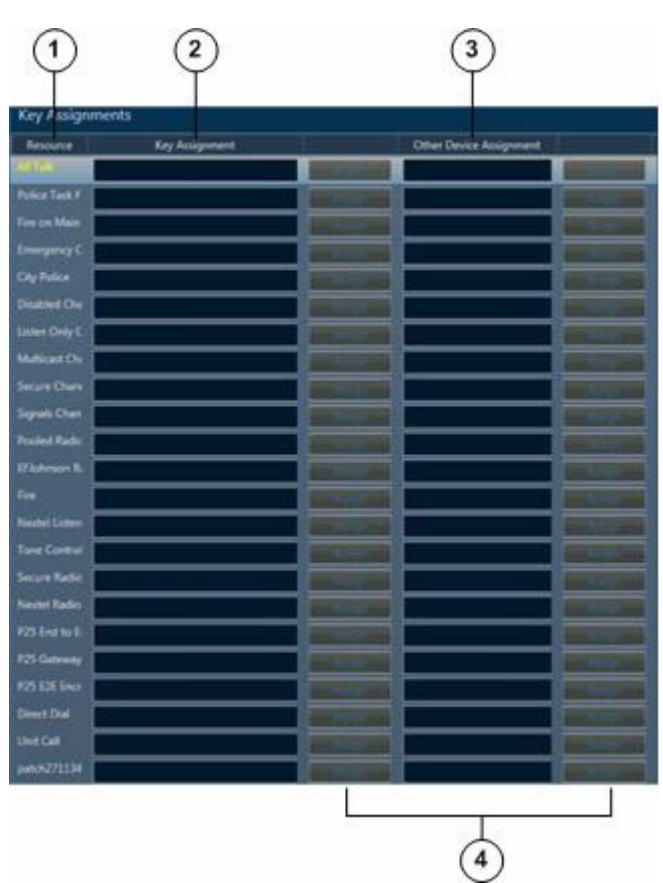

Figure 3-27 Settings Tab – Key Assignments Options

1 Resource list—List each item for which you can create a PTT hotkey. The All Talk item indicates the Cisco IPICS Dispatch Console All Talk button. Other items are resources in Cisco IPICS Dispatch Console.

| 2 | Key Assignment fields—Enter the hot key to be used on a keyboard to<br>engage PTT for the corresponding resource. Valid hot keys are:                                              |
|---|----------------------------------------------------------------------------------------------------|
|   | • Single letters E through Z                                                                                                    |
|   | • Left Shift + any character                                                                                                    |
|   | • Right Shift + any character                                                                                                    |
|   | • Left Ctrl + any character                                                                                                    |
|   | • Right Ctrl + any character                                                                                                    |
|   | • Left Alt + any character                                                                                                    |
|   | • Right Alt + any character                                                                                                    |
|   | • Any combination of right and left Shift, Ctrl, Alt + any character                                                                                                    |
| 3 | Other Devices Assignment fields—Enter the control hot key to be used on<br>a device such as a game controller, pedal, or joystick to engage PTT for the<br>corresponding resource. |
| 4 | Assign/Unassign buttons—Click to configure the key or key combination<br>that you enter in an assignment field as the hot key for the corresponding<br>item.                       |
|   | After you click an Assign button, it changes to Unassign. Click an Unassign<br>button to remove the corresponding hot key assignment and clear the<br>corresponding Key field.     |

#### Example

Assume that you want to configure your Cisco IPICS Dispatch Console so that pressing Left Shift + A operates the PTT function for a channel called Police, and pressing L operates the PTT function for a channel called Fire. To do so, on the Key Assignments tab, take these actions:

- Locate the Police item in the Resource list, click the Key field to the right of the Police item, press **Left Shift + A**, then click the **Assign** button to the right of this Key field.
- Locate the Fire item in the Resource list, click the Key field to the right of the Police item, press L, then click the **Assign** button to the right of this Key field.

Now, pressing Left Shift + A is equivalent to clicking in the PTT area for the Police channel, and pressing L is equivalent to clicking in the PTT area for the fire channel.

# Settings Tab—Dialer-Channel Audio Options

The dialer-channel audio options in the Settings tab lets you control the behavior of audio from a resource or from an active IDC dialer line when your are connected to a telephone call via the IDC dialer.

Figure 3-28 illustrates the dialer-channel audio options in the Settings tab.

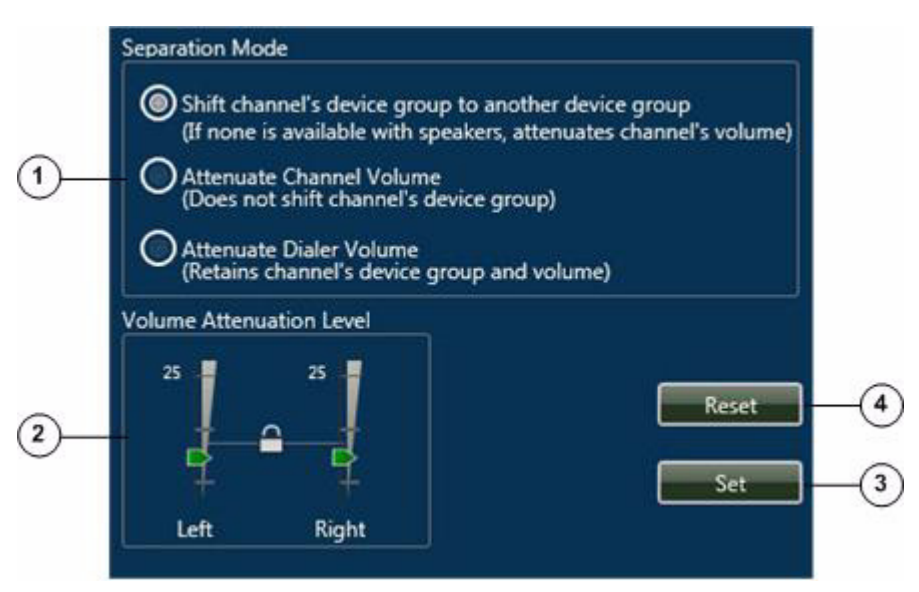

Figure 3-28 Settings Tab—Dialer-Channel Audio Options

- 1 Separation mode radio buttons. The following options designate how the system handles audio when you are on a call via the IDC dialer. When the call disconnects, audio returns to its normal setting.
  - Shift channel's device group to another device group—Causes the Cisco IPICS Dispatch Console to attempt to send audio from a resource to the next device group in which at least one audio device is selected. If no such device group exists, volume from the resource is decreased to the value that is designated by the attenuation sliders. (See the "Settings Tab—Audio Connections Options" section on page 3-76 for information about configuring device groups.)
  - Attenuate Channel Volume—Changes the volume of audio for a resource to the value that is designated by the attenuation sliders.
  - Attenuate Dialer Volume—Changes the volume of audio for an active line in the Dial Pad and Channel Patch Area to the value that is designated by the attenuation sliders.
- 2 Volume attenuation level controls. Slide the Left and Right volume attenuation sliders up and down to designate the volume of audio from a resource or from an IDC dialer line. The system uses this volume if you choose to attenuate channel volume or dialer volume (see row 1 in this table). The slider values can be set independently or synchronized, depending on the slider lock setting.

The slider lock control appears as the padlock icon between the attenuation sliders. Click this icon to toggle the volume attenuation sliders between locked and unlocked mode. A locked icon a indicates locked mode, in which the volume attenuation sliders are synchronized and moving either slider moves the other one in the same way. An unlocked icon indicates unlocked mode, you can move the left and right sliders independently.

If you move the sliders than click the unlocked icon to change to locked mode, the sliders synchronize to the highest value that was last saved in the current Cisco IPICS Dispatch Console session.

- **3** Set button—Click to configure left and right volume attenuation to the values that are designated by the current volume attenuation slider settings.
- 4 Reset button—Click to move the volume attenuation sliders to the settings that were last saved in the current Cisco IPICS Dispatch Console session, or to their original settings if you have not set changes in the current session.

## Settings Tab—Miscellaneous Options

The dialer-channel audio options in the Settings tab lets you configure various system items.

Figure 3-29 illustrates the miscellaneous options in the Settings tab.

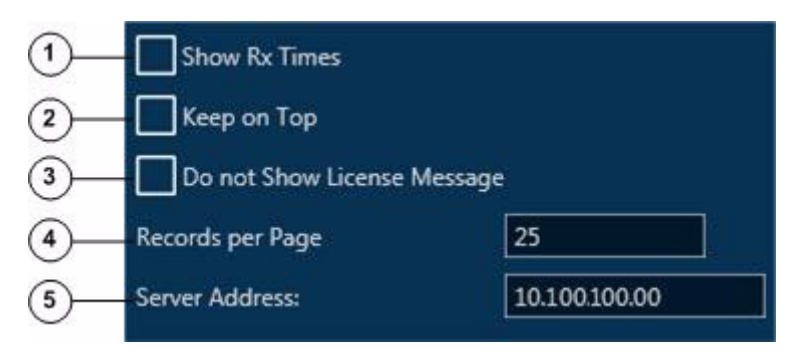

Figure 3-29 Settings Tab—Miscellaneous Options

| 1 | Show Rx Times check box—Check this check box to include the Audio<br>Received time stamp in the display of a powered-on resource in the Regions<br>list. (For more information, see the "Regions List" section on page 3-137.)                                                                                                    |
|---|----------------------------------------------------------------------------------------------------|
| 2 | Keep on Top check box—Check this check box to cause the Cisco IPICS<br>Dispatch Console to always appear as the top window on a client PC. To see<br>another window when this option is enabled, minimize the Cisco IPICS<br>Dispatch Console.                                                                                                |
| 3 | Do not Show License Message check box—Check this check box to prevent<br>the Warning dialog box from appearing when you log in to the Cisco IPICS<br>Dispatch Console with Silver license privileges. (For information about the<br>Warning dialog box, see Step 7 in the "Starting the Cisco IPICS Dispatch<br>Console" section on page 1-3. |
| 4 | Records per Page field—Enter the maximum number of VTGs, incidents, or policies that appear on each page in the tabs in the Details List. Valid values are 1 through 25. The default value is 25.                                                                                                    |

5 Server Address field—(Display only) Displays the IP address of the Cisco IPICS server that the Cisco IPICS Dispatch Console is connected to, if the Cisco IPICS Dispatch Console is in on-line mode.

The icon to the right of this field appears green when the Cisco IPICS Dispatch Console is in on-line mode. It appears red when the Cisco IPICS Dispatch Console is in off-line mode.

# Adding a Resource to an Incident or VTG

When you click the **Add** button after filtering incident resources in the Incident Details tab or VTG Details tab, a pop-up window appears. Use these pop-up windows to add resources to an incident or VTG.

The following section describe how to add resources to an incident or VTG:

- Adding a Channel, page 3-86
- Adding a User, page 3-88
- Adding a VTG, page 3-90
- Adding a Radio, page 3-92
- Adding an Image, page 3-94
- Adding Video, page 3-96
- Uploading Images, page 3-98
- Uploading Video, page 3-100

#### Adding a Channel

Figure 3-30 illustrates the Add a Channel pop-up window, which appears when you choose to add a channel to an incident or a VTG.

| 100 |                      | 1 of 1 | * | •        |
|-----|----------------------|--------|---|----------|
|     | Name                 | Secure |   | Descript |
|     | Disabled Channel     | No     |   |          |
|     | Listen Only          | NO     |   |          |
|     | Multicest Chan       | No     |   |          |
| XX  | P25 End to End       | No     |   |          |
|     | P25 Gateway          | No     |   |          |
| ×   | Pooled Radio Channel | No     |   |          |
|     | Secure Channel       | Yes    |   |          |
|     | Signals Channel      | No     |   |          |
|     | TG1 Sel              | No     |   |          |
|     | TG18 Sel             | No     |   |          |
|     | 7010 6-2             | No     |   |          |

#### Figure 3-30 Add a Channel Pop-Up Window

- Locate Channels area—To display specific channels, enter the channel name or the first few characters of the name in the Name field, then click Find. The channel or channels that match the information that you enter appear in the Channels area.
- 2 Display control buttons—If the Channels area does not have enough room to display all available channels, use the following buttons to navigate through the channel display pages:
  - Click to display the first page of channels
  - Click to display the previous page of channels
  - Click to display the next page of channels
  - Click to display the last page of channels

| 3 | Channels area—By default, displays all channels that are configured in the                                                                                                    |
|---|----------------------------------------------------------------------------------------------------|
|   | Cisco IPICS Administration Console. If you specify information and click                                                                                                    |
|   | the <b>Find</b> button in the Locate Channels area, this list displays only channels                                                                                                    |
|   | that match the find criteria. A checked check box appears next to a channel that is already added to the incident or VTG.                                                                                                    |
|   | For each channel, this area displays its name, whether it is secure, and a brief description.                                                                                                    |
|   | You can resize any column by dragging a border next to its name.                                                                                                    |
|   | To add one or more channels to an incident or VTG, choose each channel that you want by checking its check box, then click <b>OK</b> . To quickly choose all channels that are displayed to an incident or VTG, click the Select All check box that appears at the left of the column headings row. |
|   | You cannot add both secure and unsecure channels to the same incident or VTG.                                                                                                    |
| 4 | Cancel button—Click to exit the Add a Channel pop-up window without adding a channel to the incident or VTG.                                                                                                    |
| 5 | OK button—Click to add the selected channels to the incident or VTG.                                                                                                    |
|   |                                                                                                    |

## Adding a User

Figure 3-31 illustrates the Add a User pop-up window, which appears when you choose to add a user to an incident or a VTG.

| Last Name       |      |             |           | i 🗖  |
|-----------------|------|-------------|-----------|------|
| 14 4            | c    | 1 of 1      |           |      |
|                 | Name | Description |           | User |
| Dispatcher 1    |      |             | dispt     |      |
| Dispatcher 6    |      |             | dap6      |      |
| 🗶 🚨 Upics Admin |      |             | lpics     |      |
| 🗶 💼 Ipics Demo  |      |             | kpicsdemo |      |
| Jan Fos         |      |             | yfos      |      |
| 🗙 🚨 User V      |      |             |           |      |
|                 |      |             |           |      |
|                 |      |             |           |      |
| NT C            |      |             |           | 0    |
| Cancel          |      |             |           |      |
|                 |      |             |           |      |

Figure 3-31 Add a User Pop-Up Window

| 1 | Locate User area—To display specific users, enter the name or the first few characters of the name in any or all of following fields, then click <b>Find</b> : | / |
|---|----------------------------------------------------------------------------------------------------|---|
|   | • User Name—Cisco IPICS user name of the user                                                                                                    |   |
|   | • First Name—First name of the user as configured in the Cisco IPICS Administration Console                                                                    |   |
|   | • Last Name—Last name of the user as configured in the Cisco IPICS Administration Console                                                                      |   |
|   | The user or users that match the information that you enter appear in the Users area.                                                                          |   |

| 2 | Display control buttons—If the Users area does not have enough room to display all available users, use the following buttons to navigate through the user display pages:                                                                                                    |
|---|----------------------------------------------------------------------------------------------------|
|   | • Click to display the first page of users                                                                                                    |
|   | • Click to display the previous page of users                                                                                                    |
|   | • D — Click to display the next page of users                                                                                                    |
|   | • M—Click to display the last page of users                                                                                                    |
| 3 | Users area—By default, displays all users that are configured in the Cisco IPICS Administration Console. If you specify information and click the <b>Find</b> button in the Locate Users area, this list displays only users that match the find criteria. A checked check box appears next to a user that is already added to the incident or VTG. |
|   | For each user, this area displays the following:                                                                                                    |
|   | • Name—First and last name as configured in the Cisco IPICS Adminstration Console                                                                                                    |
|   | • Description—Description as configured in the Cisco IPICS<br>Adminstration Console                                                                                                    |
|   | • User Name—Cisco IPICS user name as configured in the Cisco IPICS Adminstration Console                                                                                                    |
|   | You can resize any column by dragging a border next to its name                                                                                                    |
|   | To add one or more users to an incident or VTG, choose each user that you want by checking its check box, then click <b>OK</b> . To quickly add all users that are displayed to an incident or VTG, click the Select All check box that appears at the left of the column headings row.                                                             |
| 4 | Cancel button—Click to exit the Add a User pop-up window without adding a user to the incident or VTG.                                                                                                    |
| 5 | OK button—Click to add the selected users to the incident or VTG.                                                                                                    |
|   |                                                                                                    |

## Adding a VTG

Figure 3-32 illustrates the Add a VTG pop-up window, which appears when you choose to add a VTG to an incident or to another VTG.

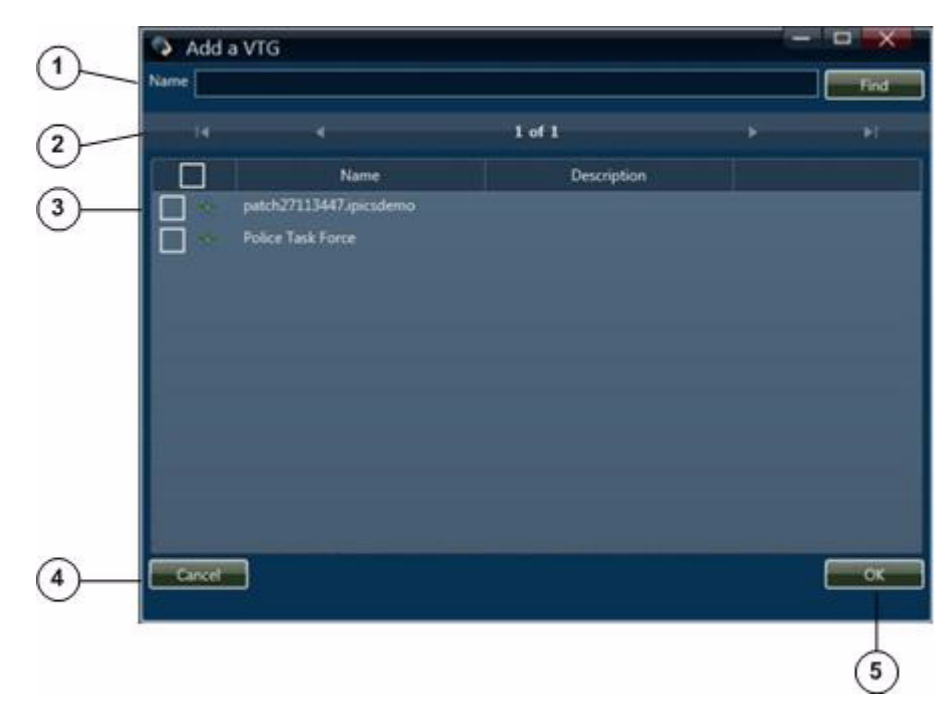

Figure 3-32 Add a VTG Pop-Up Window

- 1 Locate VTG area—To display specific VTGs, enter the VTG name or the first few characters of the name in the VTG Name field, then click **Find**. The VTG or VTGs that match the information that you enter appear in the VTGs area.
- 2 Display control buttons—If the VTGs area does not have enough room to display all available VTGs, use the following buttons to navigate through the VTG display pages:
  - Click to display the first page of VTGs
  - Click to display the previous page of VTGs
  - Click to display the next page of VTGs
  - Click to display the last page of VTGs

| 3 | VTGs area—By default, displays all VTGs that are configured in the Cisco<br>IPICS Administration Console. If you specify information and click the<br><b>Find</b> button in the Locate VTGs area, this list displays only VTGs that<br>match the find criteria. A checked check box appears next to a VTG that is<br>already added to the incident or VTG. |
|---|----------------------------------------------------------------------------------------------------|
|   | For each VTG, this area displays its name and description.                                                                                                    |
|   | You can resize any column by dragging a border next to its name                                                                                                    |
|   | To add one or more VTGs to an incident or VTG, choose each VTG that you want by checking its check box, then click <b>OK</b> . To quickly add all VTGs that are displayed to an incident or VTG, click the Select All check box that appears at the left of the column headings row.                                                                       |
| 4 | Cancel button—Click to exit the Add a VTG pop-up window without adding a VTG to the incident or VTG.                                                                                                    |
| 5 | OK button—Click to add the selected VTGs to the incident or VTG.                                                                                                    |

## **Adding a Radio**

Figure 3-33 illustrates the Add a Radio pop-up window, which appears when you choose to add a radio to an incident or a VTG.

| - 14 - 4           |           | 1 of 1  | •          |            |
|--------------------|-----------|---------|------------|------------|
|                    | Name      | Secure  | Pooled Typ | <b>e</b> . |
| I M 3 Tone TOR     | fabr      | : false | Tone Con   | trol Rad   |
| EFJ VHF            | fabr      | r fabe  | Serial Rad |            |
| 🔲 📢 EFJohnson Rad  | So fabr   | r fabre | Serial Rad | le i       |
| 🔲 📢 Notel Listen G | inly fals | ı fabe  | Serial Rad | •          |
| Nextel Radio       | fabr      | : fake  | Serial Rad | •          |
| Secure Radio       | fals      | : faks: | Tone Cont  | trol Rad   |
| - vi TOR-3         | fails     | : faks: | Tone Cont  | trol Rad   |
| Tone Control R     | ado fala  | : false | Tone Con   | trol Rad   |
|                    |           |         |            |            |
| F.C.               |           |         |            | _          |

#### Figure 3-33 Add a Radio Pop-Up Window

- 1 Locate Radios area—To display specific radios, enter the radio name or the first few characters of the name in the Name field, then click **Find**. The radio or radios that match the information that you enter appear in the Radios area.
- 2 Display control buttons—If the Radios area does not have enough room to display all available radios, use the following buttons to navigate through the radio display pages:
  - Click to display the first page of radios
  - Click to display the previous page of radios
  - Click to display the next page of radios
  - Click to display the last page of radios

| 3 | Radio area—By default, displays all radios that are configured in the Cisco<br>IPICS Administration Console. If you specify information and click the<br><b>Find</b> button in the Locate Radios area, this list displays only radios that<br>match the find criteria. A checked check box appears next to a radio that is<br>already added to the incident or VTG. |
|---|----------------------------------------------------------------------------------------------------|
|   | For each radio, this area displays its name, whether it is secure, whether it is pooled, and its type.                                                                                                    |
|   | You can resize any column by dragging a border next to its name                                                                                                    |
|   | To add one or more radios to an incident or VTG, choose each radio that you want by checking its check box, then click <b>OK</b> . To quickly add all radios that are displayed to an incident or VTG, click the Select All check box that appears at the left of the column headings row.                                                                          |
| 4 | Cancel button—Click to exit the Add a Radio pop-up window without adding a radio to the incident or VTG.                                                                                                    |
| 5 | OK button—Click to add the selected radios to the incident or VTG.                                                                                                    |

#### Adding an Image

Figure 3-34 illustrates the Add Image pop-up window, which appears when you choose to add an image to an incident. This window lets you add an image that you or another user has already uploaded to the Cisco IPICS server and that is associated with your Cisco IPICS ops view.

For information about uploading an image to the Cisco IPICS server, see the "Uploading Images" section on page 3-98.

For information about viewing an image, see the "Viewing an Image or Video in an Incident" section on page 3-103.

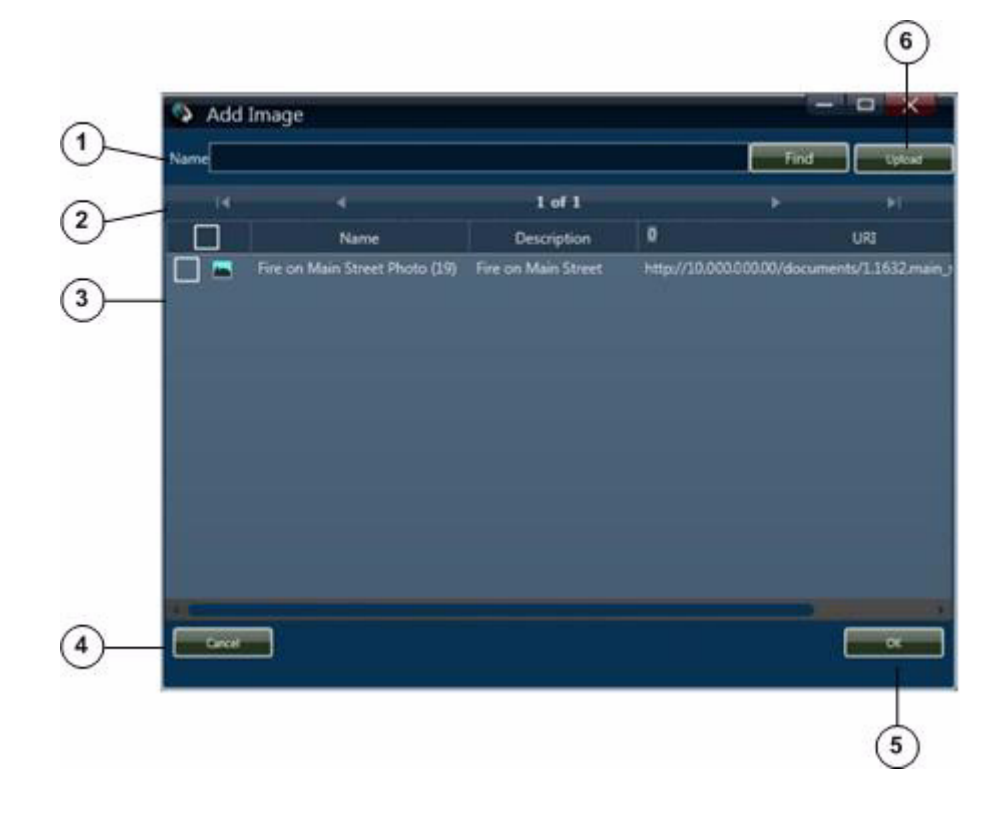

Figure 3-34 Add Image Pop-up Window

1 Locate Image area—To display specific images, enter the image name or the first few characters of the name in the Name field, then click **Find**. The image or images that match the information that you enter appear in the Images area.

- 2 Display control buttons—If the Images area does not have enough room to display all available images, use the following buttons to navigate through the image display pages:
  - Click to display the first page of images
  - Click to display the previous page of images
  - Click to display the next page of images
  - Click to display the last page of images
- **3** Image area—By default, displays the name, description, and URI of all images that are configured in the Cisco IPICS Administration Console and that are associated with your Cisco IPICS ops view. If you specify information and click the **Find** button in the Locate Images area, this list displays only images that match the find criteria. A checked check box appears next to an image that is already added to the incident.

You can resize any column by dragging a border next to its name

To add one or more images to an incident, choose each image that you want by checking its check box, then click **OK**. To quickly add all images that are displayed to an incident, click the Select All check box that appears at the left of the column headings row.

- 4 Cancel button—Click to exit the Add an Image pop-up window without adding an image to the incident.
- **5** OK button—Click to add the selected images to the incident.
- **6** Upload button—Click to display the Upload an Image pop-up window, which allows you to upload an image to the Cisco IPICS server. For detailed information about the upload function, see the "Uploading Images" section on page 3-98.

#### **Adding Video**

Figure 3-35 illustrates the Add Video pop-up window, which appears when you choose to add video to an incident. This window lets you add a video that you or another user has already uploaded to the Cisco IPICS server and that is associated with your Cisco IPICS ops view.

A video can be a file that includes a video clip, the URL of a video clip, or the URL of live streaming video.

For information about uploading a video to the Cisco IPICS server, see the "Uploading Video" section on page 3-100.

For information about viewing an image, see the "Viewing an Image or Video in an Incident" section on page 3-103.

Figure 3-35 Add Video Pop-up Window

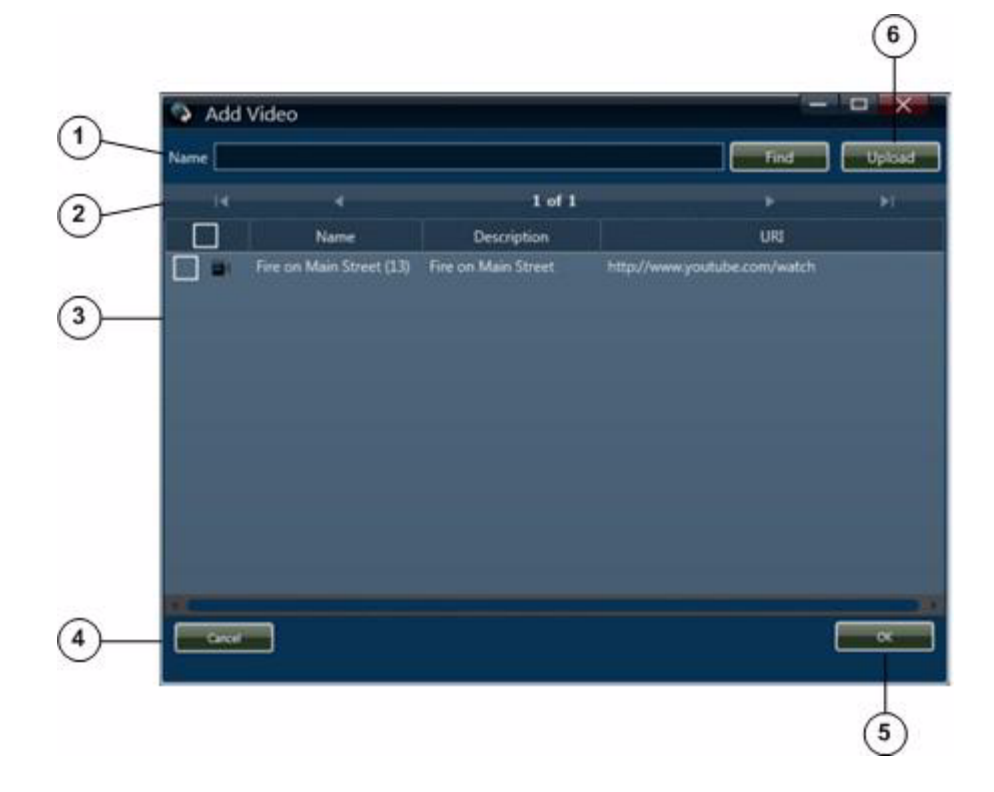

1 Locate Video area—To display specific videos, enter the video name or the first few characters of the name in the Name field, then click **Find**. The video or videos that match the information that you enter appear in the Videos area.

- 2 Display control buttons—If the Videos area does not have enough room to display all available videos, use the following buttons to navigate through the video display pages:
  - Click to display the first page of videos
  - Click to display the previous page of videos
  - Click to display the next page of videos
  - M—Click to display the last page of videos
- **3** Video area—By default, displays the name, description, and URI of all videos that are configured in the Cisco IPICS Administration Console and that are associated with your Cisco IPICS ops view. If you specify information and click the **Find** button in the Locate Videos area, this list displays only videos that match the find criteria. A checked check box appears next to a video that is already added to the incident.

To add one or more videos to an incident, choose each video that you want by checking its check box, then click **OK**. To quickly add all videos that are displayed to an incident, click the Select All check box that appears at the left of the column headings row.

- 4 Cancel button—Click to exit the Add an Video pop-up window without adding a video to the incident.
- **5** OK button—Click to add the selected videos to the incident.
- **6** Upload button—Click to display the Upload a Video pop-up window, which allows you to upload a video to the Cisco IPICS server. For detailed information about the upload function, see the "Uploading Video" section on page 3-100.

## **Uploading Images**

The Upload Image pop-up window appears when you choose to upload an image to the Cisco IPICS server, as described in the "Adding an Image" section on page 3-94. This window lets you upload either an image file or the URL of an image.

The system supports these image file types:

bmp

- gif
- jpeg
- jpg
- png

By default, an image file can be up to 4 MB in size. You can change this maximum size to a size of 1 through 2048 MB by updating the **Maximum Video Size** option in the Cisco IPICS Administration Console **Administration > Options > Client** window.

After you upload an image, it becomes available to other incident participants that have the Cisco IPICS ops view that you do.

Figure 3-36 illustrates the Upload Image pop-up window.

# Image Image Trite Image Trite Image Description Image Image</td

Figure 3-36 Upload Image Pop-Up Window

- **1** Title field—Enter a brief name for the image (up to 30 characters). Users see this title in the list of resources for an incident.
- **2** Description field—Enter a brief description of the image. Users see this description in the list of resources for an incident.
- **3** Browse button—Click to display a pop-up window that you can use to locate the path and file name of an image to upload.

4 Upload button—Click to upload the video clip or URL to the Cisco IPICS server.

In the pop-up window that confirms a successful upload, click **OK**.

- **5** Close button—Click to exit the Upload an Image pop-up window.
- 6 Location field—Enter the path and file name of an image file, or enter a URL of an image. For information about supported file types, see *Cisco IPICS Compatibility Matrix*.
- 7 Location drop-down list—Choose File to upload an image file that resides on your client PC or an accessible network PC, or choose Link to upload the URL of an image.

## **Uploading Video**

The Upload Video pop-up window appears when you choose to upload a video to the Cisco IPICS server, as described in the "Adding Video" section on page 3-96. This window lets you upload a video clip that resides on your client PC or an accessible network PC, or the URL of a video stream.

The Cisco IPICS Dispatch Console supports these video clip file types:

- 3gp
- avi
- m4v
- mov
- mp4
- mpg
- wmv

When you upload a video clip file that is in avi or wmv format, the Cisco IPICS Dispatch Console attempts to convert it to an mp4 format file. If the content allows this conversion, the mp4 file is uploaded. Otherwise, the file is uploaded in its original format. If a conversion occurs, the Upload Video pup-up window displays the status of the conversion as it proceeds.

By default, a video clip file can be up to 4 MB in size. You can change this maximum size to a size of 1 through 2048 MB by updating the Cisco IPICS Administration Console **Administration > Options > Client** window. (Be aware that uploading several large video clips can affect the performance of your system.)

After you upload a video, it becomes available to other incident participants that have the Cisco IPICS ops view that you do.

Figure 3-37 illustrates the Upload Video pop-up window.

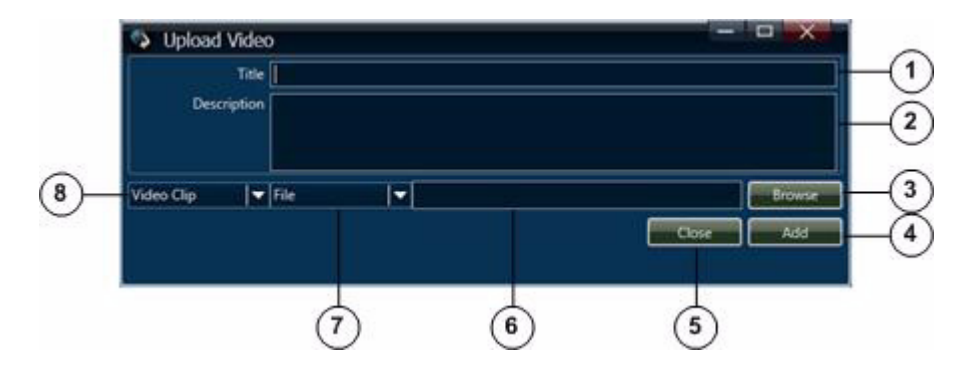

Figure 3-37 Upload Video Pop-Up Window

| 1 | Title field—Enter a brief name for the video (up to 30 characters). Users see this title in the list of resources for an incident.                          |
|---|----------------------------------------------------------------------------------------------------|
| 2 | Description field—Enter a brief description of the video. Users see this description in the list of resources for an incident.                              |
| 3 | Browse button—Click to display a pop-up window that you can use to locate the path and file name of an video to upload.                                     |
| 4 | Upload button—Click to upload the video clip or URL to the Cisco IPICS server.<br>In the pop-up window that confirms a successful upload, click <b>OK</b> . |
| 5 | Close button—Click to exit the Upload an Image pop-up window.                                                                                               |

| 6 | Media location field—Enter the location of the video. Use one of the following formats, based on the option that you choose from the Video Clip drop-down list (see row 8 in this table):                                                                                |  |  |  |  |  |  |  |
|---|----------------------------------------------------------------------------------------------------|--|--|--|--|--|--|--|
|   | • VSM—Enter a URL in bwims format (bwims://server/proxy_name).                                                                                                    |  |  |  |  |  |  |  |
|   | • YouTube—Enter the source URL for the YouTube video. For more information, see the "Obtaining a Source URL for a YouTube Video" section on page 3-102.                                                                                                    |  |  |  |  |  |  |  |
|   | • Live Video—Enter the URL of the video stream in http or rtsp format.<br>To designate live video from a VSM source, use the format<br>http://server/video.jpg?source=proxy name.                                                                                        |  |  |  |  |  |  |  |
|   | • Video Clip—Enter the path and file name of the video clip, or the URL of the clip in http format.                                                                                                    |  |  |  |  |  |  |  |
|   | For information about supported video types, see <i>Cisco IPICS</i><br><i>Compatibility Matrix</i> . For detailed information about URLs for VSM video, see your VSM documentation.                                                                                      |  |  |  |  |  |  |  |
| 7 | File drop-down list—This list is available only if you choose <b>Video Clip</b> from Type drop-down list. Choose <b>File</b> to upload a video file that resides on your client PC or an accessible network PC, or choose <b>Link</b> to upload the URL of a video file. |  |  |  |  |  |  |  |
| 8 | Video Clip drop-down list—Choose the type of video that you are downloading:                                                                                                    |  |  |  |  |  |  |  |
|   | • VSM—Video proxy from Cisco Video Surveillance Manager (VSM)                                                                                                    |  |  |  |  |  |  |  |
|   | YouTube—YouTube video                                                                                                    |  |  |  |  |  |  |  |
|   | • Live Video—Streaming live video, typically from a video camera                                                                                                    |  |  |  |  |  |  |  |
|   | • Video Clip—File that contains a video clip                                                                                                    |  |  |  |  |  |  |  |

## **Obtaining a Source URL for a YouTube Video**

To upload a YouTube video to the Cisco IPICS server, you must enter the source URL for the video, which is the actual path to the video. The source URL is different than the URL that appears in the Address field of your browser when you view the video from the YouTube web page.

To obtain the source URL for a YouTube video, follow these steps:

#### Procedure

| Step 1 | Go to the | YouTube | website and | l navigate to | the video | that you want | t to upload. |
|--------|-----------|---------|-------------|---------------|-----------|---------------|--------------|
|        |           |         |             |               |           |               |              |

- **Step 2** On the YouTube website, copy the data that appear in the Embed field, which is near the top right of the page.
- **Step 3** Open a text editor and paste the data that you copied.

**Step 4** Look for the URL that appears in the src tag.

For example, in the following data that was copied from the Embed field for a YouTube video, the src tag is highlighted in bold type:

<object width="480" height="385"><param name="movie"
value="http://www.youtube.com/v/a\_movie"></param><param
name="allowFullScreen" value="true"></param><param
name="allowScriptaccess" value="always"></param><embed
src="http://www.youtube.com/v/a\_movie"
type="application/x-shockwave-flash" allowscriptaccess="always"
allowfullscreen="true" width="480" height="385"></embed></object></param>

The source URL appears within quotes in the source tag. In this example, the source URL that should be used in Location field in the Upload a Video pop-up window is:

http://www.youtube.com/v/a\_movie

# Viewing an Image or Video in an Incident

To view an image or video, double-click its name or icon in the Incident Details tab. The Media Viewer pop-up window appears. Figure 3-38 illustrates this window.

This figure shows the video playback buttons that appear for video files that are in 3gp, m4v, mov, mp4, or mpg format. For video files that are in avi or wmv format, and for image files, the Windows Media Player playback controls appear instead. For YouTube videos, the YouTube playback controls appear.

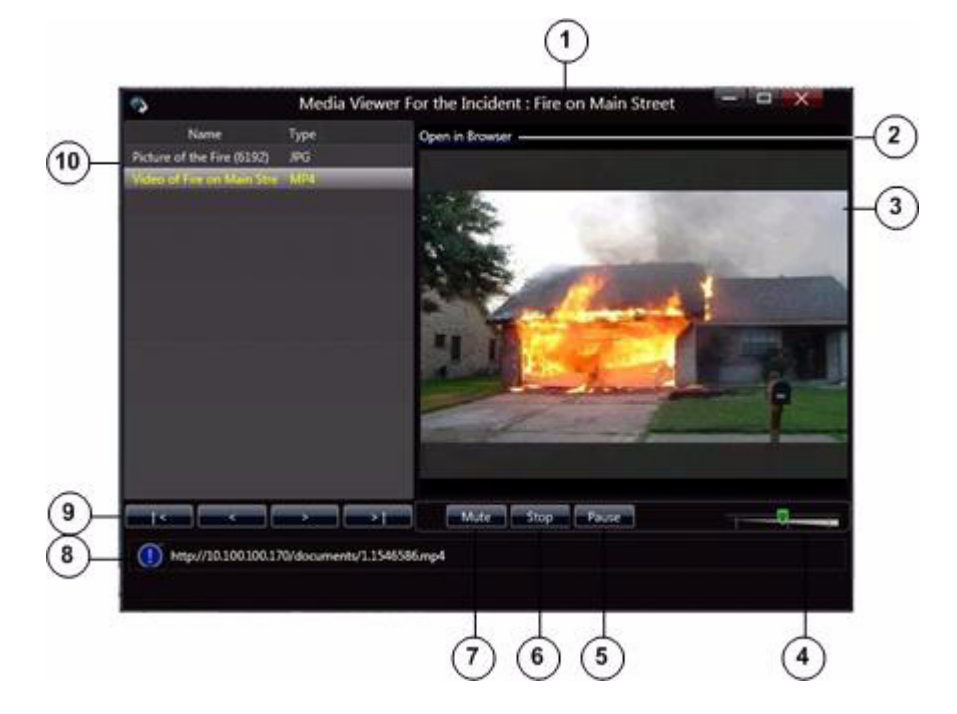

#### Figure 3-38 Media Viewer Pop-Up Window

- 1 Name of the incident with which the image or video is associated.
- **2** Open in Browser link—Appears only for live video or a video clip. Click to view the video in a web browser.
- **3** View area—Displays the image or video that you select.
- 4 Volume slider—Available for videos in 3gp, m4v, mov, mp4, or mpg format. Controls the audio of a video. Drag the slider to the right to increase the volume. Drag it to the left to decrease the volume.
- 5 Mute button—Available for videos in 3gp, m4v, mov, mp4, or mpg format. Click to mute the audio of a video. The button changes to the Unmute button. Click the **Unmute** button to turn off muting.
- **6** Stop button—Stops displaying the image or video that you selected. When you click this button, the View area appears blank.

| 7 Play/Pause/Resume toggle button—Click the <b>Play</b> button to display t image or video that is selected in the Media list (see row 9 in this tab |                                                                                                    |  |  |  |
|----------------------------------------------------------------------------------------------------|----------------------------------------------------------------------------------------------------|--|--|--|
|                                                                                                    | When you are viewing a video, the Pause/Resume toggle options become<br>available for this button. Use the Pause button or the Resume button to pause<br>the video or restart it.                                                                                                    |  |  |  |
| 8                                                                                                    | Event log message area—Displays log messages that are related to the action that you are performing in this window. The icon indicates the severity of the message and can appear as (1) (indicates a warning message), (2) (indicates an error message), or (1) (indicates an informational message). The number to the right of the icon indicates how many unread messages that relate to this window are in the event log. Click the icon or message to see the event log. For related information, see the "Event Log Window" section on page 3-144. |  |  |  |
| 9 Image or video select buttons—Use these buttons to choose an image<br>Media list (see row 9 in this table):                                        |                                                                                                    |  |  |  |
|                                                                                                    | Click to choose the first image or video in the list                                                                                                    |  |  |  |
|                                                                                                    | Click to choose the previous image or video in the list                                                                                                    |  |  |  |
|                                                                                                    | Click to choose the next image or video in the list                                                                                                    |  |  |  |
|                                                                                                    | Click to choose the last image or video in the list                                                                                                    |  |  |  |
| 10                                                                                                    | Media list—Lists the images and videos that you can view, and the type of the image or video.                                                                                                    |  |  |  |
|                                                                                                    | To view an image or video, double-click its name in this list. When you choose an image or a video, it appears in the View area. When you choose a YouTube video, you can click the URL that appears above the video display to play the video in a new browser window.                                                                                                    |  |  |  |

A highlight bar indicates the selected image or video.

# **Items Tabs Area**

The Items Tabs area appears at the top right of the Cisco IPICS Dispatch Console Main Window (see Figure 3-1 on page 3-3). It provides tabs that list VTGs, incidents, and policies, and that provide quick access to detailed information about any of these items. It also provides options for creating VTGs and incidents, and for activating policies.

**Cisco IPICS Dispatch Console User Guide** 

The tabs and information that you can access in the Items Tabs area depend on your Cisco IPICS role:

- Only users with the Dispatcher role or All role and a Platinum User license can access the VTGs tab.
- Only users with the Dispatcher role or All role and a Platinum User license can access the Incidents tab.
- Users with the Dispatcher role or All role see all policies that are configured in the Cisco IPICS Administration Console. Other users see only policies with which they are associated.
- If items in these tabs are associated with ops views in the Cisco IPICS Administration Console, users with roles other than the System administrator or the All role see only items that belong to the ops view that they are associated with. Users with the System administrator or the All role see all items.

The Items Tabs area appears by default when you start the Cisco IPICS Dispatch Console, but you can hide it by clicking the Hide button  $\mathbf{N}$ , which appears to the right of the Items Tabs area. The button changes to the Show button  $\mathbf{M}$ . Click the Show button to display the Items Tabs area when it is hidden. (These buttons also affect the Dial Pad and Channel Patch area, if it is displayed.)

The following sections describe the tabs that are in the Items Tabs area:

- VTGs Tab, page 3-106
- Incidents Tab, page 3-108
- Policies Tab, page 3-111

# **VTGs** Tab

The VTGs tab lists the VTGs that are configured in the Cisco IPICS Administration Console. It also lets you create a VTG. Figure 3-39 illustrates the VTGs tab.

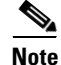

This tab appears only if you are operating the Cisco IPICS Dispatch Console with a Platinum user license and you have the Cisco IPICS Dispatcher role or All role.

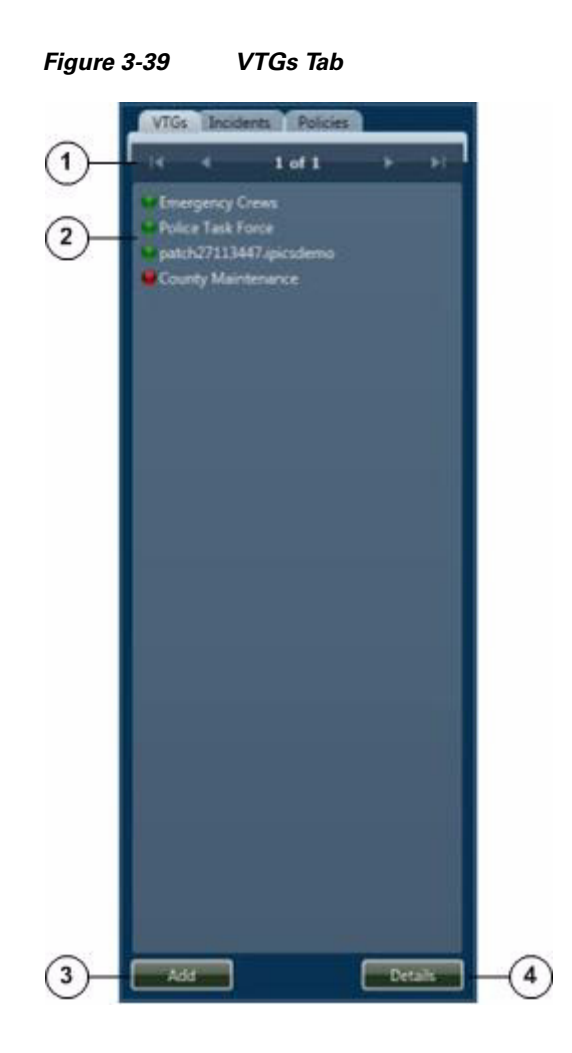

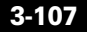

I

1 Display control information buttons—The page display 1 of 1 indicates how many pages of VTGs the list includes and which page you are viewing. If the VTGs list more than one page, use the following buttons to navigate through the list pages: Click to display the first page of VTGs Click to display the previous page of VTGs Click to display the next page of VTGs Click to display the last page of VTGs Note You can configure how many VTGs appear on each page by using the Records per Page field as described in the "Settings" Tab—Themes Options" section on page 3-75. Each VTG also includes an icon that designates its state: -Green icon, indicates that the VTG is activated -Red icon, Indicates that the VTG is deactivated 2 VTGs list—Displays the VTGs that are configured in Cisco IPICS. Double click any VTG in the list to display its VTG Details tab in the View area (see the "VTG Details Tab" section on page 3-59). 3 Add button—To create a VTG, click this button. In the window that pops up, enter a title and description for the VTG, then click **OK**. 4 Details button—Click to display the VTG Details tab in the View area (see the "VTG Details Tab" section on page 3-59). The VTG Details tab contains information for the VTG that is highlighted in the list of VTGs.

# **Incidents Tab**

The Incidents tab lists the incidents that are configured in the Cisco IPICS Administration Console. It also lets you create an incident. Figure 3-40 illustrates the Incidents tab.
If an incident has been deactivated in the Cisco IPICS Administration console, a pop-up window with the following message appears when you access the Incidents tab for that incident:

"Warning: Incident has been deactivated and functionalities are disabled."

In this case, you can view information about the incident, but you cannot make changes to it (add or remove resources), and you cannot activate its incident VTG.

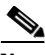

Note

This tab appears only if you are operating the Cisco IPICS Dispatch Console with a Platinum user license and you have the Cisco IPICS Dispatcher role or All role.

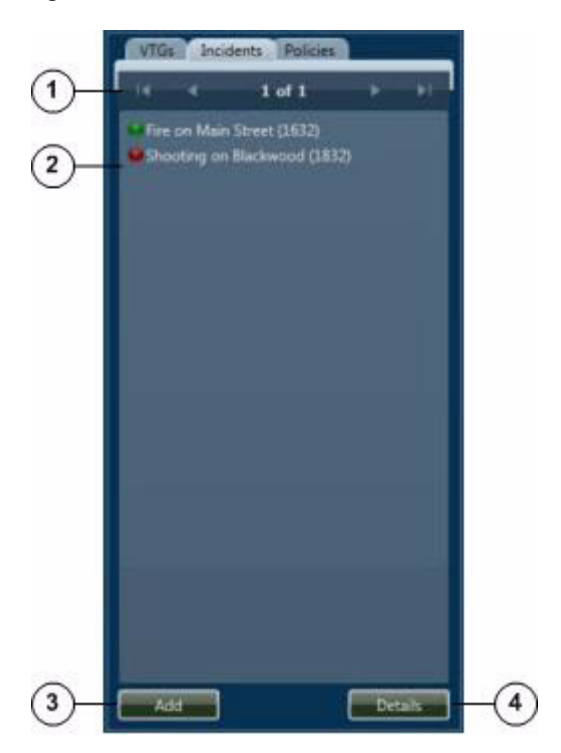

Figure 3-40 Incidents Tab

| 1 | Display<br>how m<br>viewin<br>buttons     | y control information buttons—The page display <b>1 of 1</b> indicates<br>any pages of incidents the list includes and which page you are<br>g. If the incidents list includes more than one page, use the following<br>s to navigate through the list pages: |
|---|-------------------------------------------|----------------------------------------------------------------------------------------------------|
|   | • 🔀                                       | -Click to display the first page of incidents                                                                                                    |
|   | • <                                       | -Click to display the previous page of incidents                                                                                                    |
|   | • D                                       | -Click to display the next page of incidents                                                                                                    |
|   | • 🕨                                       | -Click to display the last page of incidents                                                                                                    |
|   | Note                                      | You can configure how many incidents appear on each page by using<br>the Records per Page field as described in the "Settings<br>Tab—Themes Options" section on page 3-75.                                                                                    |
|   | Each ir<br>VTG:                           | ncident also includes an icon that designates the state of its incident                                                                                                    |
|   | •                                         | —Green icon, indicates that the incident VTG is activated<br>—Red icon, indicates that the incident is VTG deactivated                                                                                                    |
| 2 | Incider<br>Admin<br>Incider<br>on pag     | nts list—Displays the incidents that are active in the Cisco IPICS istration Console. Double click any incident in the list to display its nt Details tab in the View area (see the "Incident Details Tab" section e 3-65).                                   |
|   | The system<br>an inci                     | stem automatically adds the number in parentheses that appears after dent name, and increments it by one for each new VTG.                                                                                                    |
| 3 | Add bu<br>pops u                          | tton—To create an incident, click this button. In the window that p, enter a title and description for the incident, then click <b>OK</b> .                                                                                                    |
|   | When<br>Admin<br>particij<br>activate     | you create an incident, it immediately becomes active in the Cisco<br>istration Console and you are added as a participant. Incident<br>pants cannot communicate with each other until the incident VTG is<br>ed for the incident.                            |
| 4 | Details<br>(see the<br>tab con<br>incider | button—Click to display the Incident Details tab in the View area<br>e "Incident Details Tab" section on page 3-65). The Incident Details<br>itains information for the incident that is highlighted in the list of<br>its.                                   |

#### **Policies Tab**

For a user with the Cisco IPICS Dispatcher role or All role, the Policies tab lists all policies that are configured in Cisco IPICS. For other users, this tab lists the policies with which they are associated. The Policies tab also lets you activate any policy that it displays, which causes the policy to execute the actions that are configured for it. Figure 3-41 illustrates the Policies tab.

For detailed information about policies, see the "Using the Cisco IPICS Policy Engine" chapter in *Cisco IPICS Server Administration Guide*.

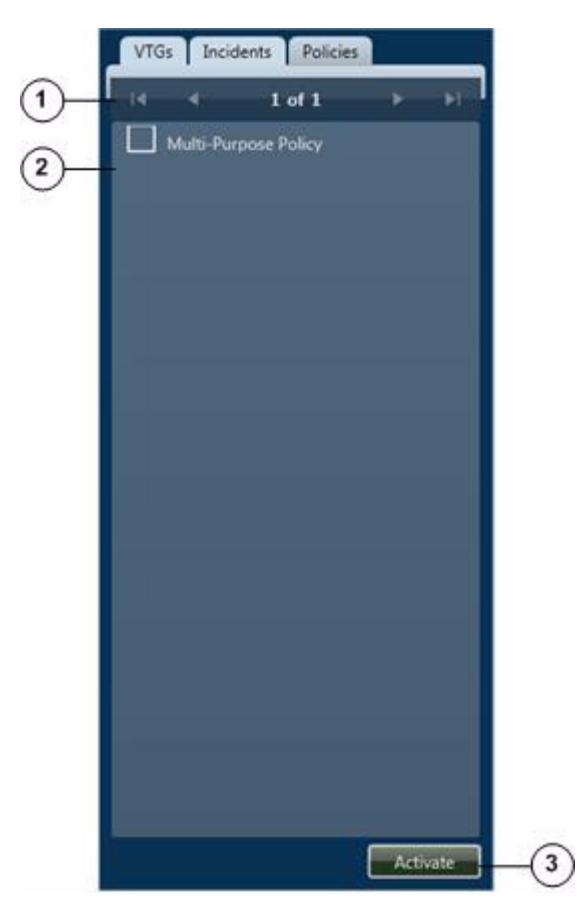

Figure 3-41 Policies Tab

**D**: 1

1 . .

...

| 1 | bispla<br>how n<br>viewin<br>button | any pages of policies the list includes and which page you are<br>ng. If the policies list includes more than one page, use the following<br>to navigate through the list pages: |
|---|-------------------------------------|----------------------------------------------------------------------------------------------------|
|   | •                                   | <ul> <li>Click to display the first page of policies</li> </ul>                                                                                                    |
|   | •                                   | Click to display the previous page of policies                                                                                                    |
|   | •                                   | Click to display the next page of policies                                                                                                    |
|   | • D                                 | Click to display the last page of policies                                                                                                    |
|   | Note                                | You can configure how many policies appear on each page by using<br>the Records per Page field as described in the "Settings<br>Tab—Themes Options" section on page 3-75.        |
| 2 | Policy<br>displa<br>they a          | v list—For user with the Cisco IPICS Dispatcher role or All role,<br>ys all policies. For other user types, displays the policies with which<br>re associated.                   |
|   | To act<br>Activa                    | ivate a policy, check the check box next to the policy, then click the <b>ate</b> button                                                                                         |
|   | Note                                | To determine information about the execution of a policy, see the "Policy Execution Status Tab" section on page 3-71.                                                            |
| 3 | Activa<br>policy                    | te button—Click to activate selected policies. When activated, a begins to execute the actions that are configured for it.                                                       |

-

# **Dial Pad and Channel Patch Area**

The Dial Pad and Channel Patch area provides access to the IDC dialer feature, which lets you place up to ten telephone calls and optionally patch each call to up to three selected resources. Patching establishes audio communication between each end device on the call and the audio devices in the resource.

This area is hidden by default when you start the Cisco IPICS Dispatch Console. To display it, click the **Show** button A next to **Dial Pad & Channel Patch**, which appears under the Items Tabs area.

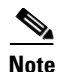

- If you cannot see the Dial Pad and Channel Patch area or the Items Tabs area, the Items Tabs area is hidden. Click the **Show** button a next to the right of the View area to see the Dial Pad and Channel Patch area and the Items Tabs area.
  - The Dial Pad and Channel Patch area is available for users with the Cisco IPICS Dispatcher role or All role only.

The IDC dialer feature requires the following configuration in the Cisco IPICS Administration Console and that the Cisco IPICS Dispatch Console be registered with Cisco Unified Communications Manager or Cisco Unified Communications Manager Express:

- CUCM Settings for IDC Dialer options in the Administration > Options window
- IDC Dialer Preference settings in the Communications tab in the User Management > Users > *User\_Name* window or the Home > My Profile window

Figure 3-42 illustrates the Dial Pad and Channel Patch area.

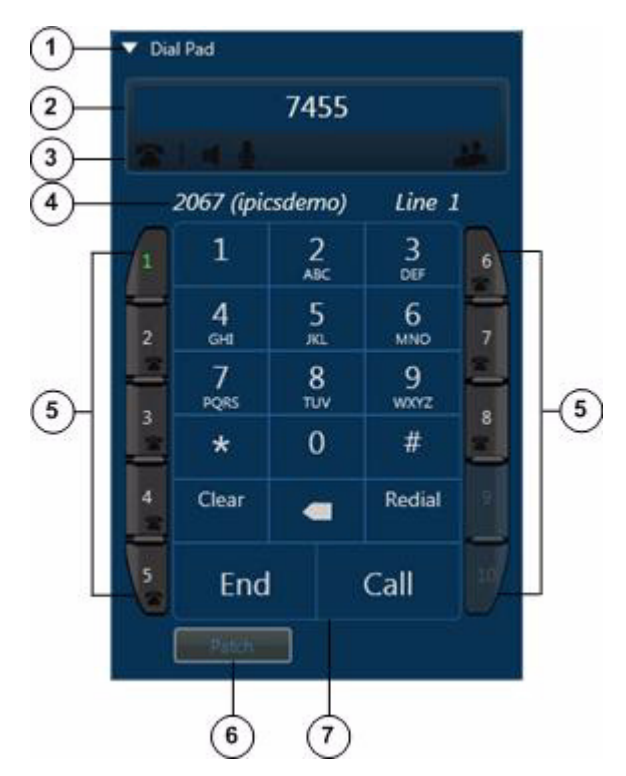

Figure 3-42 Dial Pad and Channel Patch Area

- Show/Hide control—To hide the Dial Pad and Channel Patch area, click the Hide button . The Show/Hide control remains and the button changes to the Show button . Click the Show button to redisplay the Dial Pad and Channel Patch area.
- 2 Dialed number—Shows the number that you are dialing.

- **3** Status line—The following icons provide information about activity in the Dial Pad and Channel Patch area:
  - Telephone—Appears black 🕋 when there is no call activity on a line. Appears red and animates 🕋 when there is call activity on a line
  - Handset—A green handset 🔣 indicates an active call on a line.
  - Hold—Appears orange **II** when you put a call on hold. Appears red **II** when a call is put on hold from an end device.
  - Up arrow **^**—Indicates an outbound call on a line.
  - Down arrow U—Indicates an inbound call on a line.
  - Speaker—Appears black 📢 when a line is not receiving voice traffic. Appears white with waves 📷 when a line is receiving voice traffic.
  - Microphone—Appears black 👤 when a line is not sending voice traffic. Appears white with waves 🕎 when a line is sending voice traffic.
  - Resources—Appears black when a call is not patched to other resources. Appears in color with a number when a call is patched to other resources. The number indicates how many resources the call is patched to.

1

| 4 | Message line—If this Cisco IPICS Dispatch Console is registered with<br>Cisco Unified Communications Manager or Cisco Unified Communications<br>Manager Express, this area shows:                                                                                                    |
|---|----------------------------------------------------------------------------------------------------|
|   | • The extension of this Cisco IPICS Dispatch Console                                                                                                    |
|   | • The end user name of this Cisco IPICS Dispatch Console as configured in the Cisco IPICS Administration Console                                                                                                    |
|   | • The line number that you are using                                                                                                    |
|   | This area shows "Unregistered" if the Cisco IPICS Dispatch Console is not<br>configured to use the IDC dialer or if the Cisco IPICS Dispatch Console<br>cannot register with a SIP proxy, such as Cisco Unified Communications<br>Manager or Cisco Unified Communications Manager Express. |
| 5 | Line buttons—Click a line to activate it for dialing.                                                                                                    |
|   | Status designations for each line include the following:                                                                                                    |
|   | • A green line number indicates that a line is selected or active.                                                                                                    |
|   | • An animated red telephone icon <b>a</b> indicates that a call is incoming on the line. To address an incoming call, click the line that shows the animated phone icon, then click the <b>Answer</b> button or <b>Reject</b> button to answer or reject the call.                         |
|   | • A hold icon <b>III</b> indicates that a call is on hold on the line.                                                                                                    |
|   | If you click an available line button to place call when a call is active on<br>another line, the Cisco IPICS Dispatch Console automatically puts the<br>active call on hold.                                                                                                    |
| 6 | Patch button—Click to display the Dialer Patch Manager pop-up window, which you use to patch the selected call to the resource that you choose from the Resource list.                                                                                                    |
|   | For more detailed information, see the "Dialer Patch Manager Pop-Up Window" section on page 3-117.                                                                                                    |

l

| 7 | Dial pad—Includes these buttons:                                                                                                    |
|---|----------------------------------------------------------------------------------------------------|
|   | • Digits 0 through 9, star (*), pound (#)—To dial a call, click to enter the digit or symbol in the Dialed Number area. You can also use these buttons to send dual-tone multi-frequency (DTMF) tones on an active call.                                                                            |
|   | • Backspace Click to delete the character to the left of the cursor in the Dialed Number area.                                                                                                    |
|   | • Clear—Removes from the dialed number field the number that you are dialing.                                                                                                    |
|   | • Redial—Redials the last-called number on this line in this Cisco IPICS Dispatch Console session.                                                                                                    |
|   | • End/Reject:                                                                                                    |
|   | - Then <b>End</b> button appears when you are on an active call. Click this button to terminate the active call.                                                                                                    |
|   | <ul> <li>The <b>Reject</b> button appears when a call comes in. Click this button<br/>to reject the incoming call.</li> </ul>                                                                                                    |
|   | Call/Answer/Hold/Resume:                                                                                                    |
|   | <ul> <li>The Call button appears when you are entering a number to call.<br/>Click this button to place the call to the number in the Dialed<br/>Number area.</li> </ul>                                                                                                    |
|   | <ul> <li>The Answer button replaces the Call button when a call comes in.<br/>Click this button to answer the call.</li> </ul>                                                                                                    |
|   | <ul> <li>The Hold/Resume toggle replaces the Call button when a call is active. Click the Hold button to put an active call on hold. Click the Resume button to take the call off hold. If multiple calls are on hold, click the line button for the call that you want to take off hold</li> </ul> |

## **Dialer Patch Manager Pop-Up Window**

The Dialer Patch Manager pop-up window lets you patch an active call to up to three powered-on resources that are associated with your Cisco IPICS Dispatch Console.

before you click the Resume button.

Figure 3-43 illustrates this window.

**Cisco IPICS Dispatch Console User Guide** 

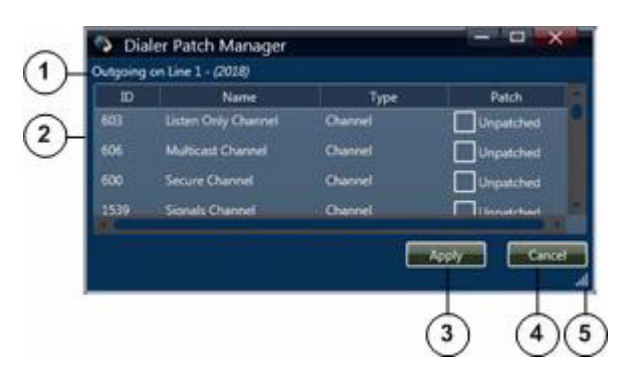

#### Figure 3-43 Dialer Patch Manager Pop-Up Window

| 1 | Call information—Displays the following information for the call that with which you are patching other resources:                 |
|---|----------------------------------------------------------------------------------------------------|
|   | • "Incoming" for an inbound call or "Outgoing" for an outbound call                                                                |
|   | • The line that you are using                                                                                                    |
|   | • The number to which the call on the line is connected                                                                            |
| 2 | Powered-on resources that are associated with your Cisco IPICS Dispatch<br>Console. Displays this information for each resource:   |
|   | • ID—System-assigned identifier of the resource.                                                                                   |
|   | • Name—Name of the resource.                                                                                                    |
|   | • Type—Type of the resource.                                                                                                    |
|   | • Patch—Indicates whether a resource is patched to the call. Check a check box for a resource to choose it for a patch or unpatch. |
|   | You can resize any column by dragging a border next to its name.                                                                   |
| 3 | Apply button—Click to apply the patching or unpatching of the selected resources.                                                  |
| 4 | Cancel button—Click to exit the window without applying the patching or unpatching of the selected resources.                      |
| 5 | Resize handle—Appears when the window is not maximized. Click and drag to resize the window.                                       |

. . . . .

# Establishing and Patching a Call from the Dial Pad and Channel Patch Area

To use the Dial Pad and Channel Patch area to establish and optionally patch a call to a channel, follow these steps:

. . .

#### Procedure

| Step 1 | Click a line | e button to | indicate th | e line on | which you | want to | establish | the call. |
|--------|--------------|-------------|-------------|-----------|-----------|---------|-----------|-----------|
|        |              |             |             |           |           |         |           |           |

**Step 2** Use the dial pad to enter the number to call.

. ..

If you need to correct an entry, click the backspace **button** or the **Clear** button in the dial pad.

- **Step 3** Click the **Call** button in the dial pad.
- **Step 4** (Optional) To patch a call to a resource after the call is answered, take these actions:
  - a. Click the **Patch** button.
  - **b.** In the Dialer Patch Manager pop-up window, check the check box for each resource that you want to include in the patch.
  - c. In the Dialer Patch Manager pop-up window, click the Apply button.
- **Step 5** To end the call, click the **End** button.

# **System Information Area**

The System Information area appears at the lower right of the Cisco IPICS Dispatch Console Main window. This area displays the system time, your Cisco IPICS user name, and the location to which the Cisco IPICS Dispatch Console is connected.

To hide the System Information area, the Master Audio Controls area, and the All Talk and Patch Controls area, click the **Hide** button at the bottom of the Cisco IPICS Dispatch Console Main window, directly under the Cisco logo. The button changes to the Show button **A**. Click the **Show** button to redisplay these areas.

Figure 3-44 illustrates the System Information area.

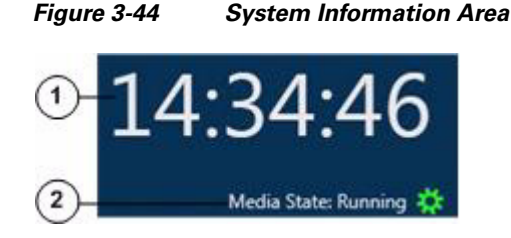

- 1 Client PC time in 24-hour format. The time display includes seconds only on client PCs that are running the Windows 7 operating system.
  - **Note** Cisco recommends that the client PC Windows time service be synchronized with a network time protocol (NTP) server that is synchronized with the Cisco IPICS server.
- 2 Displays the status of the Wave Engine (WaveEngine.exe) process.

## **P25 Supplementary Services Area**

The P25 Supplementary Services area appears to the left of the System Information area in Cisco IPICS Dispatch Console Main window. This area provides access to several services for P25 channels.

To hide the P25 Supplementary Services area, the Master Audio Controls area, and the All Talk and Patch Controls area, click the **Hide** button  $\square$  at the bottom of the Cisco IPICS Dispatch Console Main window, directly under the Cisco logo. The button changes to the Show button  $\square$ . Click the **Show** button to redisplay these areas.

Figure 3-45 illustrates the P25 Supplementary Services area. To access any service, click its button in this area.

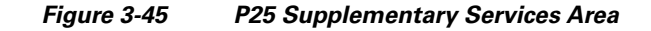

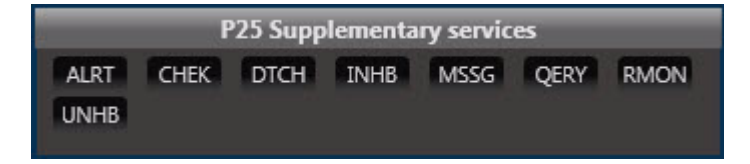

Supplementary services include the following:

- ALRT—Call alert. For detailed information, see the "P25 Call Alert Pop-Up Window" section on page 3-121
- CHEK—Radio check. For detailed information, see the "P25 Radio Check Pop-Up Window" section on page 3-123
- DTCH—Radio detach. For detailed information, see the "P25 Radio Detach Pop-Up Window" section on page 3-124
- INHB—Radio inhibit. For detailed information, see the "P25 Radio Inhibit Pop-Up Window" section on page 3-126
- MSSG—Short message. For detailed information, see the "P25 Short Message Pop-Up Window" section on page 3-127
- QERY—Status query. For detailed information, see the "P25 Status Query Pop-Up Window" section on page 3-129
- RMON—Radio unit monitor. For detailed information, see the "P25 Radio Unit Monitor Pop-Up Window" section on page 3-131
- UNHB—Radio uninhibit. For detailed information, see the "P25 Radio Uninhibit Pop-Up Window" section on page 3-132

#### P25 Call Alert Pop-Up Window

The P25 Call Alert pop-up window lets you sends an alert to a the Cisco IPICS Dispatch Console or radio that is registered with the designated P25 subscriber ID.

To display the P25 Call Alert pop-up window, click the **ALRT** button in the P25 Supplementary Services area. Figure 3-46 illustrates this window.

**Cisco IPICS Dispatch Console User Guide** 

|    | P25 Call Alert                                        |  |
|----|-------------------------------------------------------|--|
|    | Available Users                                       |  |
| )— | ipics<br>disp31<br>disp60<br>vermont<br>ipicsdemo     |  |
| )— | Direct Entry(P25 Unit Id) 00001.001.000001 ALRT Close |  |
| ,  | 3 4                                                   |  |

#### Figure 3-46 P25 Call Alert Pop-Up Window

| 1 | User list—Shows the Cisco IPICS user name of each user who has a P25 ID configured in the Cisco IPICS Administration Console. To choose a user whose device is to be the recipient of an alert, click the name of the user to enter the subscriber ID of the user in the Subscriber ID field. (This ID is associated with the user in the Cisco IPICS Administration Console.)         |
|---|----------------------------------------------------------------------------------------------------|
| 2 | Subscriber ID field—Fully-qualified P25 subscriber ID. The device that is registered with this ID receives the alert. If you choose a user from the User list, this field is populated with the appropriate value automatically. You also can type a value in this field. The value must be composed of hexadecimal characters in the format <i>WACN_ID.system_ID.unit_ID</i> , where: |
|   | • <i>WACN_ID</i> —Wide Area Communication Network identifier (5 hexadecimal characters)                                                                                                    |
|   | • <i>system_ID</i> —Indentifier of the system for this channel (3 hexadecimal characters)                                                                                                    |
|   | • <i>unit_ID</i> —Identifier of the end device that is communicating on this channel (6 hexadecimal characters)                                                                                                    |
| 3 | ALRT button—Click to send the alert to the device that is registered with the ID in the Subscriber ID field and exit the P25 Call Alert pop-up window.                                                                                                    |

4 Close button—Click to exit the P25 Call Alert pop-up window without sending an alert.

## P25 Radio Check Pop-Up Window

The P25 Radio Check pop-up window lets you check whether the Cisco IPICS Dispatch Console or radio that is registered with the designated P25 subscriber ID is active. The result of the check appears in a System Message pop-up window on your Cisco IPICS Dispatch Console.

To display the P25 Radio Check pop-up window, click the **CHEK** button in the P25 Supplementary Services area. Figure 3-47 illustrates this window.

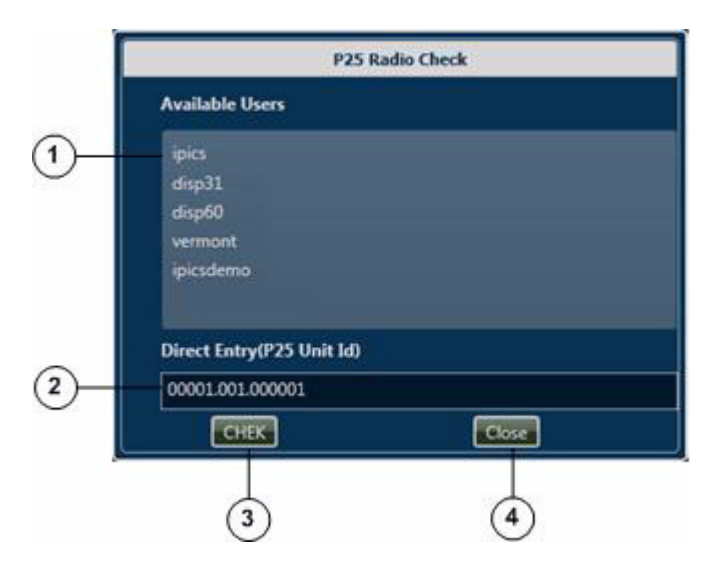

Figure 3-47 P25 Radio Check Pop-Up Window

1 User list—Shows the Cisco IPICS user name of each user who has a P25 ID configured in the Cisco IPICS Administration Console. To choose a user whose device you want to check, click the name of the user to enter the subscriber ID of the user in the Subscriber ID field. (This ID is associated with the user in the Cisco IPICS Administration Console.)

| 2 | Subscriber ID field—Fully-qualified P25 subscriber ID. The device that is registered with this ID is checked. If you choose a user from the User list, this field is populated with the appropriate value automatically. You also can type a value in this field. The value must be composed of hexadecimal characters in the format <i>WACN_ID.system_ID.unit_ID</i> , where: |
|---|----------------------------------------------------------------------------------------------------|
|   | • <i>WACN_ID</i> —Wide Area Communication Network identifier (5 hexadecimal characters)                                                                                                    |
|   | • <i>system_ID</i> —Indentifier of the system for this channel (3 hexadecimal characters)                                                                                                    |
|   | • <i>unit_ID</i> —Identifier of the end device that is communicating on this channel (6 hexadecimal characters)                                                                                                    |
| 3 | CHEK button—Click to perform the radio check on the device that is registered with the ID in the Subscriber ID field and exit the P25 Radio Check pop-up window.                                                                                                    |
| 4 | Close button—Click to exit the P25 Radio Check pop-up window without performing a radio check.                                                                                                    |

## P25 Radio Detach Pop-Up Window

The P25 Radio Detach pop-up window unregisters the Cisco IPICS Dispatch Console or radio that is registered with the designated P25 subscriber ID.

To display the P25 Radio Detach pop-up window, click the **DTCH** button in the P25 Supplementary Services area. Figure 3-48 illustrates this window.

| P25 Radio Detach                                      |
|-------------------------------------------------------|
| Available Users                                       |
| ipics<br>disp31<br>disp60<br>vermont<br>ipicsdemo     |
| Direct Entry(P25 Unit Id) 00001.001.000001 DTCH Close |
|                                                       |

#### Figure 3-48 P25 Radio Detach Pop-Up Window

| 1 | User list—Shows the Cisco IPICS user name of each user who has a P25 ID configured in the Cisco IPICS Administration Console. To choose a user whose device you want to unregister, click the name of the user to enter the subscriber ID of the user in the Subscriber ID field. (This ID is associated with the user in the Cisco IPICS Administration Console.)                  |
|---|----------------------------------------------------------------------------------------------------|
| 2 | Subscriber ID field—Fully-qualified P25 subscriber ID. The device that is registered with this ID is unregistered. If you choose a user from the User list, this field is populated with the appropriate value automatically. You also can type a value in this field. The value must be composed of hexadecimal characters in the format <i>WACN_ID.system_ID.unit_ID</i> , where: |
|   | • <i>WACN_ID</i> —Wide Area Communication Network identifier (5 hexadecimal characters)                                                                                                    |
|   | • <i>system_ID</i> —Indentifier of the system for this channel (3 hexadecimal characters)                                                                                                    |
|   | • <i>unit_ID</i> —Identifier of the end device that is communicating on this channel (6 hexadecimal characters)                                                                                                    |
| 3 | DTCH button—Click to unregister the device that is registered with the ID in the Subscriber ID field and exit the P25 Radio Detach pop-up window.                                                                                                    |

Cisco IPICS Dispatch Console User Guide

I

4 Close button—Click to exit the P25 Radio Detach pop-up window without unregistering a device.

## P25 Radio Inhibit Pop-Up Window

The P25 Radio Inhibit pop-up window disables the radio that is registered with the designated P25 subscriber ID.

To display the P25 Radio Inhibit pop-up window, click the **INHB** button in the P25 Supplementary Services area. Figure 3-49 illustrates this window.

|   | P25 Radio Inhibit         |
|---|---------------------------|
|   | Available Users           |
|   | ipics                     |
| I | disp31                    |
| I | disp60                    |
|   | vermont                   |
|   | ipicsdemo                 |
|   |                           |
| I | Direct Entry(P25 Unit Id) |
| ł | 00001.001.000001          |
|   | INHB Close                |
| L |                           |
|   |                           |
|   |                           |
|   | ( ) ( )                   |

Figure 3-49 P25 Radio Inhibit Pop-Up Window

1 User list—Shows the Cisco IPICS user name of each user who has a P25 ID configured in the Cisco IPICS Administration Console. To choose a user whose device you want to disable, click the name of the user to enter the subscriber ID of the user in the Subscriber ID field. (This ID is associated with the user in the Cisco IPICS Administration Console.)

| 2 | Subscriber ID field—Fully-qualified P25 subscriber ID. The radio that is registered with this ID is disabled. If you choose a user from the User list, this field is populated with the appropriate value automatically. You also can type a value in this field. The value must be composed of hexadecimal characters in the format <i>WACN_ID.system_ID.unit_ID</i> , where: |
|---|----------------------------------------------------------------------------------------------------|
|   | • <i>WACN_ID</i> —Wide Area Communication Network identifier (5 hexadecimal characters)                                                                                                    |
|   | • <i>system_ID</i> —Indentifier of the system for this channel (3 hexadecimal characters)                                                                                                    |
|   | • <i>unit_ID</i> —Identifier of the end device that is communicating on this channel (6 hexadecimal characters)                                                                                                    |
| 3 | INHB button—Click to disable the radio that is registered with the ID in the Subscriber ID field and exit the P25 Radio Inhibit pop-up window.                                                                                                    |
| 4 | Close button—Click to exit the P25 Radio Inhibit pop-up window without disabling a device.                                                                                                    |

## P25 Short Message Pop-Up Window

The P25 Short Message pop-up window lets you send a predefined message to the Cisco IPICS Dispatch Console or radio that is registered with the designated P25 subscriber ID.

Messages that you can send are predefined in the <StatusMessages> element in the Cisco ISSI Gateway descriptor file. (For information about descriptor files, see the "Managing Radios and Radio Descriptors" chapter in *Cisco IPICS Server Administration Guide*.)

A message that you send appears on a radio display or in a System Message pop-up window on the Cisco IPICS Dispatch Console of the recipient.

To display the P25 Short Message pop-up window, click the **MSSG** button in the P25 Supplementary Services area. Figure 3-50 illustrates this window.

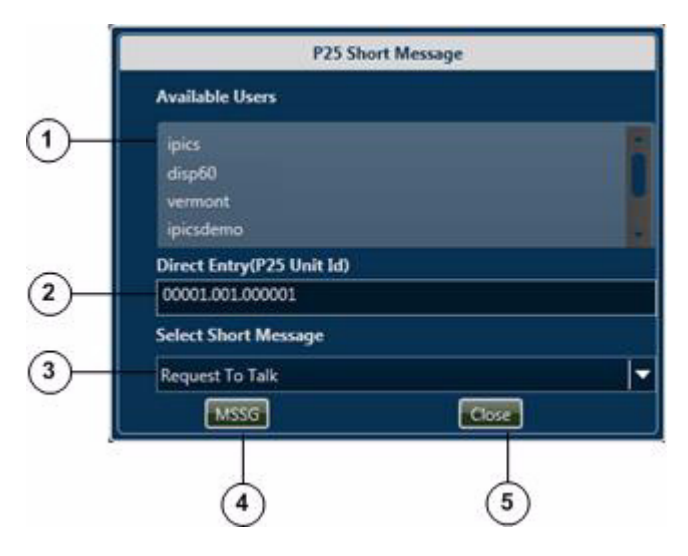

#### Figure 3-50 P25 Short Message Pop-Up Window

1 User list—Shows the Cisco IPICS user name of each user who has a P25 ID configured in the Cisco IPICS Administration Console. To choose a user whose device you want to be the recipient of a message, click the name of the user to enter the subscriber ID of user in the Subscriber ID field. (This ID is associated with the user in the Cisco IPICS Administration Console.) 2 Subscriber ID field—Fully-qualified P25 subscriber ID. The device that is registered with this ID receives the message. If you choose a user from the User list, this field is populated with the appropriate value automatically. You also can type a value in this field. The value must be composed of hexadecimal characters in the format WACN ID.system ID.unit ID, where: WACN\_ID—Wide Area Communication Network identifier (5 hexadecimal characters) • system ID—Indentifier of the system for this channel (3 hexadecimal characters) unit\_ID—Identifier of the end device that is communicating on this channel (6 hexadecimal characters) 3 Message drop-down list-Choose the predefined message to send.

- 4 MSSG button—Click to send the message that you chose to the device that is registered with the ID in the Subscriber ID field and exit the P25 Short Message pop-up window.
- **5** Close button—Click to exit the P25 Short Message pop-up window without sending a message.

## P25 Status Query Pop-Up Window

The P25 Status Query pop-up window lets you send a query to and obtain the status of the radio that is registered with the designated P25 subscriber ID. The status that you obtain appears in a System Message pop-up window on your Cisco IPICS Dispatch Console.

The status updates that you can receive from the radio are predefined in the <StatusUpdates> element in the Cisco ISSI Gateway descriptor file. (For information about descriptor files, see the "Managing Radios and Radio Descriptors" chapter in *Cisco IPICS Server Administration Guide*.)

To display the P25 Status Query pop-up window, click the **QERY** button in the P25 Supplementary Services area. Figure 3-51 illustrates this window.

|   | P25 Status Query                                      |
|---|-------------------------------------------------------|
|   | Available Users                                       |
|   | ipics                                                 |
|   | disp31                                                |
|   | disp60                                                |
|   | vermont                                               |
|   | ipicsdemo                                             |
|   |                                                       |
|   |                                                       |
|   | Direct Entry(P25 Unit Id)                             |
|   | Direct Entry(P25 Unit Id) 00001.001.000001            |
| - | Direct Entry(P25 Unit Id) O0001.001.000001 QERY Close |
| - | Direct Entry(P25 Unit Id) 00001.001.000001 QERY Close |
|   | Direct Entry(P25 Unit Id) O0001.001.000001 CERY Close |

#### Figure 3-51 P25 Status Query Pop-Up Window

1 User list—Shows the Cisco IPICS user name of each user who has a P25 ID configured in the Cisco IPICS Administration Console. To choose a user whose radio you want to query, click the name of the user to enter the subscriber ID of user in the Subscriber ID field. (This ID is associated with the user in the Cisco IPICS Administration Console.) 2 Subscriber ID field—Fully-qualified P25 subscriber ID. The radio that is registered with this ID is queried. If you choose a user from the User list, this field is populated with the appropriate value automatically. You also can type a value in this field. The value must be composed of hexadecimal characters in the format WACN\_ID.system\_ID.unit\_ID, where: WACN\_ID—Wide Area Communication Network identifier (5 ٠ hexadecimal characters) • system\_ID—Indentifier of the system for this channel (3 hexadecimal characters) • *unit\_ID*—Identifier of the end device that is communicating on this channel (6 hexadecimal characters)

- **3** QERY button—Click to send a query to the radio that is registered with the ID in the Subscriber ID field and exit the P25 Status Query pop-up window.
- 4 Close button—Click to exit the P25 Status Query pop-up window without sending a query to a device.

## P25 Radio Unit Monitor Pop-Up Window

The P25 Radio Unit Monitor pop-up window lets you monitor the radio that is registered with the designated P25 subscriber ID. Audio from the radio plays on your Cisco IPICS Dispatch Console client PC.

When you use this feature, the target radio sends audio for a period that is configured in the radio. After that time, monitoring stops automatically.

To display the P25 Radio Unit Monitor pop-up window, click the **RMON** button in the P25 Supplementary Services area. Figure 3-52 illustrates this window.

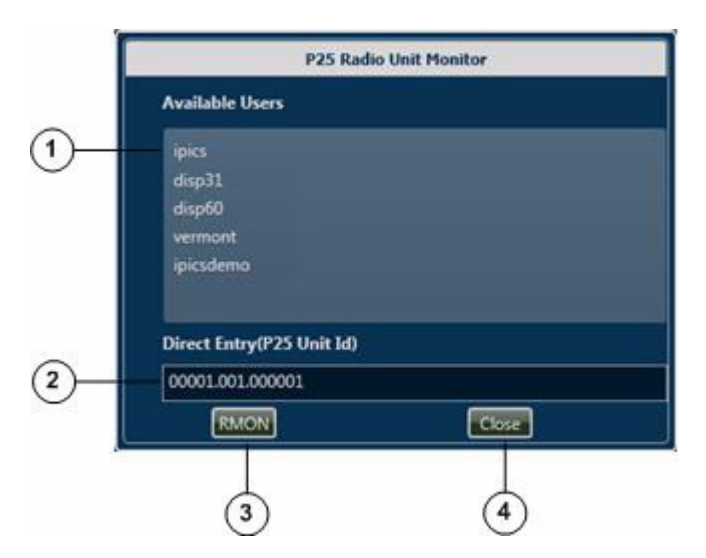

Figure 3-52 P25 Radio Unit Monitor Pop-Up Window

1 User list—Shows the Cisco IPICS user name of each user who has a P25 ID configured in the Cisco IPICS Administration Console. To choose a user whose radio you want to query, click the name of the user to enter the subscriber ID of user in the Subscriber ID field. (This ID is associated with the user in the Cisco IPICS Administration Console.) 2 Subscriber ID field—Fully-qualified P25 subscriber ID. The radio that is registered with this ID is monitored. If you choose a user from the User list, this field is populated with the appropriate value automatically. You also can type a value in this field. The value must be composed of hexadecimal characters in the format WACN ID.system ID.unit ID, where: WACN ID—Wide Area Communication Network identifier (5 hexadecimal characters) • system ID—Indentifier of the system for this channel (3 hexadecimal characters) • *unit\_ID*—Identifier of the end device that is communicating on this channel (6 hexadecimal characters) 3 QERY button—Click to start monitoring the radio that is registered with the ID in the Subscriber ID field and exit the P25 Radio Unit Monitor pop-up window. 4 Close button—Click to exit the P25 Radio Unit Monitor pop-up window without starting a monitoring session.

## P25 Radio Uninhibit Pop-Up Window

The P25 Radio Uninhibit pop-up window reenables a radio that has been inhibited.

To display the P25 Radio Uninhibit pop-up window, click the **UNHB** button in the P25 Supplementary Services area. Figure 3-53 illustrates this window.

|   | P25 Radio Uninhibit       |
|---|---------------------------|
|   | Available Users           |
|   | ipics                     |
|   | disp31                    |
|   | disp60                    |
|   | vermont                   |
|   | (presidente)              |
|   | Direct Entry(P25 Unit Id) |
| _ | 00001.001.000001          |
|   | UNHB                      |
| 1 |                           |
|   |                           |

#### Figure 3-53 P25 Radio Uninhibit Pop-Up Window

| 1 | User list—Shows the Cisco IPICS user name of each user who has a P25 ID configured in the Cisco IPICS Administration Console. To choose a user whose device you want to reenable, click the name of the user to enter the subscriber ID of user in the Subscriber ID field. (This ID is associated with the user in the Cisco IPICS Administration Console.)                    |
|---|----------------------------------------------------------------------------------------------------|
| 2 | Subscriber ID field—Fully-qualified P25 subscriber ID. The radio that is registered with this ID is reenabled. If you choose a user from the User list, this field is populated with the appropriate value automatically. You also can type a value in this field. The value must be composed of hexadecimal characters in the format <i>WACN_ID.system_ID.unit_ID</i> , where: |
|   | • <i>WACN_ID</i> —Wide Area Communication Network identifier (5 hexadecimal characters)                                                                                                    |
|   | • <i>system_ID</i> —Indentifier of the system for this channel (3 hexadecimal characters)                                                                                                    |
|   | • <i>unit_ID</i> —Identifier of the end device that is communicating on this channel (6 hexadecimal characters)                                                                                                    |
| 3 | INHB button—Click to reenable the radio that is registered with the ID in the Subscriber ID field and exit the P25 Radio Uninhibit pop-up window.                                                                                                    |

Cisco IPICS Dispatch Console User Guide

I

4 Close button—Click to exit the P25 Radio Uninhibit pop-up window without reenabling a device.

# **Master Audio Controls Area**

The Master Audio Controls area appears at the bottom of the Cisco IPICS Dispatch Console Main window. This area provides controls for muting and controlling the volume of the audio that is received from all activated resources.

To hide the Master Audio Controls area, the System Information area, and the All Talk and Patch Controls area, click the **Hide** button at the bottom of the Cisco IPICS Dispatch Console Main window, directly under the Cisco logo. The button changes to the Show button **a**. Click the **Show** button to redisplay these areas.

Figure 3-54 illustrates the Master Audio Controls area.

Figure 3-54 Master Audio Controls Area

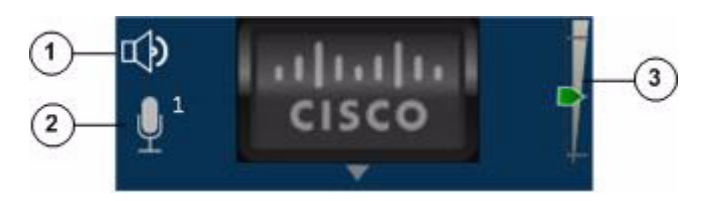

- All Mute button—Click to globally mute (silence) the audio traffic that is received from all activated resources and the IDC dialer. The button changes to the All Unmute button 
   Click the All Unmute button to turn off global muting.
- 2 Microphone status icon—A gray microphone icon <sup>1</sup>/<sub>2</sub> with a number indicates that at least one microphone is assigned to the SELECTED group for this Cisco IPICS Dispatch Console (see the Settings Tab—Audio Connections Options). The number shows how many microphones are assigned to the SELECTED group.

A red microphone icon **u** indicates that no microphones are assigned to the SELECTED group.

**3** Master Volume slider—Controls the audio that is received from all activated resources. Drag the slider up to increase the volume. Drag it down to decrease the volume.

# **All Talk and Patch Controls Area**

The All Talk and Patch Controls area appears at the lower left of the Cisco IPICS Dispatch Console Main window. This area provides controls for communicating with several resources simultaneously. You can talk to selected resources, patch selected resources together to create an audio conference, or send alert tones to selected resources.

This area is available only if Advanced IDC Permissions are configured for you in the Cisco IPICS Administration Console.

To select a resource to be included when you use the PTT, Patch, DTMF, or alert tones feature in the All Talk and Patch Controls area, check the Select check box for that resource. For information about the **Select** check box for a resource, see these sections:

- Powered-On Channels, page 3-10
- Powered-On Radios, page 3-21
- Powered-On VTGs, page 3-25
- Powered-On Incidents, page 3-29
- Powered-On Resource Controls, page 3-140

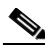

Note

The All Talk and Patch Controls area appears only if Advanced IDC Permissions are configured for you in the Cisco IPICS Administration Console.

To hide the All Talk and Patch Controls area, the System Information area, and the Master Audio Controls area, click the **Hide** button at the bottom of the Cisco IPICS Dispatch Console Main window, directly under the Cisco logo. The button changes to the Show button . Click the **Show** button to redisplay these areas.

Figure 3-55 illustrates All Talk and Patch Controls area.

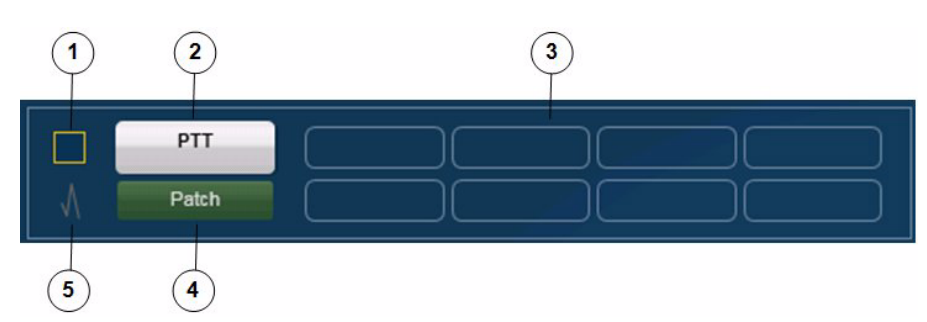

#### Figure 3-55 All Talk and Patch Controls Area

| 1                                                                                                    | Select all check box—Click to select all activated resources. These resources are then affected by a PTT, Patch, or alert operation.When this box is checked, check it to unselect all selected resources. |  |
|----------------------------------------------------------------------------------------------------|----------------------------------------------------------------------------------------------------|--|
|                                                                                                    | <b>Note</b> You also select resources individually. See the "Region Tab" section on page 3-7 and the "Regions List" section on page 3-137 for more information.                                            |  |
| 2                                                                                                    | PTT button—Click and hold to talk (transmit audio) to all selected resources. Release when you are not talking.                                                                                            |  |
|                                                                                                    | You select resources as described in row 1 in this table.                                                                                                    |  |
| <b>3</b> Alerts—If alerts are configure in the Cisco Administration Console appear here. Click an alert to send it to the selected resources. |                                                                                                    |  |
|                                                                                                    | You select resources as described in row 1 in this table.                                                                                                    |  |
| 4                                                                                                    | Patch button—Click to patch (connect) selected resources to each other. The button changes to Unpatch. Click the <b>Unpatch</b> button to remove the patch that is in effect between channels.             |  |
|                                                                                                    | You select resources as described in row 1 in this table.                                                                                                    |  |
| 5                                                                                                    | DTMF button—Click to enter dual-tone multi-frequency (DTMF) mode.<br>The button turns green. Click it again to exit DTMF mode.                                                                             |  |
|                                                                                                    | In DTMF mode, the Cisco IPICS Dispatch Console sends DTMF information to the selected tone control radio when you press a character 0 through 9, A through D, #, or * on your client PC keyboard.          |  |

# **Regions List**

The Regions list appears at the upper left of the Cisco IPICS Dispatch Console Main window. This list shows the regions that are configured in the Cisco IPICS Administration Console and provides controls for the resources in each region.

The Regions list appears by default when you start the Cisco IPICS Dispatch Console, but you can hide it by clicking the Hide button  $\checkmark$ , which appears to the right of the Items Tabs area. The button changes to the Show button  $\triangleright$ . Click the Show button to display the Regions list when it is hidden.

An alert icon *M* indicates that a resource is experiencing connectivity issues or that the resource is disabled in the Cisco IPICS Administration Console.

Figure 3-56 illustrates Regions list.

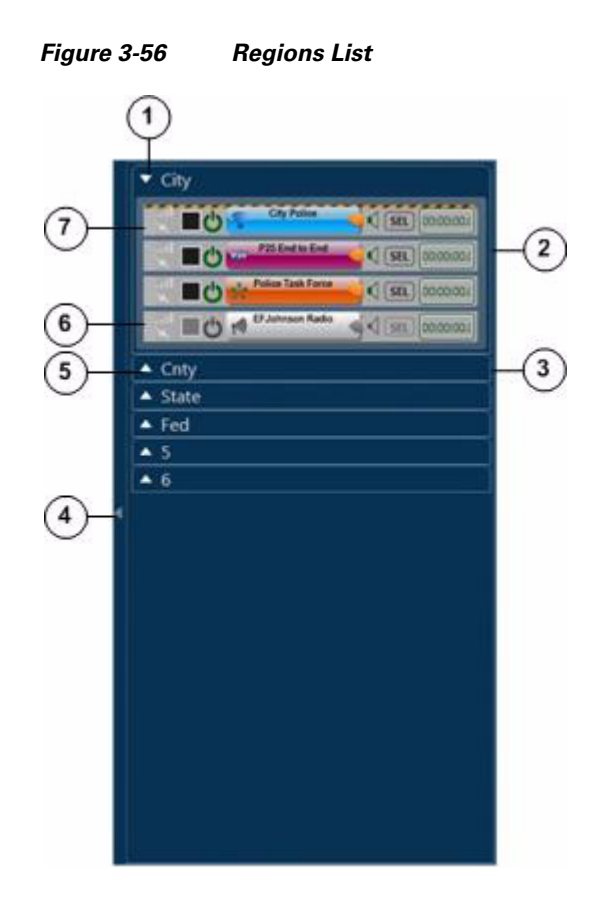

1 Hide Region View button—Click to collapse an expanded region view.

| 2 | Expanded region view—Displays each resource that is in the region.                                                                                                    |  |  |
|---|----------------------------------------------------------------------------------------------------|--|--|
|   | You can change the position of a resource within a region view by dragging<br>and dropping. To do so, click and hold its resource handle, then drag and<br>drop the resource to a new location. Figure 3-57 on page 3-140 illustrates a<br>resource handle. |  |  |
|   | You also can move a resource to another region by dragging and dropping.<br>To do so, click and hold its resource handle, then drag and drop the resource<br>to the desired region (and position, in an expanded region view).                              |  |  |
|   | If an expanded region view appears with a red border, the Cisco IPICS<br>Dispatch Console is in emergency mode. For more information, see the<br>"Emergency Mode" section on page 3-146.                                                                    |  |  |
| 3 | Collapsed region view.                                                                                                    |  |  |
|   | If a collapsed region view flashes red, the Cisco IPICS Dispatch Console is<br>in emergency mode. For more information, see the "Emergency Mode"<br>section on page 3-146.                                                                                  |  |  |
| 4 | Hide Regions List button—Click to hide the Regions list. The button changes to the Show button <b>D</b> . Click the Show button to display the Regions list when it is hidden.                                                                              |  |  |
| 5 | Show Region View button—Click to expand a collapsed region view.                                                                                                    |  |  |
| 6 | Powered off resource. To power on a resource that is powered off, click the <b>Power</b> button .                                                                                                    |  |  |
|   | This button can appear in the following states:                                                                                                    |  |  |
|   | • Gray—Indicates a powered-off resource.                                                                                                    |  |  |
|   | • Green—Indicates a powered-on resource.                                                                                                    |  |  |
|   | • Gold—Indicates a resource that is powering on. This button remains in this state or changes back to gray if Cisco IPICS is unable to allocate system resources that are required to power on. In this case, try to power on the resource again.           |  |  |
|   | • Red—Indicates a resource that is powering off.                                                                                                    |  |  |
|   | <b>Note</b> You also can click a <b>Power</b> button in the Region tab to activate a resource.                                                                                                    |  |  |
| 7 | Powered on resource. For detailed information about controls for a powered-on resource, see the "Powered-On Resource Controls" section on page 3-140.                                                                                                    |  |  |

Cisco IPICS Dispatch Console User Guide

#### **Powered-On Resource Controls**

A powered-on resource appears in the Regions list as described in Figure 3-56. The Regions list provides controls and information for powered-on resources. Figure 3-57 describes these items.

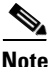

Many of these items are duplicated for a resource in the Region tab. For more information, see the "Region Tab" section on page 3-7.

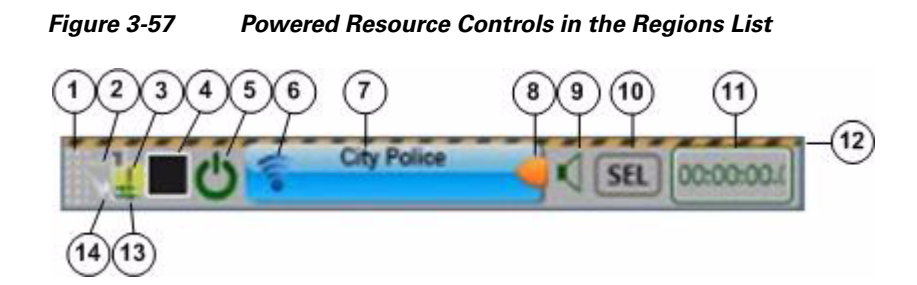

1 Resource handle. Used to drag and drop the resource to another location within the region view or to another region in the Region tab. The patch icon is appears in this area if this resource is patched to another resource. 2 Incoming traffic indicator—Turns green when the channel receives audio traffic. 3 Event Log Message icon-Indicates that the event log contains one or more messages that relates to this resource. The icon indicates the severity of the message and can appear as (1) (indicates a warning message), 🔞 (indicates an error message), or (indicates an informational message). The number to the left of the icon indicates how many unread messages that relate to this resource are in the event log. Click the icon to see the event log. For related information, see the "Event Log Window" section on page 3-144.

| 4 | Select check box (appears only if Advanced IDC Permissions are              |
|---|-----------------------------------------------------------------------------|
|   | configured for you in the Cisco IPICS Administration Console)-Check to      |
|   | include this resource when you use the PTT, Patch, DTMF, or alert tones     |
|   | features. For information about these features, see the "All Talk and Patch |
|   | Controls Area" section on page 3-135.                                       |
|   |                                                                             |

**5** Power button—Click to power off the resource.

This button can appear in the following states:

- Gray—Indicates a powered-off resource.
- Green—Indicates a powered-on resource.
- Gold—Indicates a resource that is powering on. This button remains in this state or changes back to gray if Cisco IPICS is unable to allocate system resources that are required to power on. In this case, try to power on the resource again.
- Red—Indicates a resource that is powering off.
- **6** Resource Type icon:
  - Channel icon
  - @—P25 channel icon
  - —Direct dial channel icon
  - M -Radio icon
  - WTG icon
    Incident icon

7 PTT button—Click and hold to talk (transmit audio) to others who are using this resource. Release when you are not talking.

If this button changes to yellow when you click it or when it is latched, you have engaged the push to talk (PTT) feature. If this area flashes when you click it or when you engage latch for a P25 channel, you do not have the floor.

When you engage the PTT feature, a green bar appears at the bottom of this button when the resource is ready to transmit audio. To ensure that your audio is fully transmitted, wait until the green bar completely displays before you start talking.

If this area appears gray with a red bar at the bottom when you click it, the resource cannot transmit audio. This situation can occur in a variety of cases, such as if no microphone is selected for this Cisco IPICS Dispatch Console (see the Settings Tab—Audio Connections Options).

This area displays diagonal lines if this resource is configured as listen-only or if your Cisco IPICS user account is configured as listen only.

This button shows the name of the resource as it is configured in the Cisco IPICS Administration Console. In addition, when audio is received, this area may show the talker ID. For a P25 channel, talker ID is either the P25 subscriber ID of the IPICS user you are communicating or the radio ID of the device you are communicating with. For other resources, talker ID is either the Cisco IPICS user ID or the radio unit ID. Talker ID is not displayed if you are logged in using the Remote location and Cisco IPICS is using an RMS, or if your network or system cannot obtain this information.

| 8  | Latch resour                          | button—Appears if the latch functionality is enabled for you and this ce as follows:                                                                                                    |
|----|---------------------------------------|----------------------------------------------------------------------------------------------------|
|    | • Fo<br>Ci                            | or all resources, the Allow Latch option must be enabled for your sco IPICS user account in the Cisco IPICS Administration Console                                                                                                    |
|    | • Fo<br>mi<br>Co                      | or channels, P25 channels, radios, and VTGs, the Allow Latch option<br>ust be enabled for the resource in the Cisco IPICS Administration<br>onsole                                                                                               |
|    | • Fo                                  | or incidents, the Allow Latch option must be enabled for the resource<br>the Cisco IPICS Dispatch Console                                                                                                    |
|    | Click t<br>When<br>area be            | the <b>Latch</b> button to latch the PTT feature. Click it again to unlatch.<br>you latch the PTT feature, this button becomes green and the PTT<br>ecomes yellow.                                                                               |
| 9  | Mute b<br>the cha<br>Unmu             | button—Click to locally mute (silence) incoming audio traffic from annel. The button changes to the Unmute button . Click the <b>te</b> button to unmute.                                                                                        |
| 10 | Audio<br>resourc<br>corresj<br>UNSE   | Selection button—Choose the device group to which audio that the ce receives is sent. Options are SEL, U1, U2, and U3, which pond to the device groups SELECTED, UNSELECTED1, LECTED2, and UNSELECTED3, respectively.                            |
|    | For inf<br>Tab—                       | Formation about configuring device groups, see the "Settings<br>Audio Connections Options" section on page 3-76.                                                                                                    |
| 11 | Audio<br>receive<br>expand<br>for Rea | Received time stamp—Displays the time that the resource last<br>ed an audio transmission. You can click this time stamp to display the<br>led audio controls for the resource (see the "Audio Replay Controls<br>sources" section on page 3-32.) |
|    | For las<br>PTT of                     | at call transmit functionality, locate the most current time stamp then<br>n that resource.                                                                                                    |
|    | Note                                  | This time stamp appears only if the Show Rx Times check box is checked in the Settings Tab. For more information, see the "Settings Tab—Themes Options" section on page 3-75.                                                                    |
| 12 | Secure<br>channe<br>Cisco             | e channel indicator—Yellow and black stripes <i>manager</i> appear if a el, P25 channel, or radio is configured as a secure resource in the IPICS Administration Console.                                                                        |

**13** Patch icon—Appears if this channel is patched to one or more other resources.

For more information, see the "All Talk and Patch Controls Area" section on page 3-135.

14 Transmit indicator—Turns red when you transmit audio on the channel.

# **Event Log Window**

An Event Log window displays a Cisco IPICS Dispatch Console event log, which contains information about various system events that occurred during your current Cisco IPICS Dispatch Console session. The system creates event logs automatically as you operate the Cisco IPICS Dispatch Console.

An event log can contain up to 200 messages. When a log reaches this limit, the system begins to overwrite messages, starting with the first message received. In addition, the system clears the event logs when you exit the Cisco IPICS Dispatch Console.

The Cisco IPICS Dispatch Console also logs other information as described in the "Cisco IPICS Dispatch Console Logs" section on page 2-7.

You can display an Event Log window in these ways:

- Click an icon or message in the Event log message area in the Details tab for any resource. An Event Log window that contains the event log for that resource appears.
- Click an icon or message in the Event log message area at the lower left corner of the Cisco IPICS Dispatch Console Main window. An Event Log window that contains all system log messages appears.

The Event Log window displays error, warning, and informational log messages. By default, the window displays each log message on one line. Messages appear in the order that associated events occurred. The most recently received message appears first.

Figure 3-58 illustrates the Event Log window.
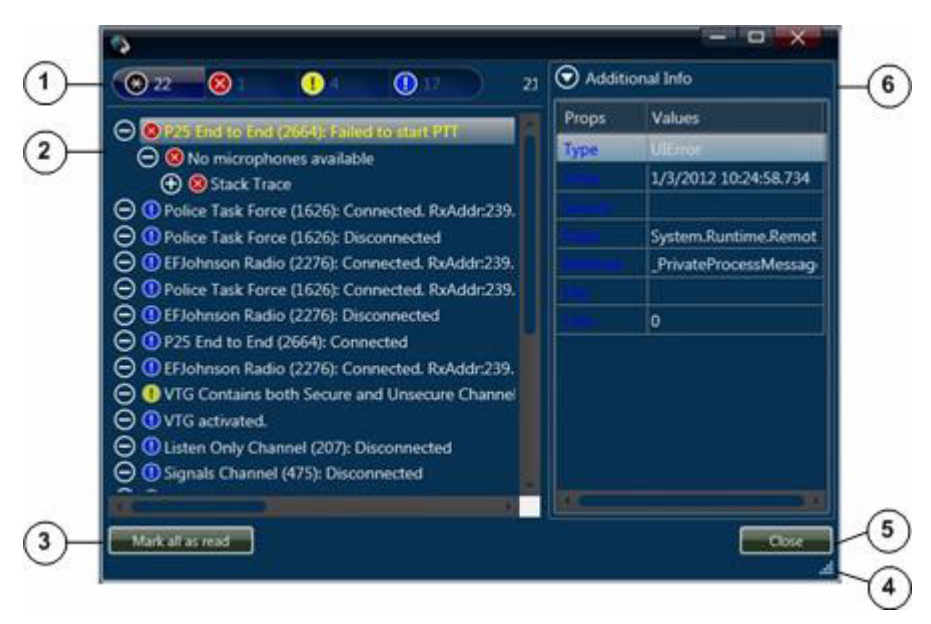

Figure 3-58 Event Log Window

- Message summary—The following icons indicate the type of log message, and the number that appears to the immediate right of an icon indicates how many messages of that type are displayed in the Messages area:
  Star icon
  - Star icon —All messages
  - X icon 🔕 Error messages
  - Yellow exclamation point icon ①—Warning messages
  - Blue exclamation point icon ①—Informational messages

Click the Star icon to enter filter mode. Then you can click any other icon to display only messages the type that the icon identifies.

| 2 | Messages area—Displays each log message.                                                                                                    |
|---|----------------------------------------------------------------------------------------------------|
|   | Unread messages flash. To mark a message as read, click it. To simultaneously mark all messages as read, click the <b>Mark all as read</b> button (see row 3 in this table).                                         |
|   | An icon to the left of the text of a message indicates the severity of the message:                                                                                                    |
|   | • X icon 🛞—Error message                                                                                                    |
|   | Yellow exclamation point icon   Warning message                                                                                                    |
|   | Blue exclamation point icon ①—Informational message                                                                                                    |
|   | Some messages include an expand icon $\bigoplus$ that you can click to see more detailed information about an event. Click a collapse icon $\bigoplus$ to see less information about an event.                       |
|   | To display detailed information that is related to a message, click the message for the event. The detailed information appears in the Additional Information area (see row 6 in this table).                        |
| 3 | Mark all as read button—Click to indicate that all log messages in the Event<br>Log window have been read. Clicking this button stops all messages from<br>flashing.                                                 |
| 4 | Resize handle— Click and drag to resize the Event Log window.                                                                                                    |
| 5 | Close button—Click to exit the Event Log window.                                                                                                    |
| 6 | Additional Information area—Displays the type of message and the date and<br>time that the associated event occurred. Also provides information that<br>Cisco can use to assist you with troubleshooting, if needed. |

# **Emergency Mode**

The Cisco IPICS Dispatch Console goes into emergency mode in the following situations:

- For a P25 ISSI Gateway, when an emergency alarm or emergency call is received by the ISSI Gateway
- For a serial controlled radio, when a remote radio initiates an emergency alarm or emergency call and a donor radio receives it

### **Emergency Mode Indications**

When the Cisco IPICS Dispatch Console goes into emergency mode, you are notified in the following ways.

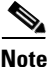

These indications do not appear if the radio is using an RMS that is in the same location as the radio and any of these situations exist: the Cisco IPICS Dispatch Console is logged in to Cisco IPICS using the Remote location, or this radio is in a location other than the location that you logged in to. In these cases, an emergency indicator appears in the SRCI.

- The Cisco IPICS Dispatch Console client PC plays a continuous high-low warning sound.
- The radio that triggered emergency mode flashes red in the View area.
- In the Regions list, if the radio that triggered emergency mode is in a collapsed region view, that region name flashes in red.
- In the Regions list, if the radio that triggered emergency mode is in an expanded region view, that region appears with a red border, and the radio that triggered emergency mode flashes with a red background. See Figure 3-59 for an example.

#### Figure 3-59 Regions List Expanded Region View when Cisco IPICS Dispatch Console is in Emergency Mode

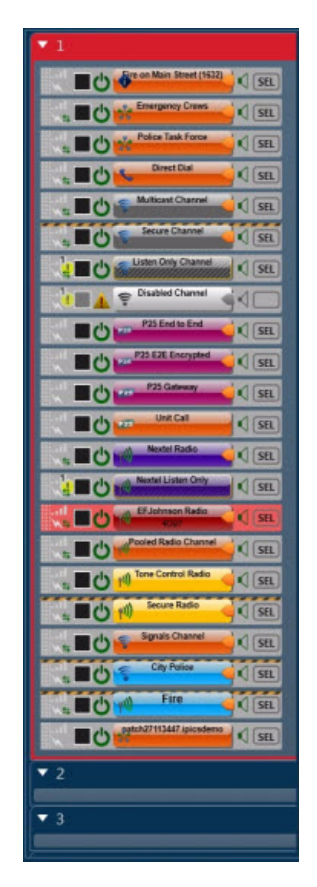

- In the following tabs, the area that shows the name of the talk group or radio that you are using the resource to communicate with flashes red and the emergency appears in the Alerts subtab:
  - Radio Details for Nextel Radios tab
  - Radio Details for EF Johnson Radios tab
  - Channel Details for P25 Channels tab

### Responding to Emergency Mode in the Cisco IPICS Dispatch Console

When the Cisco IPICS Dispatch Console is in emergency mode, follow these steps to respond to the emergency:

#### Procedure

| Step 1 | Access the Details tab for the resource that indicates an emergency.                                           |
|--------|----------------------------------------------------------------------------------------------------|
|        | The Details tab appears when you click the <b>Details</b> button <b>f</b> for the resource in the View area.   |
| Step 2 | If you accessed the Radio Details tab for Nextel Radios or for EF Johnson Radios tab, click the Alerts subtab. |
|        | Alerts appear on the Channel Details for P25 Channels tab by default.                                          |
| Step 3 | In the Alerts area, click the emergency alert, then take either or both of these actions:                      |
|        | • CLEAR—Click this button to decrement the alert counter and stop the emergency indicator from flashing        |
|        | • ACK—Click this button to acknowledge and silence an emergency alert and                                      |

### **Responding to Emergency Mode in the SRCI**

populate the Responder field

When the SRCI indicates that emergency mode is in effect, click the **Emergency** button in the SRCI to see the following information from the radio that triggered emergency mode:

- Type—Type of communication from the radio to the Cisco IPICS Dispatch Console. "Event" indicates that radio went into its emergency mode. "Call" indicates that the radio sent audio traffic.
- Received From-Radio identification number of the radio.
- Time & Date—Time and date that the radio communicated with the Cisco IPICS Dispatch Console.

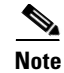

To display the SRCI, click the **Radio Details** button for a powered-on Nextel radio in the View area. If your Cisco IPICS Dispatch Console is communicating via an RMS component and you either specify the Remote location when you log in to the Cisco IPICS Dispatch Console or the radio for which you are viewing the Radio Details for Nextel Radios tab is in a location other than the location that you logged in to, the SRCI appears. For detailed information about the SRCI, see the "Managing Radios and Radio Descriptors" chapter in *Cisco IPICS Server Administration Guide*.

## **System Messages**

A system message provides information that relates to the operation of the Cisco IPICS Dispatch Console. A message can indicate a situation with Cisco IPICS Dispatch Console the that requires immediate attention or that you should be aware of. It also can display information that you request, such as the status of a radio, or a message that is sent to you by another user.

Each system message is displayed in a System Message pop-up window, which appears by default in the lower right corner of your client PC monitor. After you view a system message, you can close the window. The Cisco IPICS Dispatch Console does not save system messages after you close a System Message pop-up window.

Figure 3-60 shows an example of a system message.

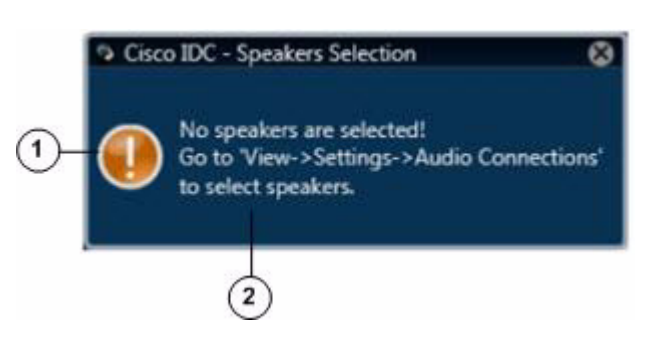

#### Figure 3-60 System Message Pop-Up Window

| 1 | Message type icon:                             |  |
|---|------------------------------------------------|--|
|   | X icon 🛞—Error message                         |  |
|   | Orange exclamation point icon  Warning message |  |
|   | Blue exclamation point icon                    |  |
| 2 | System message.                                |  |

# **Alert Messages**

If you are configured as the recipient of an alert action in a Cisco IPICS multipurpose policy, your Cisco IPICS Dispatch Console displays an alert message when the policy executes. The alert message appears in the Alert pop-up window, as shown in Figure 3-61, and includes the date and time that the policy executed, and the text of the alert.

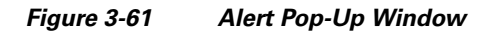

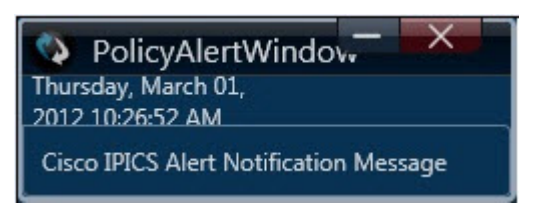

Alert Messages

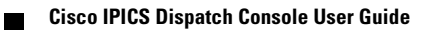